## HyperMail

操作マニュアル ver.4.4.0

## INDEX

| 1           | はじめに |
|-------------|------|
| ■ログインとログアウト |      |
| ログイン・ログアウト  | 01   |
| ■ホーム画面      |      |
| ホーム画面①      | 02   |
| ホーム画面②      | 03   |
|             |      |

配信管理

#### ■新規作成

2

| テキスト /HTML①04 |
|---------------|
| テキスト /HTML②05 |
| 差込みコード06      |
| デコメール①07      |
| デコメール②08      |
| ■下書き          |
| 下書き09         |
| ■予約状況の確認      |
| 予約状況の確認10     |
| ■配信履歴         |
| 配信履歴11        |
| ■バックナンバー      |
| バックナンバー12     |
| ■クリック測定       |
| クリック測定13      |
|               |
| 3 ステップメール     |

| Iステップメール  |    |
|-----------|----|
| ステップメール概要 | 14 |
| 配信履歴      | 15 |
| 新規作成①     | 16 |
| 新規作成②     | 17 |
| 新規作成③     | 18 |

4

#### 誕生日メール ■誕生日メール

| 配信履歴 | 1 | 9 |
|------|---|---|
| 登録一覧 | 2 | 0 |
| 新規作成 | 2 | 1 |

```
5
      データ管理
■個別登録
個別登録…
        ...22
■一括処理
登録方法......24
一括削除.....
        ..25
■読者データ検索
読者データの検索①......27
■グループ設定
```

| 編集·削除31 |
|---------|
| ■登録推移   |
| 登録推移①32 |
| 登録推移②   |

システム設定

#### 6 ■項目設計 利用項目の選択..... ...34 項目の追加..... ...35 タイプ別の追加方法..... 項目の編集・削除..... ...37 項目の並替え...... .. 38 ■送信元アドレス 新規登録...... .. 39 編集·削除...... ..40 ■ QR コード QRコード..... ■フォーム設定 登録完了メール......45 編集完了メール......47

| 空メール登録までの流れ                                                 | 51      |
|-------------------------------------------------------------|---------|
| 空メール仮登録                                                     |         |
| 空メール登録                                                      | 53      |
| ■エラー停止                                                      |         |
| エラー停止                                                       |         |
|                                                             |         |
| 7                                                           | ゴミ始     |
|                                                             |         |
| <ul> <li>■ゴミ箱</li> </ul>                                    | コミ油     |
| ✓ ■ゴミ箱 ゴミ箱                                                  | コマ相     |
| <ul> <li>✓</li> <li>■ゴミ箱</li> <li>ゴミ箱</li> </ul>            | < 相     |
| <ul> <li>✓</li> <li>■ゴミ箱</li> <li>ゴミ箱</li> <li>8</li> </ul> | コミ相<br> |

| - | 175 TP 174 I F |    |
|---|----------------|----|
|   | 携帯端末からの操作      | 56 |
|   | こ契約内容について      |    |
|   | お客さま情報の確認      | 57 |

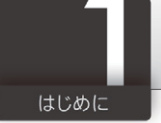

| http:// * .hml.                                                                              | p/bm/mng/login.php                                                                  | Lioogle                                                                                                    |
|----------------------------------------------------------------------------------------------|-------------------------------------------------------------------------------------|----------------------------------------------------------------------------------------------------|
| 7イJ/L(F) 編集(E) 表示(V)                                                                         | 5気に入り(A) ソール(T) ヘルブ(H)                                                              |                                                                                                    |
|                                                                                              | HyperMail                                                                           | ログイン版 8000000<br>パスワード ******<br>ログインDを保存する                                                                                        |
| ホーム画面①[P.(                                                                                   | 02]                                                                                 | インターネット   保護モード 有効   弐, 100% ・                                                                                                    |
| 介止         論           お知らせ            ② 配信管理            新現作成            下書き         予約状況の確認 | スケジュール           5000プラン   残1845   2014/6/30迄           日付         配信体軽           2 | 12:30   会員限定キャンペーン第1弾     [0010shibuya]       12:35   会員限定キャンペーン第2弾     [0010shibuya]       12:50   携帯会員限定キャンペーン     [0010shibuya] |

## ログイン・ログアウト

システムのご利用にはログインが必要です。弊社よりメールにてご案内した ログインID・パスワードを入力し、ログインを行なってください。システム利用 を終了する場合は、ログアウト操作を行なってください。

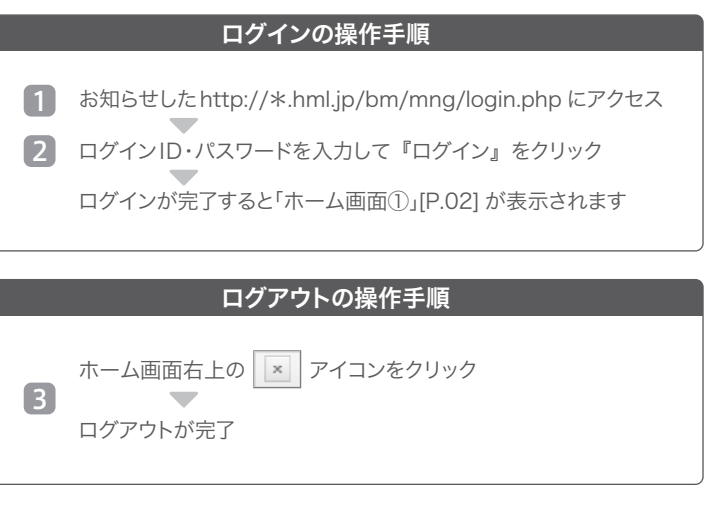

|             |       |                          |               | 00     |            |                            |               |            |
|-------------|-------|--------------------------|---------------|--------|------------|----------------------------|---------------|------------|
| ff 4 M      |       | マケジュール                   |               |        |            |                            | ?             | ×          |
| お知らせ        | 50007 | プラン   残1845   2014/6/30迄 |               |        |            | •                          | 2012/04 ►     | 週月         |
|             | 日付    | 配信傳報                     |               |        | 日付         | 配信條報                       |               |            |
| 能指作者        | 2     |                          |               |        | 5          | 12:30   会員限定キャンペーン第1弾      | [0010shibuya] | $\ominus$  |
| 利乃代下凡       |       |                          |               |        |            | 12:35   会員限定キャンペーン第2弾      | [0010shibuya] |            |
| 「言こ         |       |                          |               |        |            | 12:50   携帯会員限定キャンペーン       | [0010shibuya] | $\bigcirc$ |
| 記信履歴        |       |                          |               |        |            |                            |               |            |
| パックナンバー     |       |                          |               |        |            |                            |               |            |
| クリック測定      |       |                          |               |        |            |                            |               |            |
| 誕生日メール      |       |                          |               |        |            |                            |               |            |
| マテップメール     | 3     | 12:00   会員限定キャンペーン       | [0010shibuya] |        | 6          | 15:00   会員限定キャンペーン第1弾      | [0010shibuya] | A          |
|             |       | 12:30   携帯会員限定キャンペーン     | [0010shibuya] |        |            | 15:30 会員限定キャンペーン第2弾        | [0010shibuya] | A          |
| 日日のたち       |       |                          |               |        |            | 15:50 携帯会員限定キャンペーン         | [0010shibuya] | A          |
| 四月豆粥        |       |                          |               |        |            | 10100   Dall A PERCE 1 1 P | [oorloombaja] | -          |
| 「加加性」       |       |                          |               |        |            |                            |               |            |
| グループ設定      |       |                          |               |        |            |                            |               |            |
| <b>登録推移</b> | 4     | 10.0日 今月回ウナレンペーン(第1弾     | [0010-1:1]    | 0      |            |                            |               |            |
| 1 システム設定    | 4     | 13:35 云貝酸 モイヤンハーン 第1弾    | [0010shibuya] |        | 7          | (0.00) 今日四白ナレンペーン(第1部)     | F0010-1-1     | 0          |
| 項目設計        |       | 13:50   会員限定キャンペーン第2弾    | [0010shibuya] |        | /          | 12:00   云貝限定キャンペーン第1弾      | [UUTUShibuya] |            |
| 送信元アドレス     |       | 13:30   傍常云貝阪上イヤノベーノ     | [0010shibuya] | 0      |            |                            |               |            |
| フォーム設定      |       | 14:50   安貝限定キャンペーン第3弾    | [0010shibuya] | 0      |            |                            |               |            |
| エラー停止       |       | 16:00 雨の日割5 開催中!!!       | [0010shibuya] |        | 8          | 12:00   会員限定キャンペーン         | [0010shibuya] |            |
| QR⊐—ド       |       | 16:40 本日のおすすの商品①         | [0010shibuya] |        |            |                            |               |            |
| 命 ゴミ箱(2)    |       | 18:30   本日のおすすめ商品(2)     | [0010shibuya] |        |            |                            |               |            |
|             |       |                          |               |        |            |                            |               |            |
|             |       |                          |               |        |            |                            |               |            |
|             |       |                          | 7             | 13:35  | 会員限        | 長定キャンペーン第一弾                | [00001sappor  | ·o]        |
|             |       |                          |               | 14:35  | 会員限        | 設定キャンペーン第二弾                | [00040tokyo_  | s]         |
|             |       |                          |               | 15:35  | 携带会        | は員限定キャンペーン                 | [00003nagoya  | a]         |
|             |       |                          |               | 16:35  | 会員限        | 設定キャンペーン第一弾                | [00018aomor   | 3          |
|             |       |                          | 5             | 12:00  | あの日        | 力会員限定キャンペーン                | [00040talara  | ol         |
|             |       |                          |               | 13:35  | 50%OF      | 7月7月1日<br>下大成谢祭            | [00003pagova  | al         |
|             |       |                          | _             | 13:35  | 会員限        | 設定キャンペーン第一弾                | [00001sappor  | rol        |
|             |       |                          |               | 14:35  | 会員限        | 夏定キャンペーン第二弾                | [00040tokyo_  | s]         |
|             |       |                          |               | 15:35  | 携帯会        | は員限定キャンペーン                 | [00003nagoya  | J          |
|             |       |                          |               | 16:35  | 会員限        | 見定キャンペーン第一弾                | [00018aomor   | 0          |
|             |       |                          |               | 17:35  | メルマ        | ガ会員限定キャンペーン                | [00001sappor  | ·o]        |
|             |       |                          |               | 18:00  | 雨の日        | 3割引開催中                     | [00040tokyo_  | s]         |
|             |       |                          |               | 13:35  | 50%OF      | F大感謝祭                      | [00003nagoya  | a]         |
|             |       |                          |               | 13:35  | 会員限        | 見定キャンペーン第一弾                | [00001sappor  | 0]         |
|             |       |                          |               | 14:35  | <b>芸貝陽</b> | 夏正キャンペーン第二弾                | [00040tokyo_  | sj         |
|             |       |                          |               | 15.001 | 植地态        | LAN CTIN                   | 00000         | 1          |
|             |       |                          |               | 15:35  | 携帯会        | と負限定キャンペーン<br>ヨウキャンペーン第一弾  | [00003nagoya  | 3]         |

## ホーム画面①

配信予約、配信履歴の週間スケジュールを確認していただくことができます。

#### 週送りの操作手順

1 をクリックすると前週を表示します

▶ をクリックすると次週を表示します

#### 詳細表示の操作手順

2 表示が7件を超える場合、表示された ▲をクリック
 1日の配信予約・履歴の全てが表示されます

#### システム仕様

・スケジュール内の1日の表示可能件数:7件

・表示可能件数を超えるデータがある場合、 🕈 が表示されます。

|                    | スケシュール           |                    |                 |       |    |                                       |                              |
|--------------------|------------------|--------------------|-----------------|-------|----|---------------------------------------|------------------------------|
| お知らせ               | 5000プラン   残1845  | 2014/6/30迄         |                 |       |    | 4                                     | 2012/04 ▶                    |
| ◎ 配信管理             | 日付配信情報           |                    |                 | E     | 日付 | 配信傳報                                  |                              |
| 新規作成               | 1                |                    |                 |       | 16 |                                       |                              |
| 下書き                | 2                |                    |                 | -     | 17 |                                       |                              |
| 予約状況の確認            | 3 17:36   sampl  | le様メール配信           | [0001shinjuku]  |       | 18 |                                       |                              |
| 配信履歴               | 4                |                    |                 |       | 19 |                                       |                              |
| クリック測定             | 13:00 メール        | メンテナスのお知らせ         | [0000honbu]     | Ø     | 20 |                                       |                              |
| 誕生日メール             | 5<br>13:30   お知ら | 5t                 | [0002tokyo]     |       | 20 |                                       |                              |
| ステップメール            | 13:00 本日の        | のオススメ商品            | [0006ikebukuro] |       | 21 |                                       |                              |
| 日データ管理             | 6 14:00 本日の      | のオススメ商品<br>のオススメ商品 | [0010shibuya]   |       | 22 | 16:00   sample様メール配信                  | [0006ikebuku                 |
| 個別登録               | 7                |                    | Looroosakaj     |       | 23 | 13:00   メールメンテナスのお知らせ<br>14:00   お知らせ | [0000honbu]<br>[0010shibuya] |
| 一括処理               | 8                |                    |                 |       | 24 |                                       |                              |
| グループ設定             | 9                |                    |                 |       | 25 |                                       |                              |
| 登録推移               | 10               |                    |                 |       |    |                                       |                              |
| 🖇 システム設定           | 10               |                    |                 |       | 26 |                                       |                              |
| 項目設計               | 11 3:30 携帯5      | 会員限定キャンペーン         | [0001shinjuku]  | 0     | 27 |                                       |                              |
| 送信元アドレス            | 12               |                    |                 |       | 28 |                                       |                              |
| フォーム設定             | 13               |                    |                 |       | 29 |                                       |                              |
| エラー停止              |                  |                    |                 |       | 30 |                                       |                              |
| QR⊐—⊦ <sup>€</sup> |                  |                    |                 |       | 50 |                                       |                              |
| ☆ ゴミ箱(2)           |                  |                    |                 |       | 31 |                                       |                              |
|                    |                  |                    |                 |       |    |                                       | Нур                          |
|                    | > 1;             | 3:30 お知ら           | 5ŧ              | _     |    | [0002toky                             | o]                           |
|                    |                  |                    | 0+77 J          | 东口    |    | [0008:Lab                             | Innel                        |
|                    |                  | 5.00 1 4 1 0       |                 | 6) AA |    | LOODOIKEDI                            | ukuroj                       |
|                    | 6 14             | 4:00 本日0           | のオススメ           | 商品    |    | [0010shibi                            | uya]                         |
|                    | 15               | 5:00 本日0           | のオススパ           | 商品    |    | [0025osak                             | a]                           |
|                    |                  |                    |                 |       |    | ······                                | ·····*                       |
|                    | 配                | 信時間                | 件名              |       |    | 管理名                                   | 2                            |

## ホーム画面②

配信予約、配信履歴の月間スケジュールを確認していただくことができます。 週間スケジュール「ホーム画面①」[P.02]に切り替えることができます。

### 月送りの操作手順

- 1 をクリックすると前月を表示します
  - ▶ をクリックすると翌月を表示します

#### 表示切替の操作手順

2 『週』をクリック 週間スケジュール「ホーム画面①」[P.02]を表示

## **システム仕様 状態アイコン** ○ :配信予約 ○ :配信済み

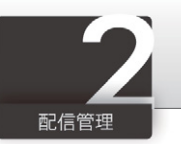

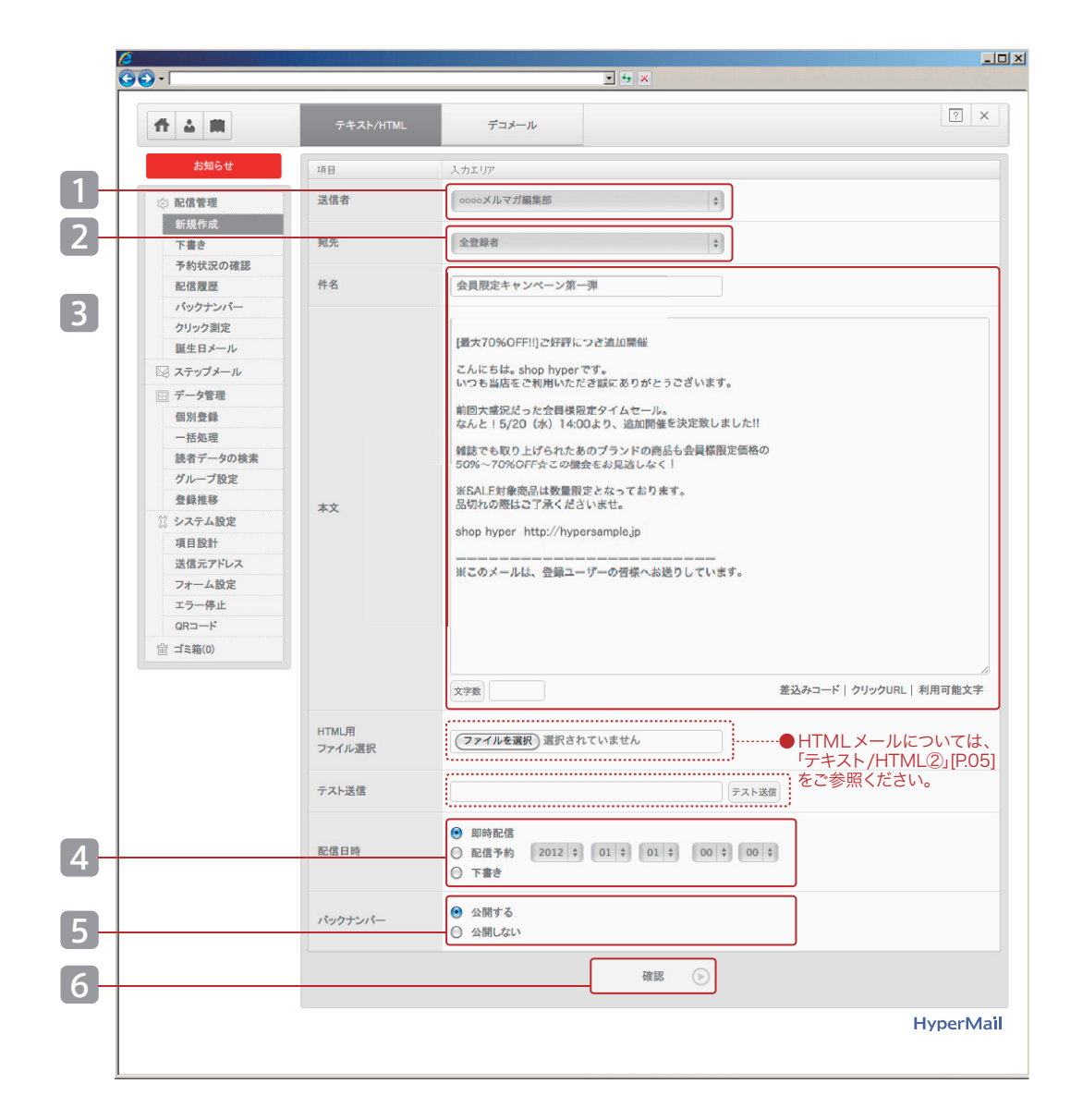

## 新規作成▶テキスト/HTML①

テキストメールまたはHTMLメールを作成していただける機能です。 ここでは、基本的なテキストメール作成の手順をご説明いたします。

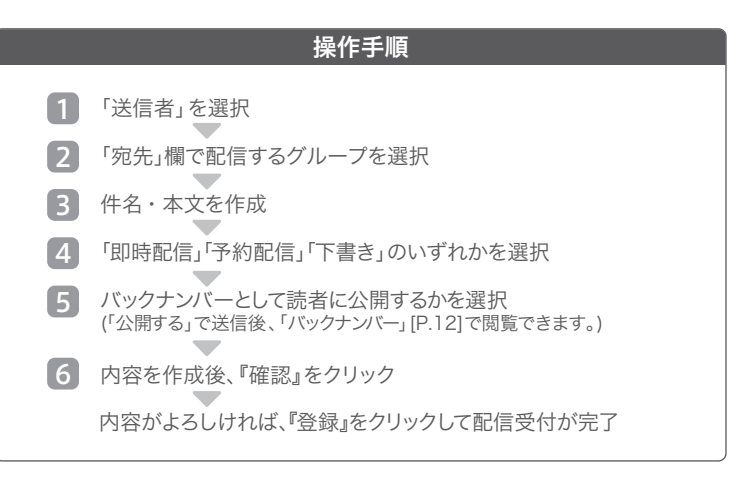

#### システム仕様

- ・件名は50文字以内、本文は30,000文字以内でご利用ください。
- ・「送信者」は「送信元アドレス」 [P.39] の設定内容が反映されています。
- ・「宛先」は「グループ設定」 [P.29・30] の設定内容が反映されています。
- ・「差込みコード」については [P.06] をご参照ください。

#### 配信時間について

- 「即時配信」 :メール配信を即時開始します。
- 「予約配信」
  :ご指定の時間に自動で配信を開始します。
- 「下書き」:メール配信せずに作成データを保存します。
- ・「即時配信」「配信予約」を選択するとデータは「予約状況の確認」[P.10]に移ります。

#### テスト送信について

・E-Mailを入力すると、テストメールを送信することができます。

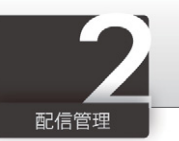

| 11 A M                                                                                                    | テキスト/HTML  | デコメール                                                                                                    |
|----------------------------------------------------------------------------------------------------|------------|----------------------------------------------------------------------------------------------------|
| お知らせ                                                                                                    | 項目         | 入力エリア                                                                                                    |
| ፨ 配信管理                                                                                                    | 送信者        | ○○○○メルマガ編集部 \$                                                                                                    |
| 新規作成<br><b>下書き</b>                                                                                                    | 宛先         | 全登録者                                                                                                    |
| 予約状況の確認 配信履歴                                                                                                    | 件名         | 会員限定キャンペーン第一弾                                                                                                    |
| 第上日メール           誕生日メール           ジステップメール           ジーク管理           個別登録           一活処理           読者データの検索           グルーブ設定           登録権多           ジシステム設定           項目設計           送信元アドレス           フォーム設定           マラー停止           QRコード           宣 ゴミ箱(0) | <b>本</b> 文 | [過大70%OFF!]ご好評につき遠加開催<br>こんにちは、shop hyperです。<br>いつも当店をご利用いただき版にありがとうございます。<br>前回大意況だったご書様限定ケイムセール。<br>なんと「520(水)14へのより、這加開催を決定致しました!!<br>雑誌でも取り上げられたあのブランドの商品も会員模問定価格の<br>50%~70%OFF☆この機会をお見這しなく!<br>※SALF対象商品は数量預定となっております。<br>品切れの際はご了承くださいませ。<br>shop hyper http://hypersample.jp<br><br>※このメールは、登録ユーザーの習様へお送りしています。 |
|                                                                                                    | HTML用      | 文字数 差込みコード クリックURL 利用可能文                                                                                                    |
|                                                                                                    | ファイル選択     | () PANERRY BROKENSEN                                                                                                    |
|                                                                                                    | テスト送信      | テスト送信                                                                                                    |
|                                                                                                    | 配信日時       | <ul> <li>● 即時配信</li> <li>○ 配信予約 2012 ÷ 01 ÷ 01 ÷ 00 ÷ 00 ÷</li> <li>○ 下書さ</li> </ul>                                                                                                    |
|                                                                                                    | バックナンバー    | <ul> <li>公開する</li> <li>公開しない</li> </ul>                                                                                                    |
|                                                                                                    |            | 確認 🕟                                                                                                    |
|                                                                                                    |            |                                                                                                    |

## 新規作成▶テキスト/HTML②

ここでは、HTMLメール配信までの手順をご紹介いたします。 HTMLメールとは、写真や色を使用したグラフィカルなメールのことです。

#### 操作手順

HTMLファイルをご用意ください。(管理画面上では作成できません)

1 『選択』をクリックしてHTMLファイルを選択

以降は「テキスト/HTML①」[P.04]の1→6の手順で完了 (読者のメーラーがHTMLメールに対応していない場合、本文欄に入力 いただいた項目が表示されますので、必ず本文も入力してください。)

#### システム仕様

- ・当システムでHTMLファイルの作成はおこなえません。アップロードのみになります。
- ・HTML メールでも「差込みコード」 [P.06] をご利用いただけます。
- ・HTML メール使用時は、開封率、開封者の情報取得 [P.11]がおこなえます。
- ・配信いただけるメールの容量は70KB以内です

・HTML メールは、パソコン向け配信のみでご利用いただけます。

・HTML内の画像ファイルはhttp://から全て指定してください。

・HTML内に以下のような文字コードの指定がある場合は一文削除してください。
 <meta http-equiv="Content-Type"content="text/html;charset=Shift\_JIS" > (charsetを指定していると文字化けの原因になります)

- ・『文字数』は本文のメール字数をカウントします。
- ・「差込みコード」[P.06] をメール本文に記載すると自動的に置換されます。
- ・「クリックURL」については「クリック測定」 [P.13] でご参照ください。
- ・「利用可能文字」をクリックすると使用できる文字が表示されます。

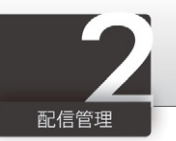

## 差込みコード

「差込みコード」とは、登録されている読者データをメール本文中に自動差込みできる機能です。 差込みできる項目には、「利用項目の選択」[P.34]の設定内容が反映されています。

#### 新規作成画面

| 文字数           HTML用<br>ファイル選択 | <b>を選択</b> ) 選択されていません | <u>第〇みコード   </u> リックURL   利用可加<br>() |
|-------------------------------|------------------------|--------------------------------------|
| テスト送信                         | )<br>(デスト送信)           | 8                                    |
| 差込みコード                        |                        |                                      |
| 項目                            | 差込みコード                 | N                                    |
| 氏名                            | _c0_                   |                                      |
| 氏名フリガナ                        | _c1_                   |                                      |
| 郵便番号                          | _c8_                   |                                      |
| 都道府県                          | _c9_                   |                                      |
| 市町村·区·郡                       | _c10_                  |                                      |
| 以下の住所                         | _c11_                  |                                      |
| 生年月日                          | _c14_                  |                                      |
| E-Mail                        | _c15_                  |                                      |
| ワンクリック解除<br>URI               | _stop_                 |                                      |

#### ご利用方法

「新規作成」画面にある『差込みコード』 1 をクリックしてください。 ご利用方法については以下をご参照ください。

#### 差込みコード入力 読者が受け取るメール 差出人:0000000 差出人:0000000 宛先:0000000 宛先:0000000 件名: \_\_\_\_\_ 様 / カタログ発送完了 件名:<mark>鈴木</mark>様 / カタログ発送完了 こんにちは \_\_c0\_ 様 こんにちは 鈴木様 先日はオンラインショップ会員ご登録 先日はオンラインショップ会員ご登録 ありがとうございました。登録いただ ありがとうございました。登録いただ きました住所宛にカタログをお送りい きました住所宛にカタログをお送りい たしました。到着まで今しばらくお待 たしました。到着まで今しばらくお待 ち下さいませ。 ち下さいませ。 ご住所:\_\_c9\_\_ ご住所:東京都 E-mail : info@example.co.jp E-mail : \_\_c15\_\_

#### システム仕様

・差込みできる項目には、「利用項目の選択」[P.34]の設定内容が反映されています。

#### ワンクリック解除

「ワンクリック解除」とは、読者からメルマガの解除申請があった際、URLをワンクリックする だけで、かんたんに購読解除できる機能です。以下の解除コードをご利用ください。

\_\_\_stop\_\_\_ 読者が登録解除をおこなえるURLを差込みます。

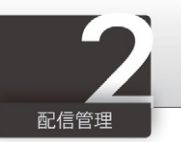

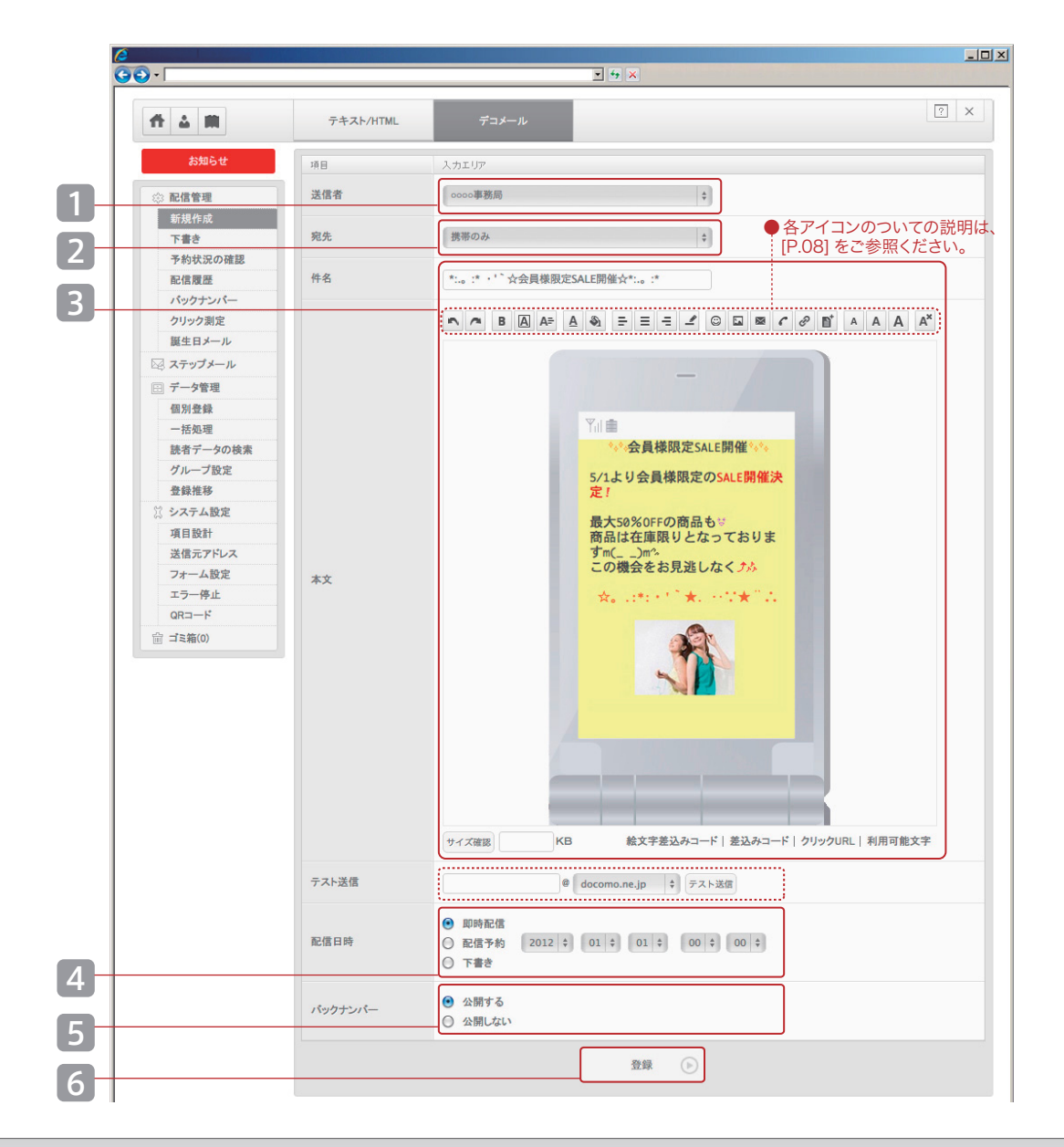

## 新規作成▶デコメール①

「デコメール」とは、携帯向けのデコメールを作成していただける機能です。 表示されているアイコンを使用して簡単にメールを作成していただけます。

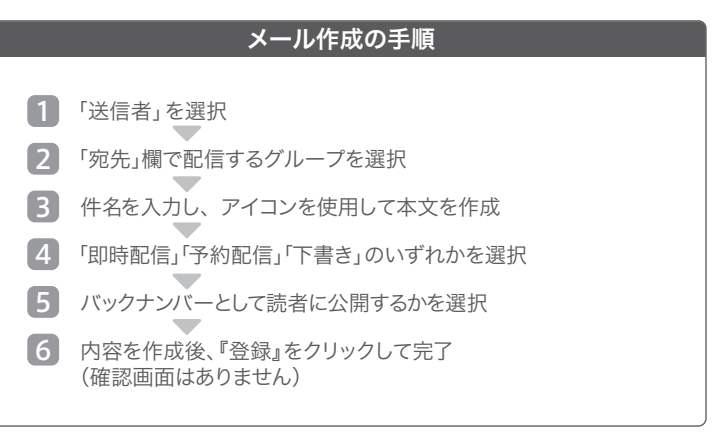

#### システム仕様

・メールのテキスト・画像合わせて50KB以内でご利用ください。

- ・画像形式:GIF・JPEG (画像ファイル最大数:5枚)
- ·最大入力数:全角2500文字
- ・デコメ未対応の機種では全文受信できない場合があります。
- ・デコメール作成・編集時、本文をコピー&ペーストでご利用されると、装飾部 分が正常に表示されない場合があります。
- ・「配信時刻」「テスト送信」については「テキスト/HTML①」[P.04]をご参照ください。

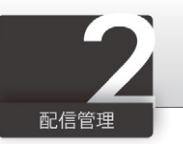

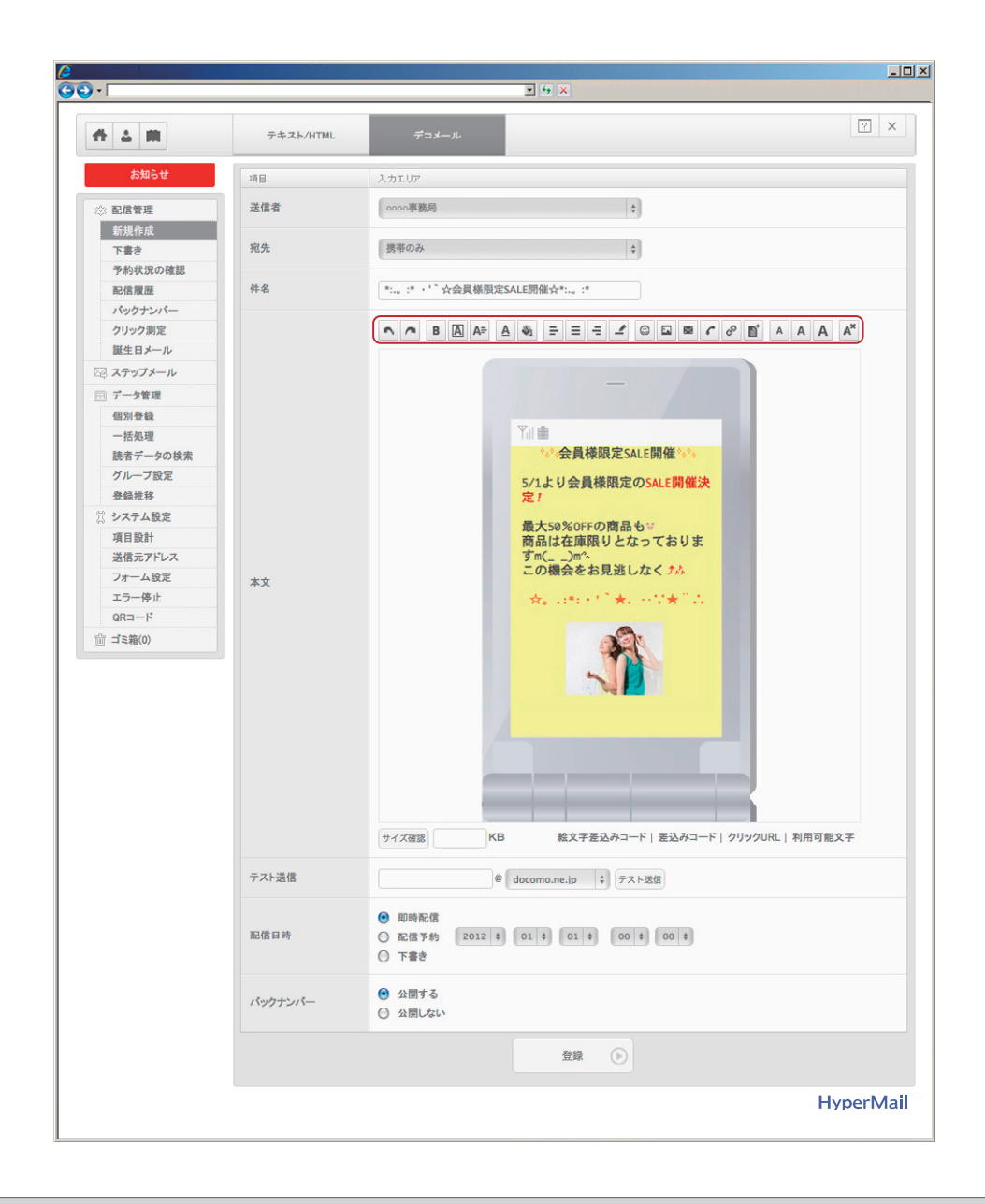

## 新規作成▶デコメール②

以下、各アイコンの機能についてご説明いたします。

| 5     | 戻る・やり直し           | 1つ前の作業に戻る、またはやり直すことができます。       |
|-------|-------------------|---------------------------------|
| A×    | 装飾削除              | 装飾デザインを削除し、テキスト文字のみの表示に変換できます。  |
| A A A | 文字サイズ             | 小、標準、大の3パターンの文字サイズ変更ができます。      |
| ₽ ≡ = | 文字レイアウト           | テキストの左寄せ、中央寄せ、右寄せができます。         |
| _     | 区切り線              | 画面に区切り線を表示できます。                 |
| A     | 点滅                | 指定した文字や絵を点滅させることができます。          |
| ÷A÷   | 往復                | 指定した文字や絵を左右に往復させることができます。       |
| A≓    | スクロール             | 指定した文字や絵を右から左へ、スクロールさせることができます。 |
| A     | 色文字               | 色文字の変更ができます。                    |
| S     | 背景色               | 背景色の変更ができます                     |
| ٢     | 絵文字               | 携帯用の絵文字を利用できます。(3 キャリアに対応)      |
|       | 画像                | オリジナルの画像にリンクを設定して挿入することができます。   |
|       | メール               | 利用したいメールアドレスをテキストに変換できます。       |
| Ð     | リンク               | 利用したい URL をテキストに変換できます。         |
| C     | 電話番号              | 利用したい電話番号をテキストに変換できます。          |
|       | デコメール<br>テンプレート挿入 | デコメール専用の作成ツールで作ったテンプレートを適用できます。 |
|       |                   |                                 |

\*「デコメール」は株式会社NTTドコモの登録商標です。

#### システム仕様

・各携帯電話会社・機種によって、受信できるメールの容量が異なります。 ・最大50KBまでご利用いただけます。

・より多くの機種で表示するためには10KBを目安としてごご利用下さい。 ・GIF、JPEG形式の画像をご利用いただけます。(画像ファイル最大数:5枚) ・FLASH挿入、サウンドファイル挿入には対応していません。

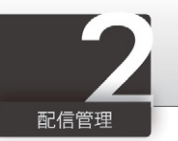

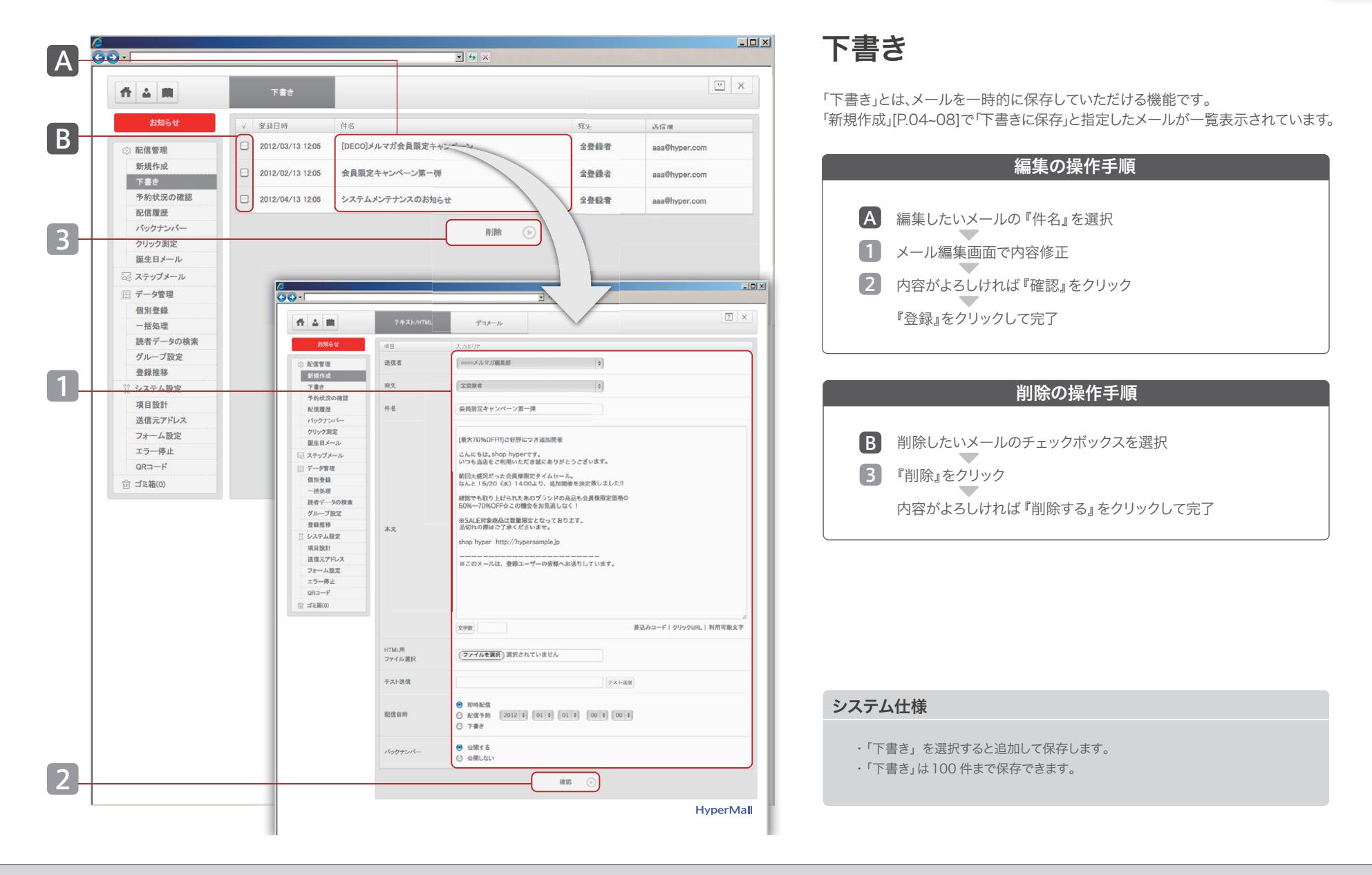

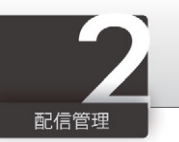

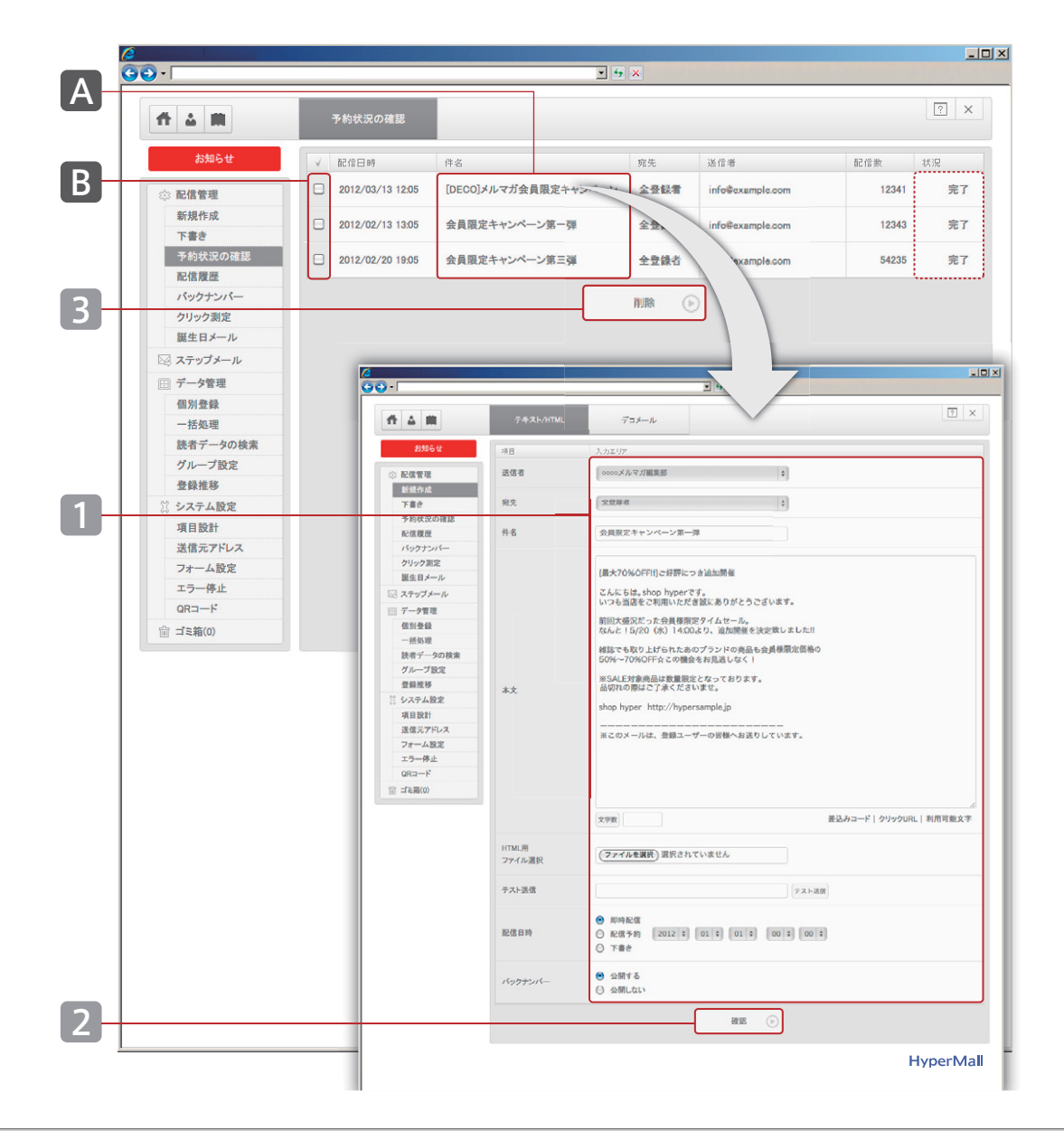

## 予約状況の確認

「予約状況の確認」とは、「新規作成」[P.04~08]で配信時刻を予約したメールが一覧 表示されています。設定時間になると、自動的にメール配信を開始します。

| 編集の操作手順     |                                                                                                    |  |  |  |  |  |
|-------------|----------------------------------------------------------------------------------------------------|--|--|--|--|--|
| A<br>1<br>2 | データの『件名』をクリック<br>メール入力画面で本文を編集<br>『確認』をクリック<br>内容がよろしければ『登録』をクリック<br>「予約状況の確認」画面で予約したメールが「配信待ち」に<br>なっていれば編集完了 |  |  |  |  |  |
|             |                                                                                                    |  |  |  |  |  |

#### 削除の操作手順

**B** 削除したいデータのチェックボックスを選択

『削除』をクリック

内容がよろしければ『削除する』をクリックして完了

#### システム仕様

3

・予約時間になるとメール配信を自動的に開始します。

- ・「配信予約」は100件まで保存できます。
- ・配信が開始されると「配信履歴」にデータが移動します。

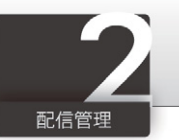

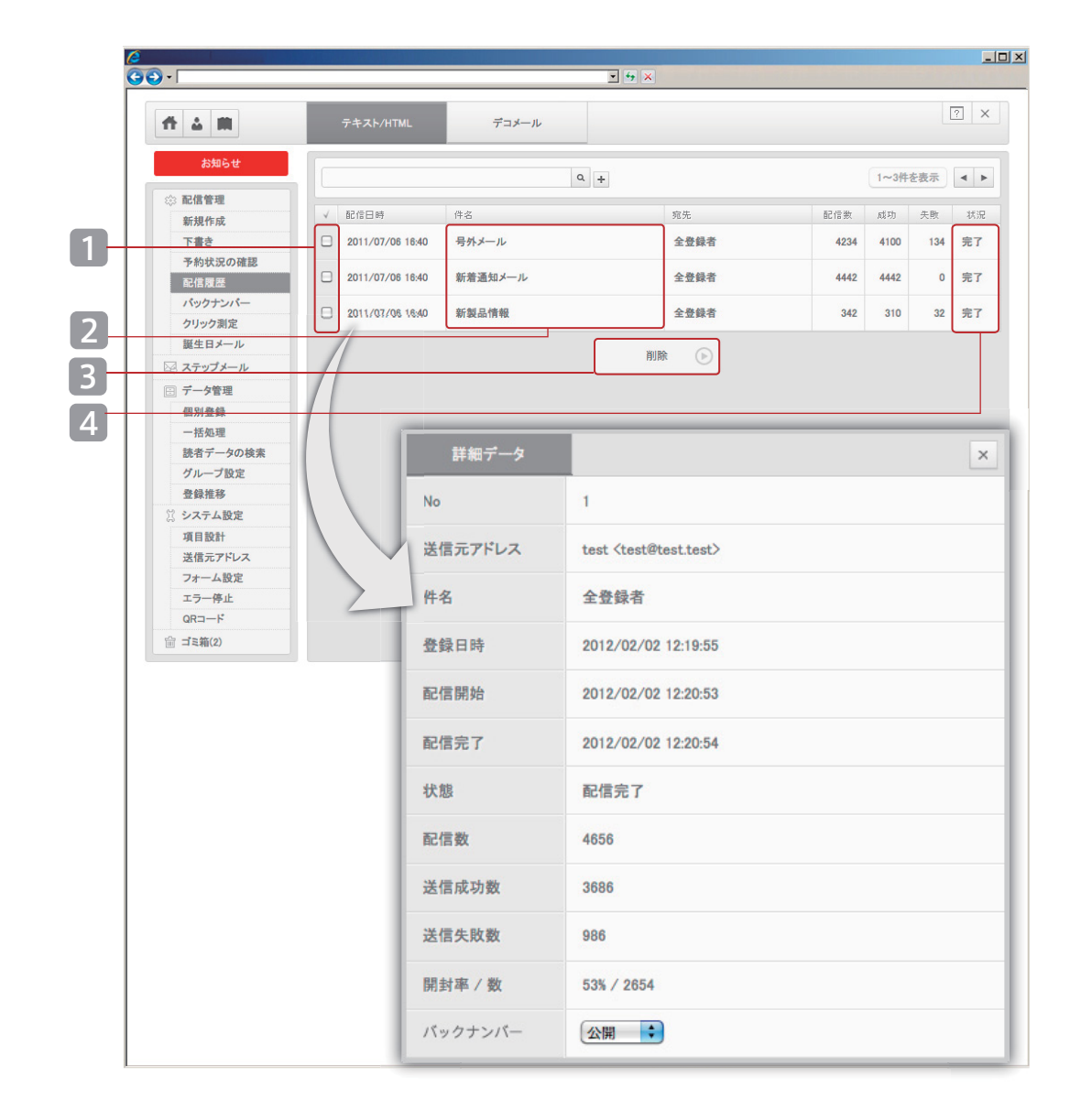

## 配信履歴

配信済みメールが一覧表示されます。配信履歴ごとに成功数・失敗数の確認が おこなえます。

#### 詳細表示の操作手順

1 参照したいメールの「配信日時」をクリック 詳細画面が表示されます

#### 編集の操作手順

- 2 「件名」をクリック メール内容を編集していただけます
  - メール内谷を編集していたたけます

#### 削除の操作手順

3 削除したい履歴のチェックボックスを選択
 『削除』をクリック

内容がよろしければ『削除する』をクリックして削除完了

#### ダウンロードの操作手順

4 項目の「成功」または「失敗」をクリック CSV ファイルを取得

#### システム仕様

・「配信履歴」は100件まで保存できます。

- ・ダウンロードできる読者データは、E-Mail のみになります。
- ・詳細画面の「開封率 / 数」から、開封者情報 CSV をダウンロードできます。
- ・失敗の CSV ファイルにはエラー応答コード、理由が記載されています。

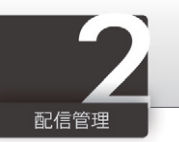

|            | _          |                                            |                                                                                                    |  |  |  |
|------------|------------|--------------------------------------------|----------------------------------------------------------------------------------------------------|--|--|--|
| <b>△ Ⅲ</b> | バックナンバー    |                                            | × ?                                                                                                   |  |  |  |
| お知らせ       | グループ名      | URL                                        |                                                                                                    |  |  |  |
| 配信管理       | 全パックナンバー   | http://0000000000000000000000000000000000  | 000000000=all                                                                                         |  |  |  |
| 新規作成       | 全登録者       | http://0000000000000000000000000000000000  | http://0000000000000000000000000000000000                                                             |  |  |  |
| 下書き        | PCのみ(携帯以外) | http://0000000000000000000000000000000000  |                                                                                                    |  |  |  |
| 予約状況の確認    | 博志のみ       | http://0000000000000000000000000000000000  | 000000000-00                                                                                          |  |  |  |
| バックナンバー    | DSITION    | 1140370000000000000000000000000000000000   |                                                                                                    |  |  |  |
| クリック測定     | 女性         | http://0000000000                          | 000000000000000000000000000000000000000                                                               |  |  |  |
| 誕生日メール     |            |                                            |                                                                                                    |  |  |  |
| ステップメール    |            |                                            |                                                                                                    |  |  |  |
| データ管理      |            |                                            |                                                                                                    |  |  |  |
| 固別登録       |            |                                            |                                                                                                    |  |  |  |
| 一括処理       | バッ         | クナンバー                                      |                                                                                                    |  |  |  |
| 読者ナータの検索   |            |                                            |                                                                                                    |  |  |  |
| 特益推移       |            | Dealansurahan                              |                                                                                                    |  |  |  |
| システム設定     |            | Backnumber                                 | 新書発売のお知らせと入荷情報 2011/01/20.1900                                                                        |  |  |  |
| 項目設計       |            | 2011/01/30 19:00                           | 新書発売いたしました!!                                                                                          |  |  |  |
| 送信元アドレス    |            | 新費売2004330日センス何時報<br>TEXT形式/HTML形式         |                                                                                                    |  |  |  |
| フォーム設定     |            | 2011/01/20 19:00                           | [洋書も最大70%OFF!!]ご好評につき追加問題                                                                             |  |  |  |
| エラー停止      |            | 限定洋書半額セール開催中!…<br>TEXT形式/HTML形式            | ○○様 こんにちは。shop ○○○○です。 いつも当店をご利用いただき該にありがとうござ                                                         |  |  |  |
| QR⊐−⊦      |            | 2011/01/10 19:00<br>□bookmail vol.245□ 芥川  | います。 前回大盛況だった会員機限定セール。 なんと   5/20 (水) 14:00より、追加開催<br>を決定戦しました!! 雑誌でも取り上げられたあの作品も会員機限定価格の 50%~70%OFF☆ |  |  |  |
| ゴミ箱(0)     |            | 賞受賞作品送料無料キャンペ<br>TEXT形式/HTML形式             | この機会をお見巡しなく! ※対象商品は数量限定となっております。 品切れの際はご了承く<br>ださいませ。                                                 |  |  |  |
|            |            | 2011/01/05 19:00<br><b>bookmail 增刊号</b> 新春 | shop 0000→ http://000000000000                                                                        |  |  |  |
|            |            | TEXT形式/HTML形式                              |                                                                                                    |  |  |  |
|            |            | 2011/01/01 19:00<br>□置賀新年□ 読書のお正月!         | ※このメールは、hyper査録ユーザーの智様へお送りしています。 ※このメールにお心当たり<br>がない場合は、誠に恐れ入りますがメール の文章をすべて添えて発信元アドレスまでご返信           |  |  |  |
|            |            | TEXT形式/HTML形式                              | ください。 ■登録情報の変更はコチラ http://○○○○○○○○○○○○○○○○○○ ■メルマ<br>ガの配信停止依頼はコチラ http://○○○○○○○○○○○○○○○○○            |  |  |  |
|            |            |                                            |                                                                                                    |  |  |  |
|            |            |                                            | ship 0000<br>http://0000000000000000                                                                  |  |  |  |
|            |            |                                            |                                                                                                    |  |  |  |
|            |            |                                            |                                                                                                    |  |  |  |
|            |            |                                            |                                                                                                    |  |  |  |
|            |            |                                            |                                                                                                    |  |  |  |
|            |            |                                            |                                                                                                    |  |  |  |
|            |            |                                            |                                                                                                    |  |  |  |
|            |            |                                            |                                                                                                    |  |  |  |
|            |            |                                            |                                                                                                    |  |  |  |
|            | _          |                                            |                                                                                                    |  |  |  |
|            |            |                                            |                                                                                                    |  |  |  |
|            |            |                                            |                                                                                                    |  |  |  |

## バックナンバー

「バックナンバー」とは、読者にメールの配信履歴を公開する機能です。 「新規作成」[P.04~08]にて、「公開する」に設定したものが対象となります。

| 記信日時    | <ul> <li>● 即時配信</li> <li>○ 配信予約 2012 ・ 01 ・ 01 ・ 00 ・ 00 ・</li> <li>○ 下書きに保存</li> </ul> |
|---------|-----------------------------------------------------------------------------------------|
| パックナンバー | <ul> <li>● 公開する</li> <li>○ 公開しない</li> </ul>                                             |
|         | 確認                                                                                      |

#### システム仕様

- ・配信先のグループごとにバックナンバーをご用意しております。
- ・各バックナンバーは対象の URL で閲覧ください。
- ・バックナンバーは100件まで表示可能です。
- ・携帯からはバックナンバーは閲覧できません。

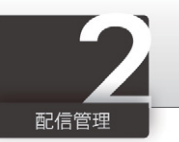

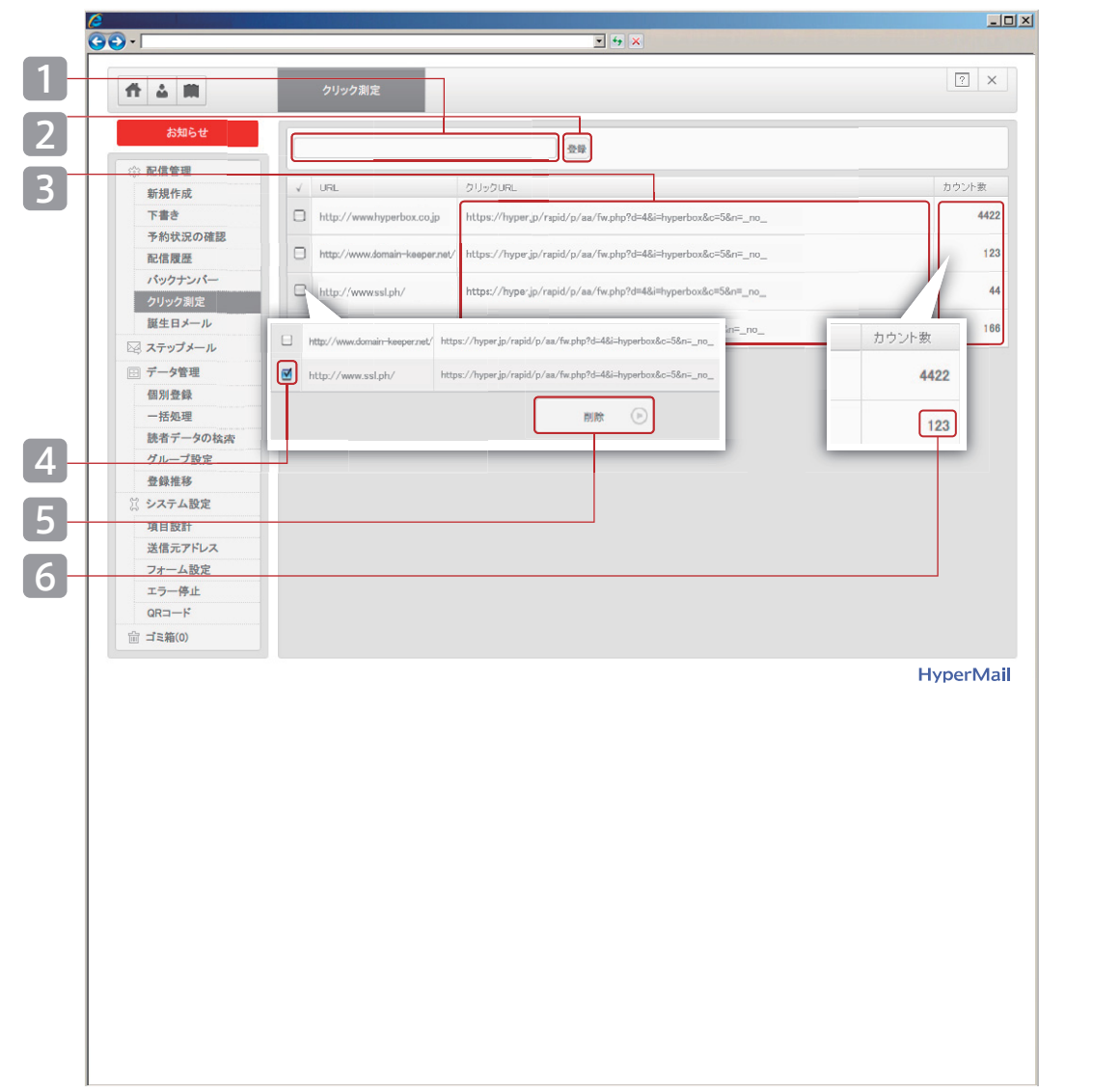

## クリック測定

「クリック測定」とは、メール本文中に記載したURLのクリック数を測定していただける 機能です。ご希望のURLをご利用ください。

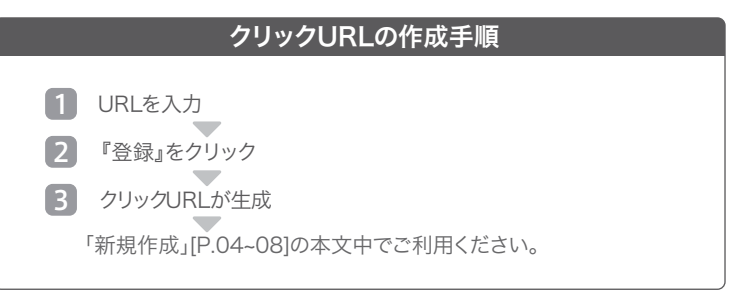

#### 削除の操作手順

- 4 削除したい URLのチェックボックスを選択
- 5 『削除』をクリック 内容がよろしければ『削除する』をクリックして完了

#### ダウンロードの操作手順

6 『カウント数』をクリック CSVファイルを取得

#### システム仕様

- ・クリック測定できるURLは最大50件です。
- ・同じ読者が複数回クリックしてもカウント数は1回となります。

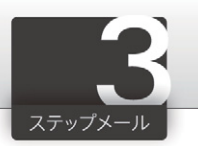

## ステップメール

ステップメールとは、あらかじめ設定した「シナリオ」に従って自動配信していただける機能です。 シナリオには、配信回数(ステップ数)、宛先などを設定します。 各ステップ毎に、配信日、メー ル内容、 配信時刻などの詳細を設定していただけます。

#### 用語説明

**ステップ数**:メールの配信回数です。

**配信日** : 読者の新規登録日から配信がおこなわれるまでの日数です。 ステップ毎に設定していただけます。

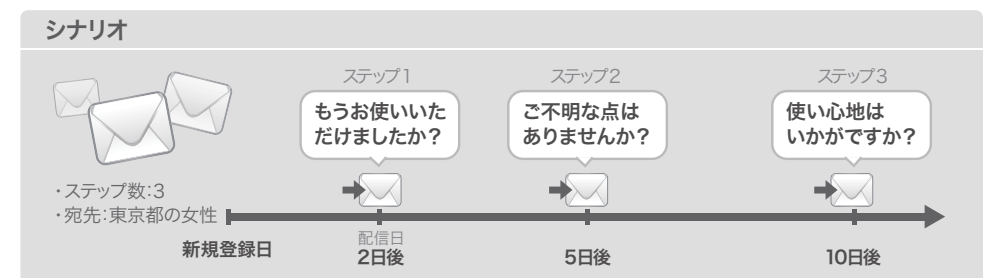

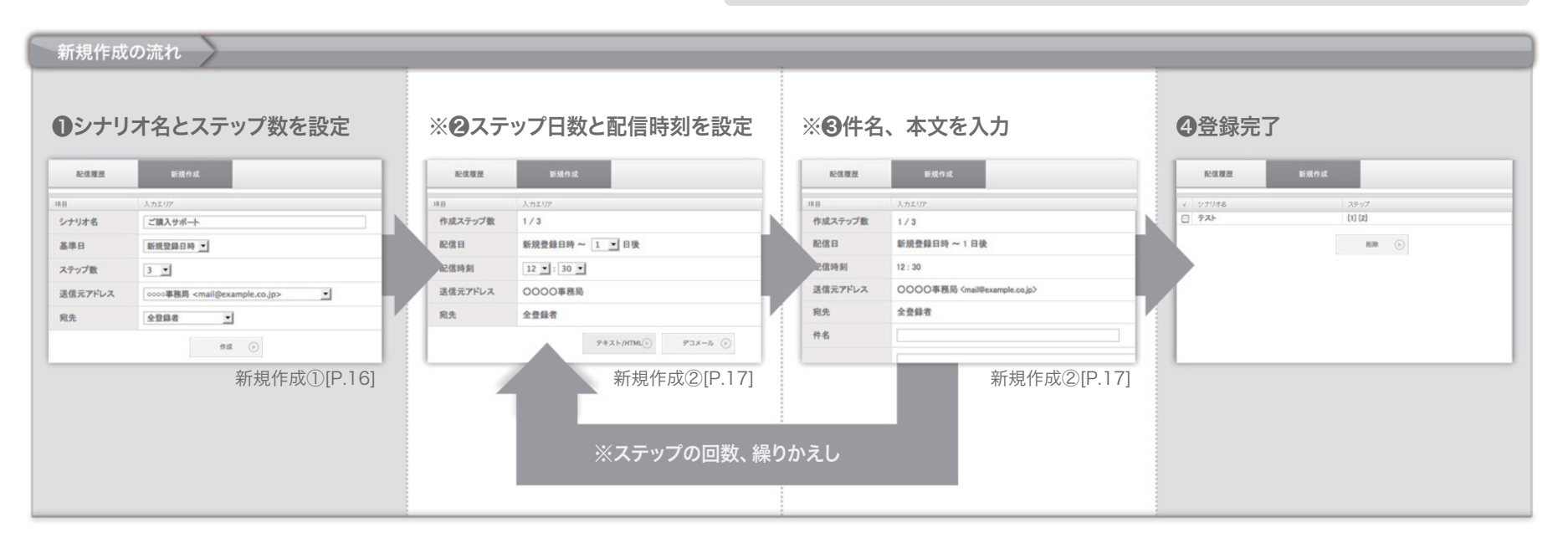

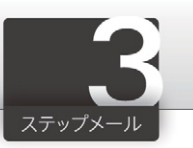

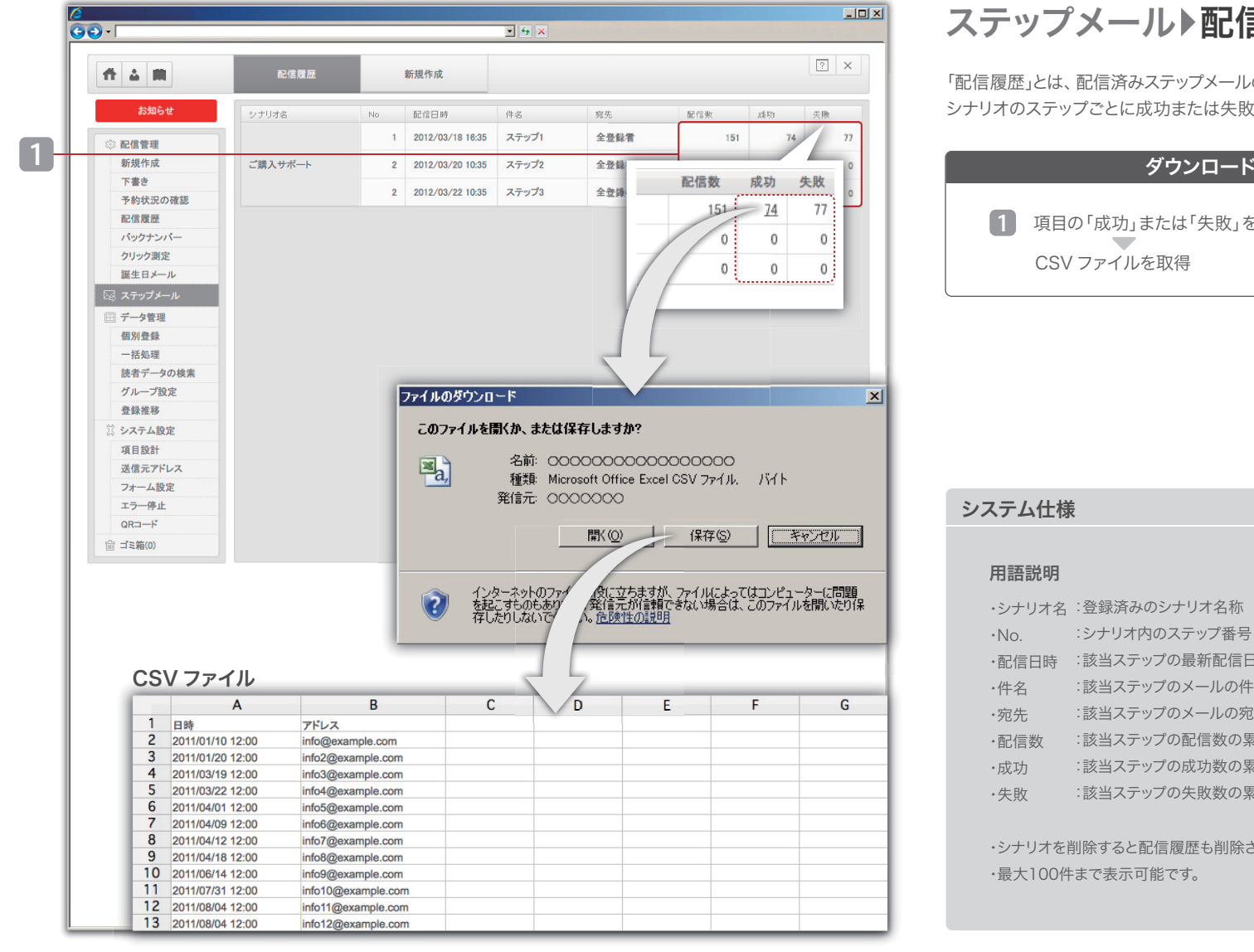

## ステップメール▶配信履歴

「配信履歴」とは、配信済みステップメールの履歴をご確認いただける機能です。 シナリオのステップごとに成功または失敗のリストをダウンロードしていただけます。

#### ダウンロードの操作手順

項目の「成功」または「失敗」をクリック

| シナリオ名 | :登録済みのシナリオ名称    |
|-------|-----------------|
| No.   | :シナリオ内のステップ番号   |
| 配信日時  | :該当ステップの最新配信日時  |
| 件名    | :該当ステップのメールの件名  |
| 宛先    | :該当ステップのメールの宛先  |
| 配信数   | :該当ステップの配信数の累計  |
| 成功    | :該当ステップの成功数の累計  |
| 失敗    | :該当ステップの失敗数の累計  |
|       |                 |
| シナリオを | 創除すると配信履歴も削除される |

も削除されます。

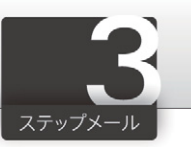

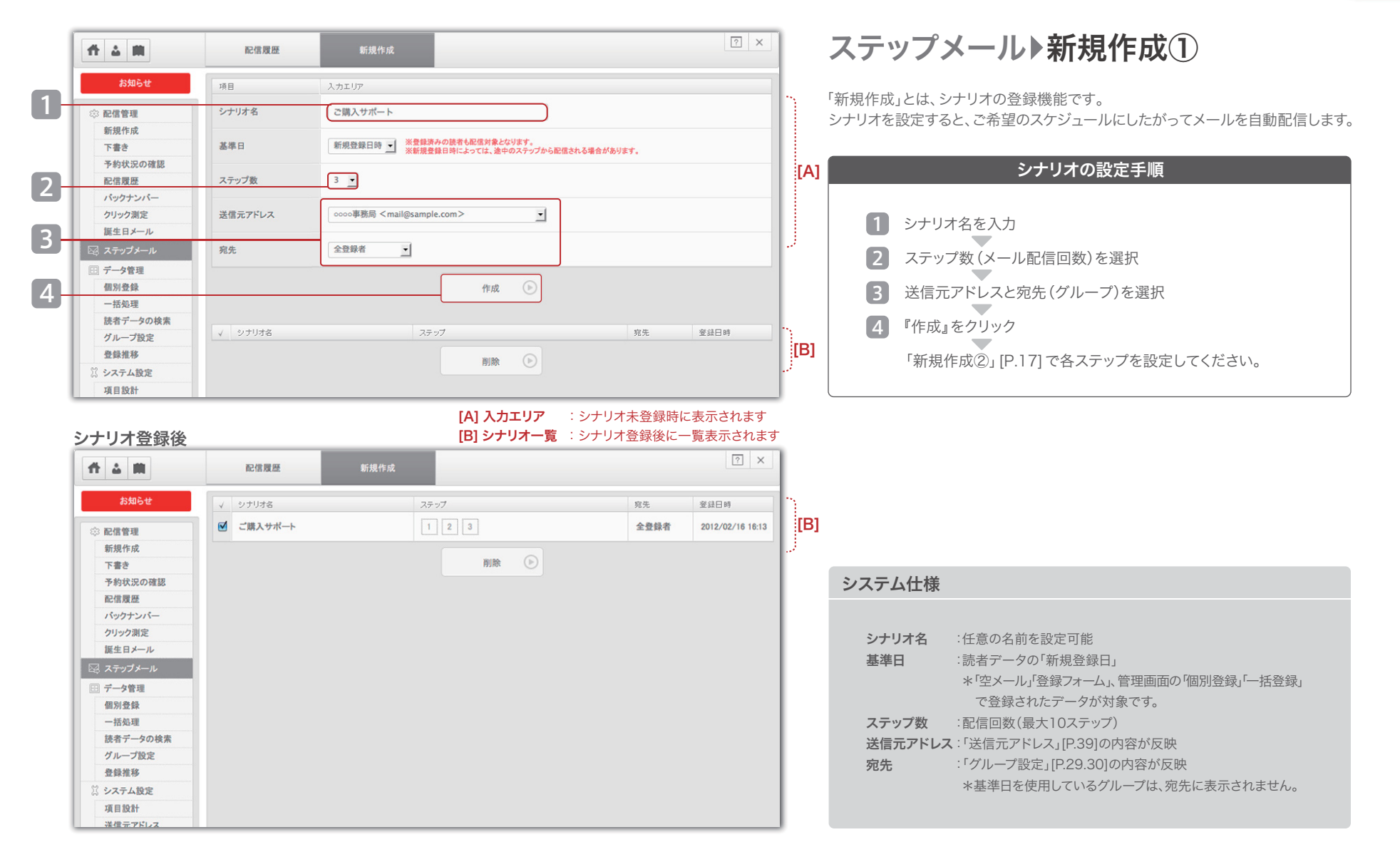

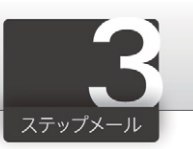

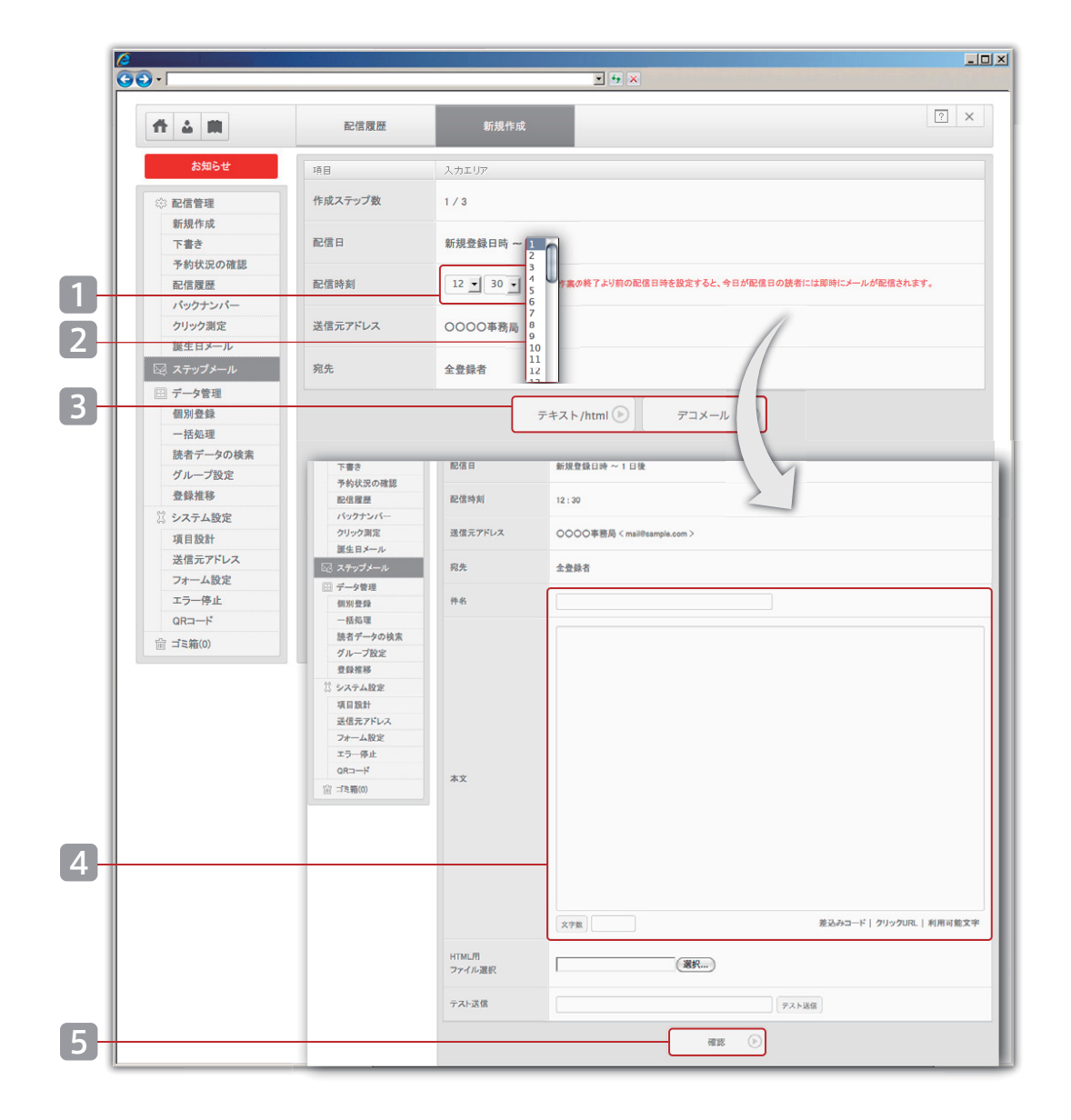

## ステップメール▶新規作成②

「新規作成①」[P.16]で設定した各ステップの詳細を設定していただけます。 ステップの回数だけ、繰り返し設定してください。

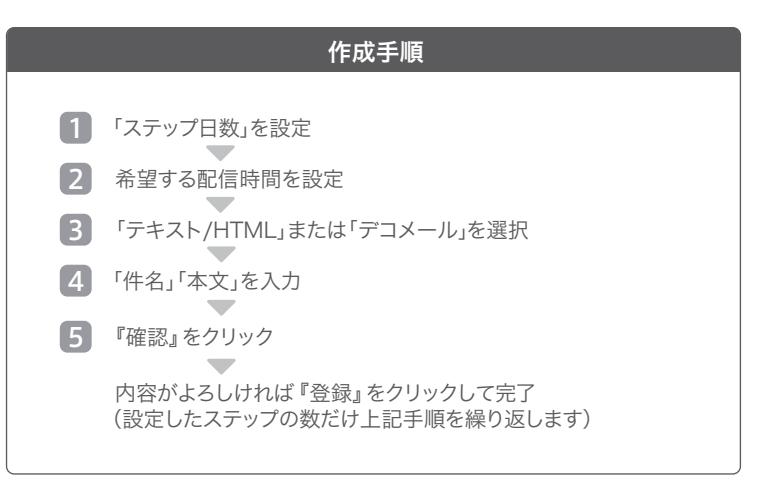

#### システム仕様

・ステップ回数だけ、繰り返しメールを設定してください。

- ・「テキスト/HTML」、「デコメール」がご利用いただけます。
- ・上記の各メールに対応したボタンをクリックして設定してください。
- ・「配信日」は最大90日後まで設定可能です。
- ・「配信時刻」は5分単位で設定可能です。
- ・HTMLメールとデコメールの送信も可能です。

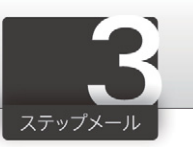

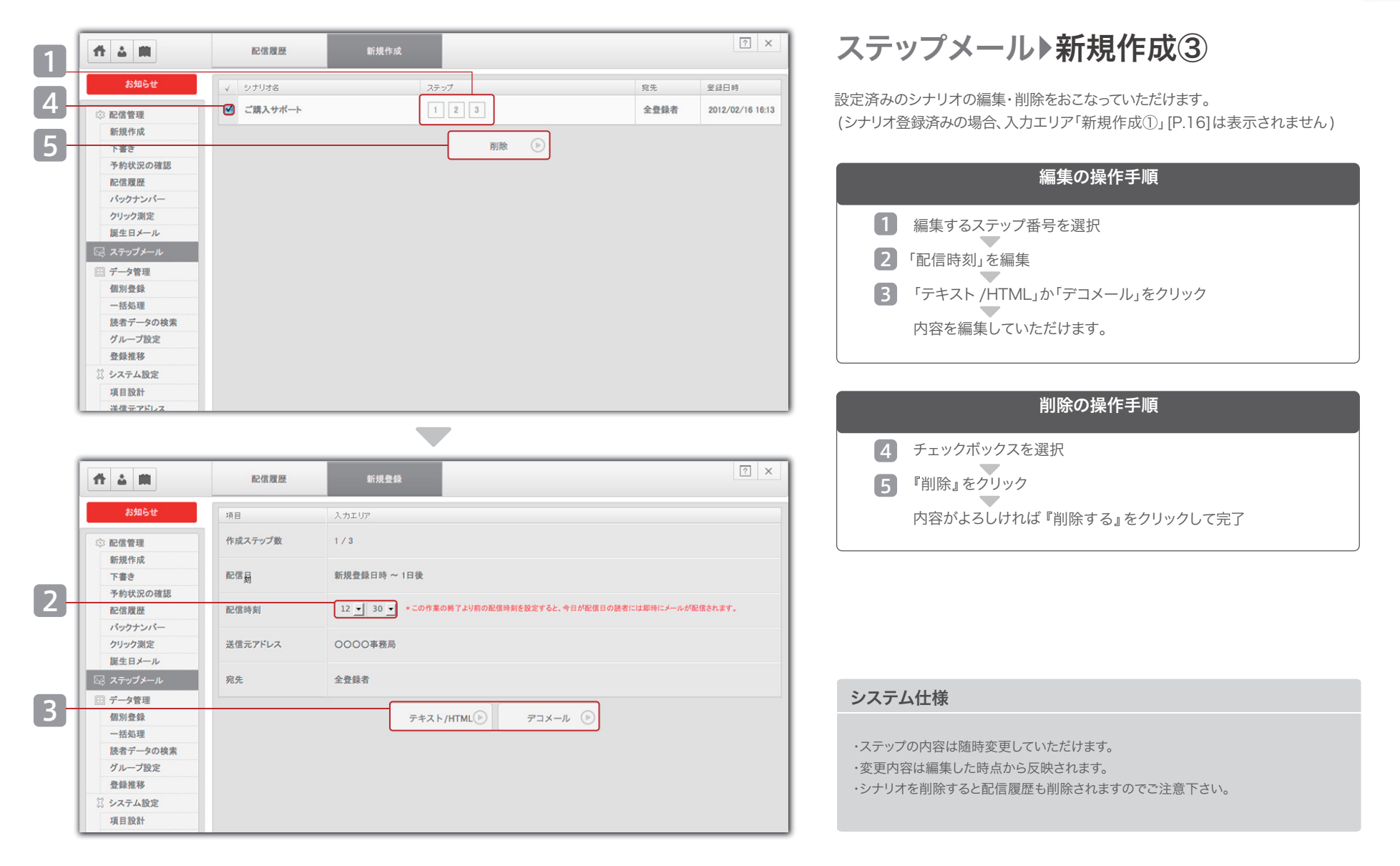

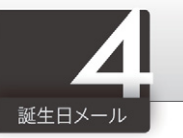

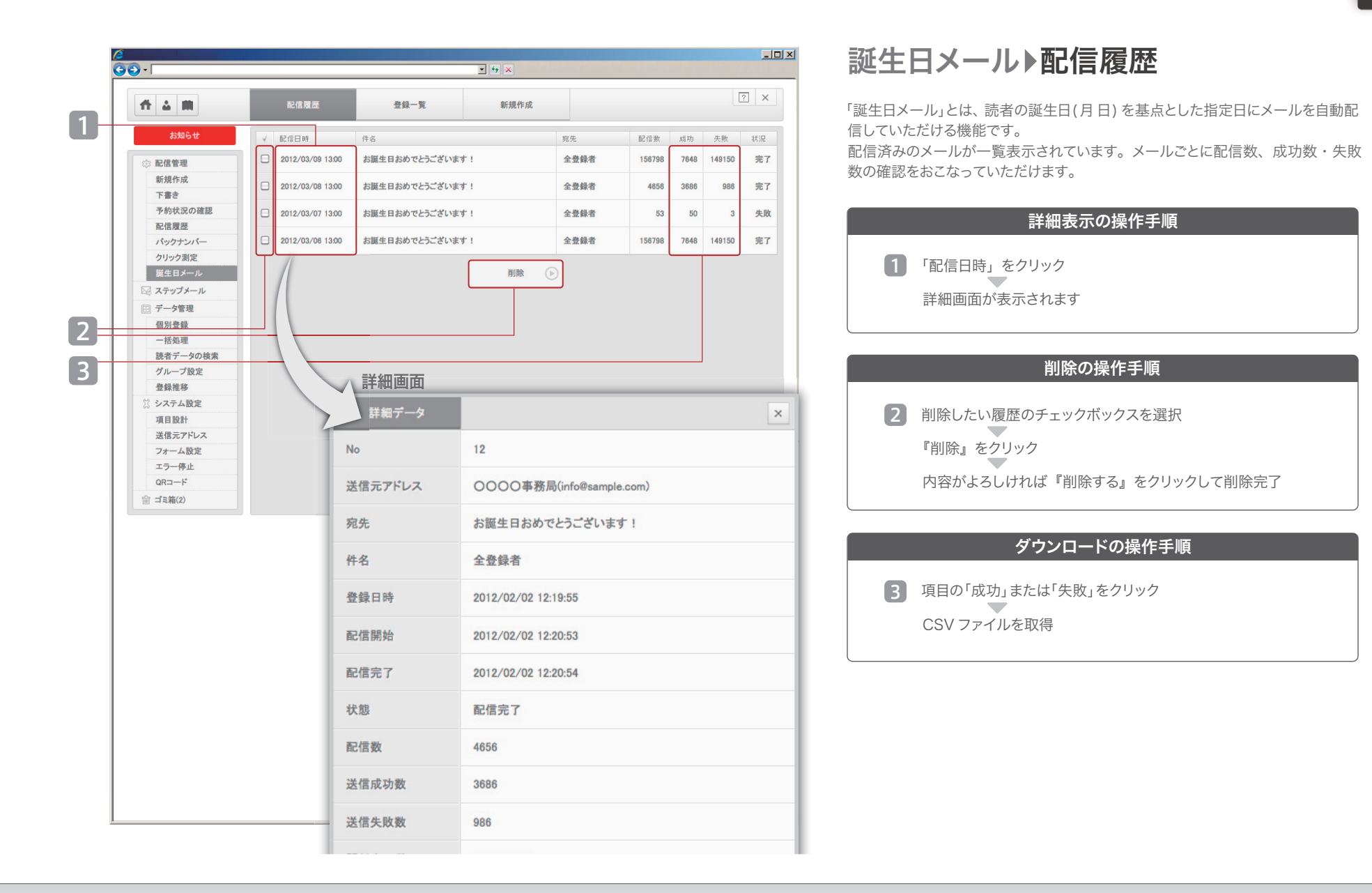

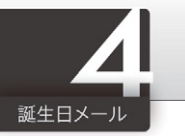

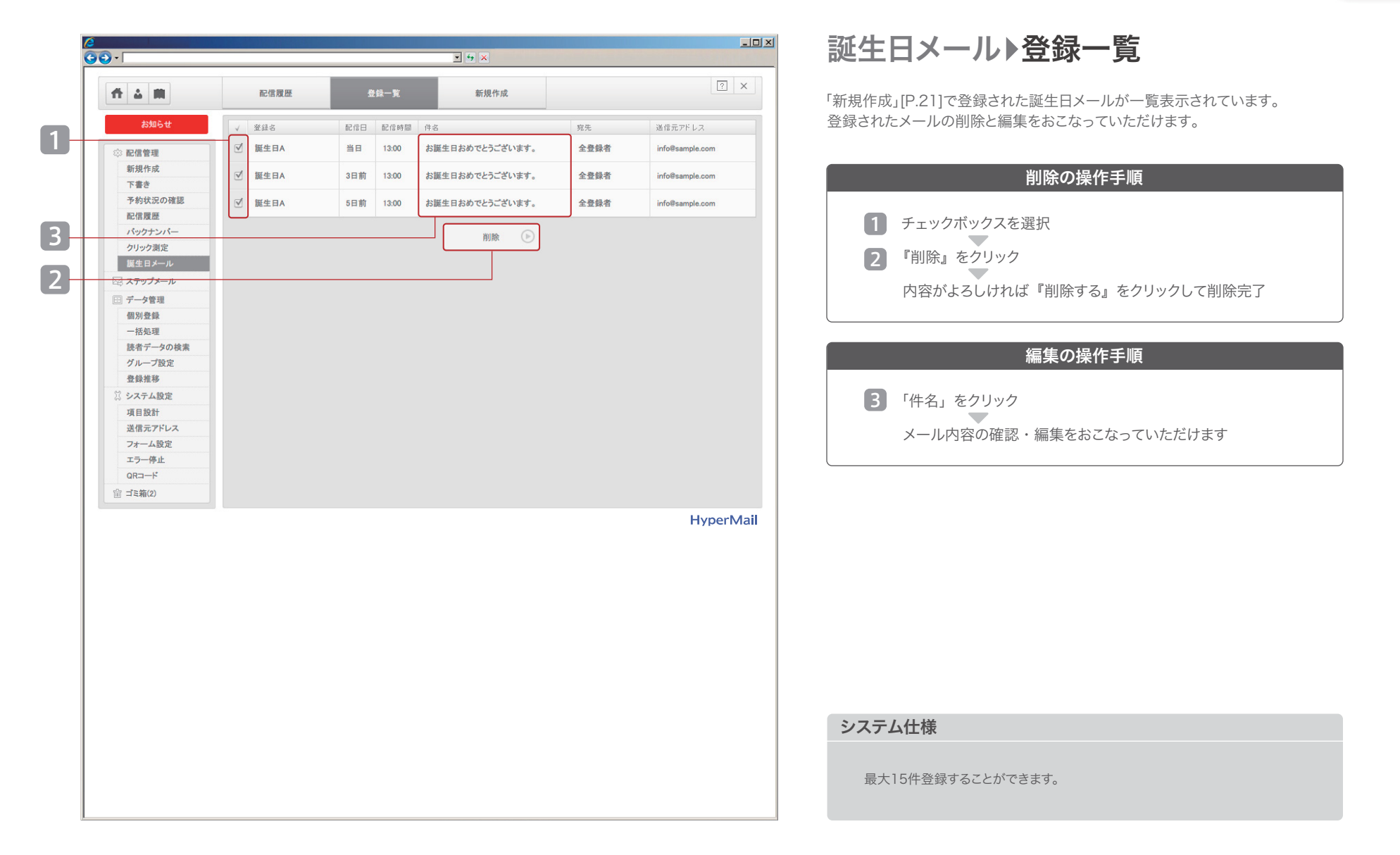

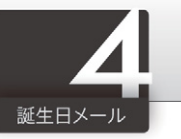

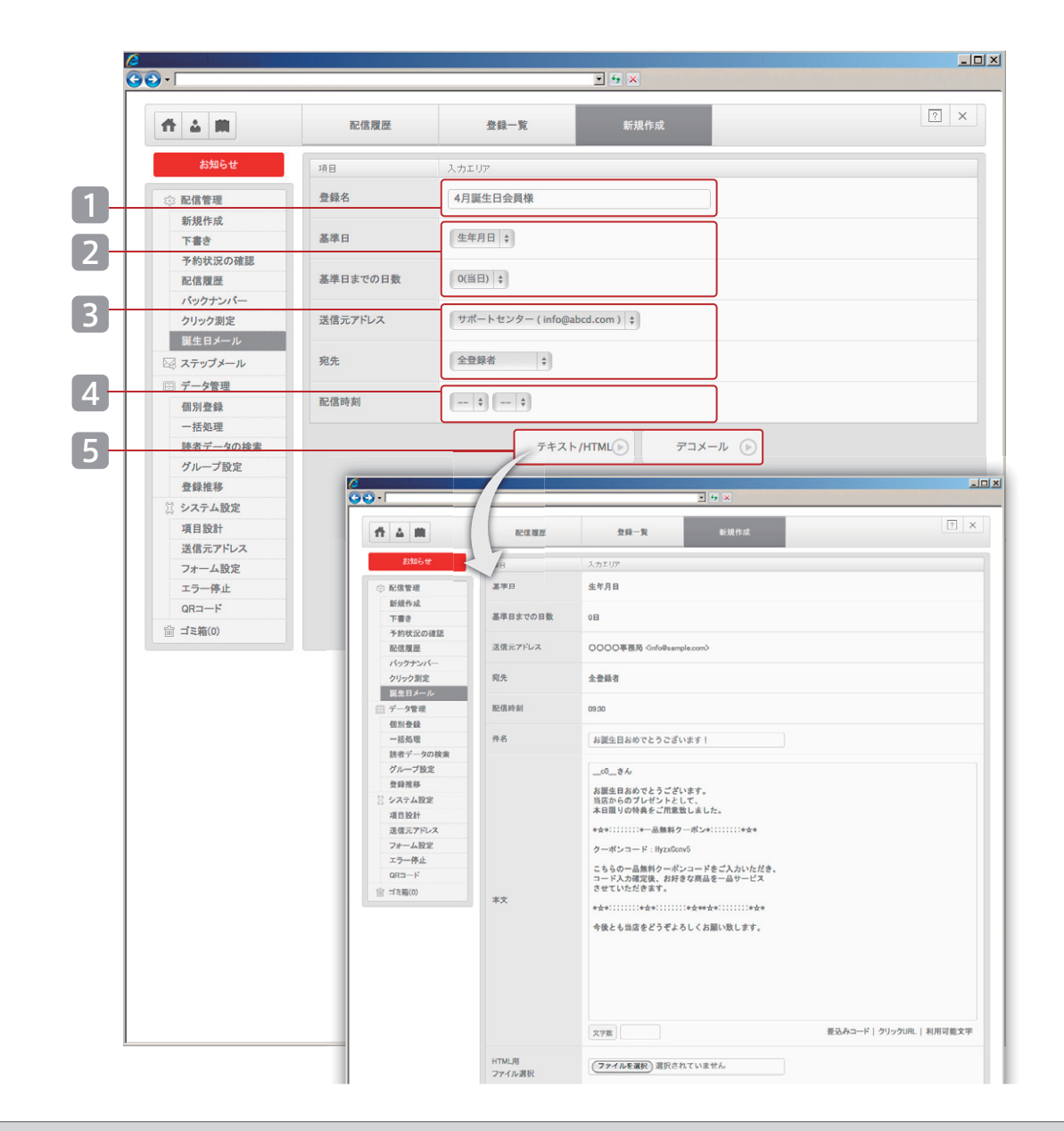

## 誕生日メールト新規作成

新しい誕生日メールを登録していただけます。

読者の誕生日を基準日とした31日前までの日付と、時刻を指定してメールを自動 送信することができます。

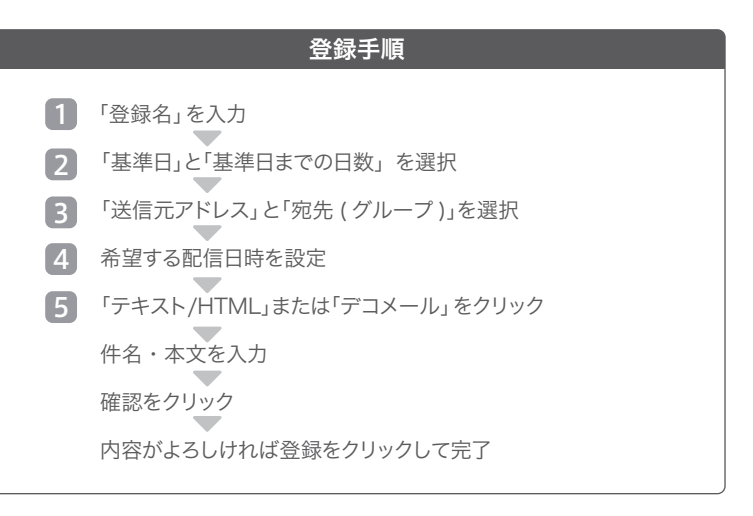

#### システム仕様

「送信元アドレス」は「送信元アドレス」[P.39]の設定内容が反映されています。 「宛先」は「グループ設定」[P.29・30]の設定内容が反映されています。 \*基準日を使用しているグループは、宛先に表示されません。

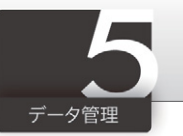

|                                                                                                    | 信別登録       項目       エラーカウント数       状態       E-mail * | λカエリア<br>(半角数字)<br>配信中 ÷     |           | 2    |
|----------------------------------------------------------------------------------------------------|------------------------------------------------------|------------------------------|-----------|------|
| お知らせ           ② 配信管理           新規作成           下書き           予約状況の確認           配信履歴           パックナンパー           クリック測定           誕生日メール | 項日<br>エラーカウント数<br>状態<br>E-mail *                     | 入力エリア       (半角数字)       配信中 |           |      |
| <ul> <li>◇ 配信管理<br/>新規作成</li> <li>下書き</li> <li>予約状況の確認</li> <li>配信履歴</li> <li>パックナンバー</li> <li>クリック測定</li> <li>誕生日メール</li> </ul>        | エラーカウント数<br>状態<br>E-mail *                           | (半角数字)                       |           |      |
| 新規作成<br>下書き<br>予約状況の確認<br>配信履歴<br>パックナンパー<br>クリック測定<br>誕生日メール                                                                           | 状態<br>E-mail *                                       | 配信中 💠                        |           |      |
| <ul> <li>下書き</li> <li>予約状況の確認</li> <li>配信履歴</li> <li>パックナンパー</li> <li>クリック測定</li> <li>誕生日メール</li> </ul>                                 | 状態<br>E-mail *                                       | 配信中 ◆                        |           |      |
| 予約状況の確認     配信履歴     パックナンパー     クリック測定     誕生日メール                                                                                      | E-mail *                                             |                              |           |      |
| バックナンバー     クリック測定     誕生日メール                                                                                                    |                                                      |                              | (半角革数)    |      |
| クリック測定<br>誕生日メール                                                                                                    | · · · · · · · · · · · · · · · · · · ·                |                              | (Tracking |      |
| 誕生日メール                                                                                                    |                                                      |                              | 確認        |      |
|                                                                                                    |                                                      |                              |           |      |
| 🖾 ステップメール                                                                                                    |                                                      |                              |           |      |
| 🖻 データ管理                                                                                                    |                                                      |                              |           |      |
| 個別登録                                                                                                    |                                                      |                              |           |      |
| 一括処理                                                                                                    |                                                      |                              |           |      |
| グループ設定                                                                                                    |                                                      |                              |           |      |
| 登録推移                                                                                                    |                                                      |                              |           |      |
| 🖁 システム設定                                                                                                    |                                                      |                              |           |      |
| 項目設計                                                                                                    |                                                      |                              |           |      |
| 送信元アドレス                                                                                                    |                                                      |                              |           |      |
| ファーム設定                                                                                                    |                                                      |                              |           |      |
| QR⊐—ド                                                                                                    |                                                      |                              |           |      |
| ☆ ゴミ箱(0)                                                                                                    |                                                      |                              |           |      |
|                                                                                                    |                                                      |                              |           |      |
|                                                                                                    |                                                      |                              |           | Hype |
|                                                                                                    |                                                      |                              |           |      |
|                                                                                                    |                                                      |                              |           |      |
|                                                                                                    |                                                      |                              |           |      |
|                                                                                                    |                                                      |                              |           |      |
|                                                                                                    |                                                      |                              |           |      |
|                                                                                                    |                                                      |                              |           |      |
|                                                                                                    |                                                      |                              |           |      |
|                                                                                                    |                                                      |                              |           |      |
|                                                                                                    |                                                      |                              |           |      |
|                                                                                                    |                                                      |                              |           |      |
|                                                                                                    |                                                      |                              |           |      |
|                                                                                                    |                                                      |                              |           |      |
|                                                                                                    |                                                      |                              |           |      |
|                                                                                                    |                                                      |                              |           |      |
|                                                                                                    |                                                      |                              |           |      |

## 個別登録

「個別登録」とは、読者データを一件ずつ登録していただける機能です。

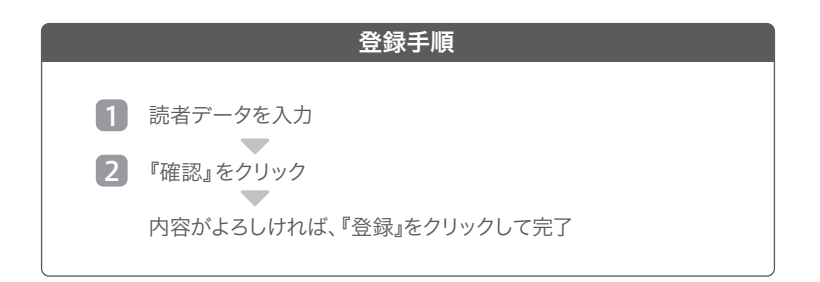

#### 「エラーカウント数」とは

メール送信時に宛先不明などの理由でエラーになった回数です。システムが自動的 にカウントします。

#### 「状態」について

- **配信中** :メール配信がおこなえます
- **配信停止** :メール配信がおこなえません
- **エラー停止**:メール配信がおこなえません(エラー上限値に達しているため)
- 解除 :読者によってメール配信を停止されたアドレス
- 削除 :管理者によって削除されたアドレス(ゴミ箱の中に移動)

#### システム仕様

- ・「利用項目の選択」[P.34]の設定内容が反映されます。
- ・まとめて登録される場合は「一括登録」 [P.23] をご利用ください。
- ・メールアドレスの重複登録はおこなえません
- ・登録時の「エラーカウント数」は0(ゼロ)に設定されます。

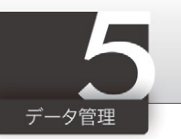

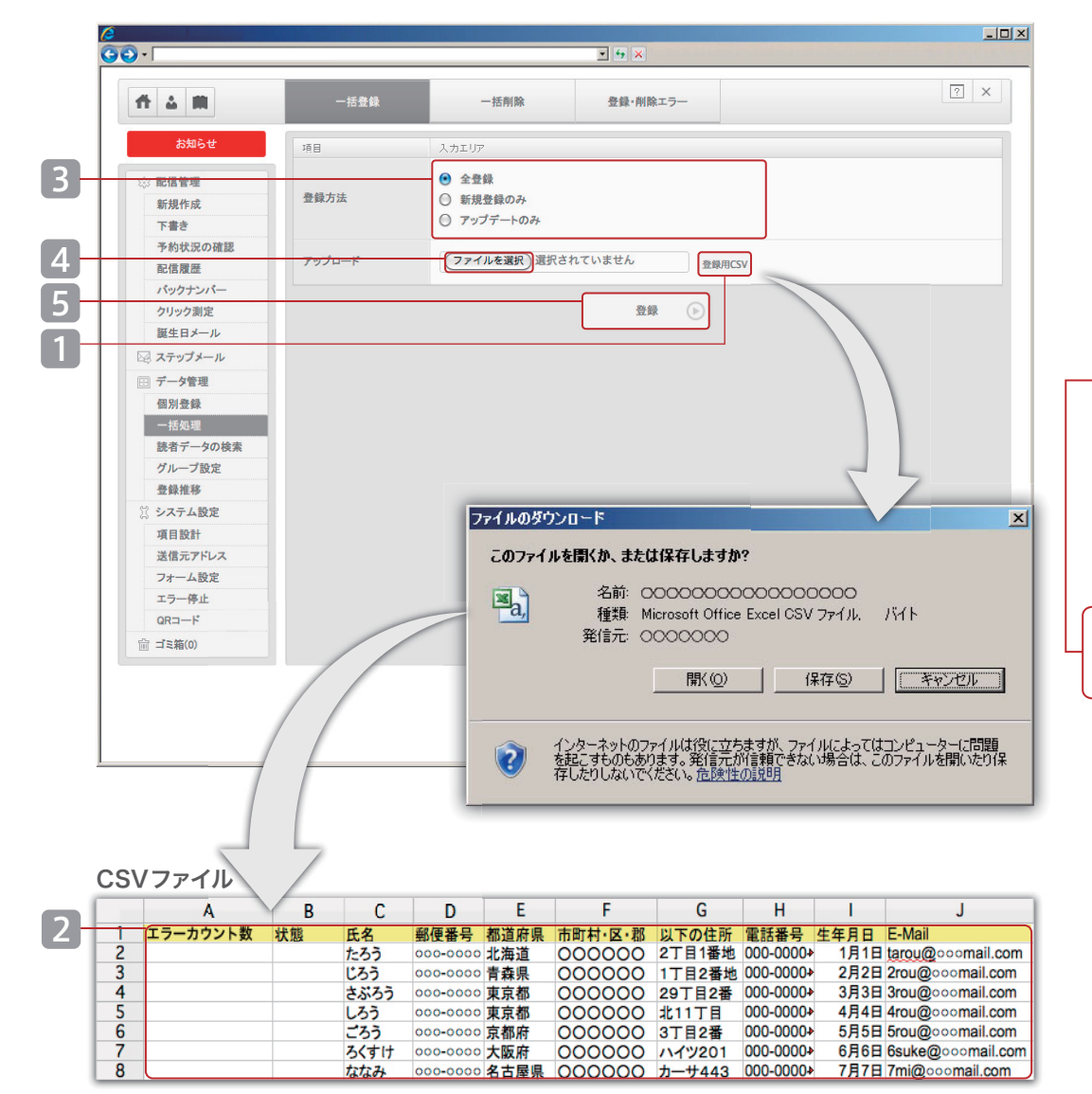

## 一括処理▶一括登録

「一括登録」とは、読者データをまとめて登録していただける機能です。 「登録方法」は3種類あり、CSV ファイルを使用して登録をおこなっていただけます。

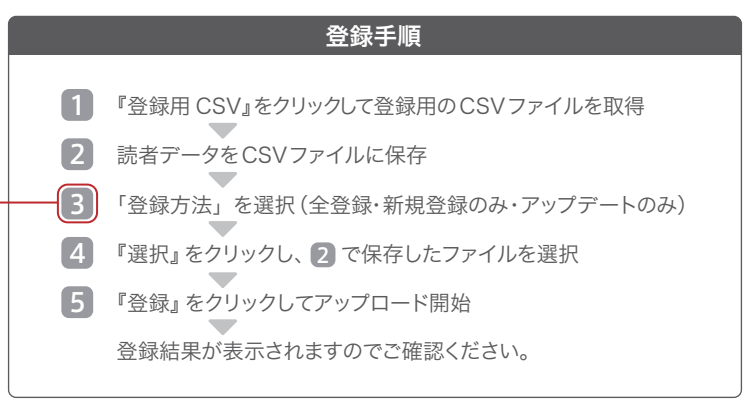

**全登録** :新規データは追加され、既存データは上書きされます。 **新規登録のみ** :新規データは追加され、既存データは上書きされません。 **アップデートのみ** :新規データは登録されず、既存データは上書きされます。

\*詳細は「登録方法」[P.24] をご参照ください。

#### システム仕様

- ・ファイル形式は CSV です。
- ・一行目の項目名は削除しないで下さい。(変更すると登録できません)
- ・エラーカウント数、状態は記入不要です。
- ・重複するE-Mail アドレスは登録できません。
- ・ご契約アドレス数を超える登録はできません。
- ・登録失敗データは「登録・削除エラー」[P.26] で確認できます。

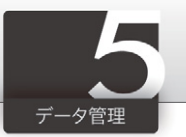

## 登録方法

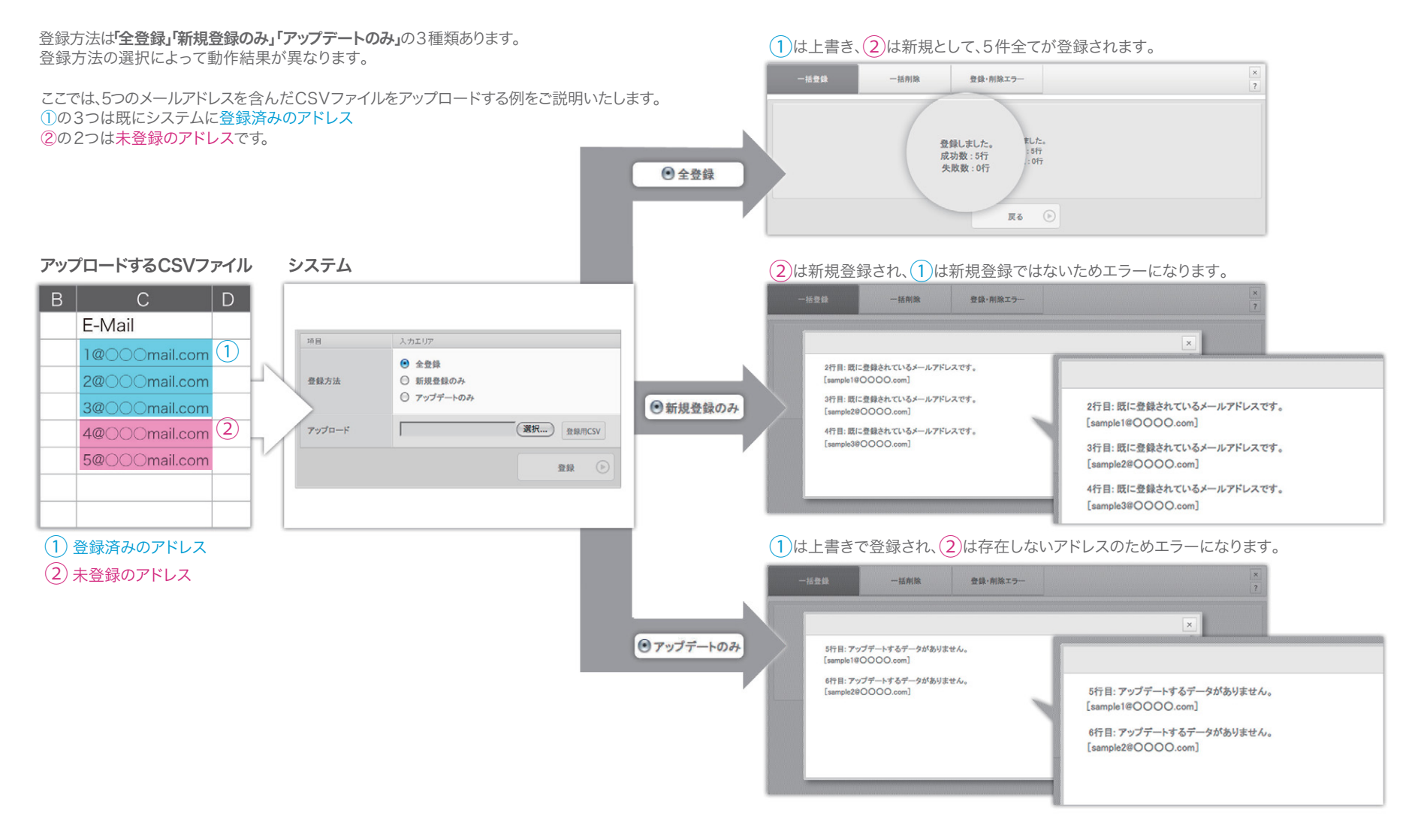

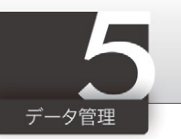

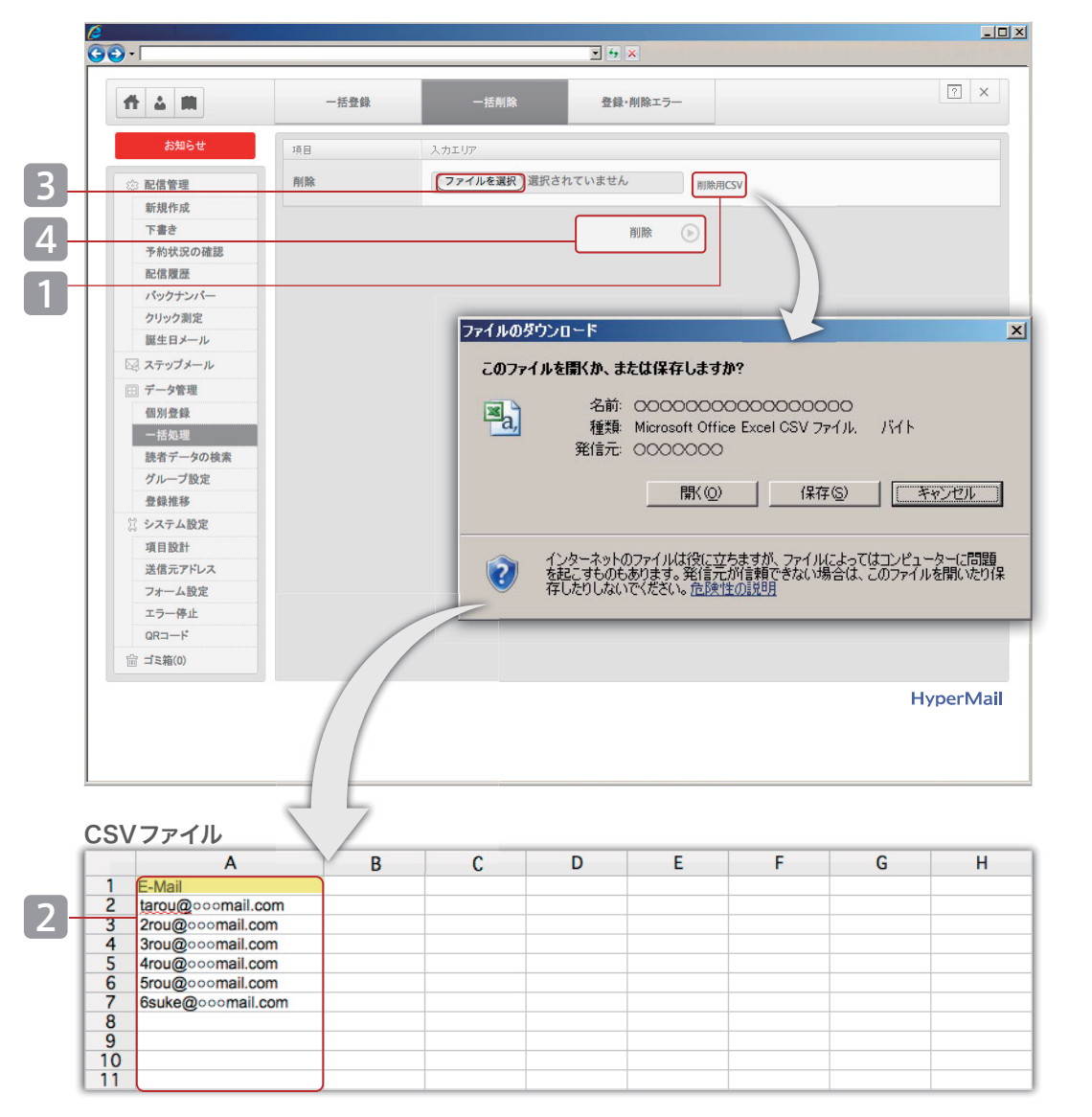

## 一括処理▶一括削除

「一括削除」とは、読者データをまとめて削除していただける機能です。 削除した読者データはゴミ箱に移動します。完全に削除される訳ではございませんので ご注意ください。

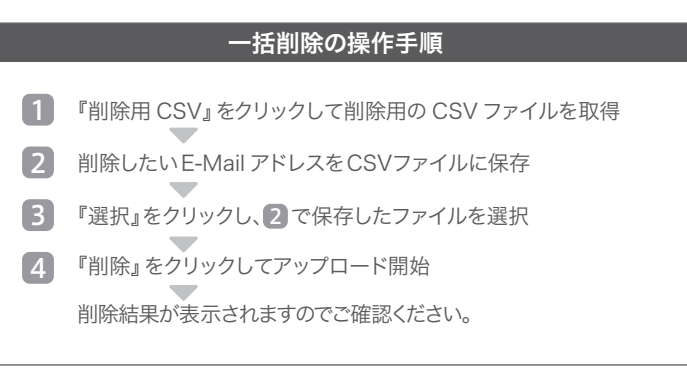

#### システム仕様

- ・ファイル形式は CSV です。
- ・一行目の「E-Mail」は削除しないで下さい。(変更すると削除できません)
- ・削除失敗データは「登録・削除エラー」[P.26] で確認できます。
- ・削除したデータの「状態」は、「削除」に変更されます。
- ・削除した読者データはゴミ箱に移動します。

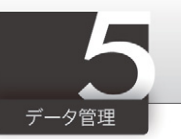

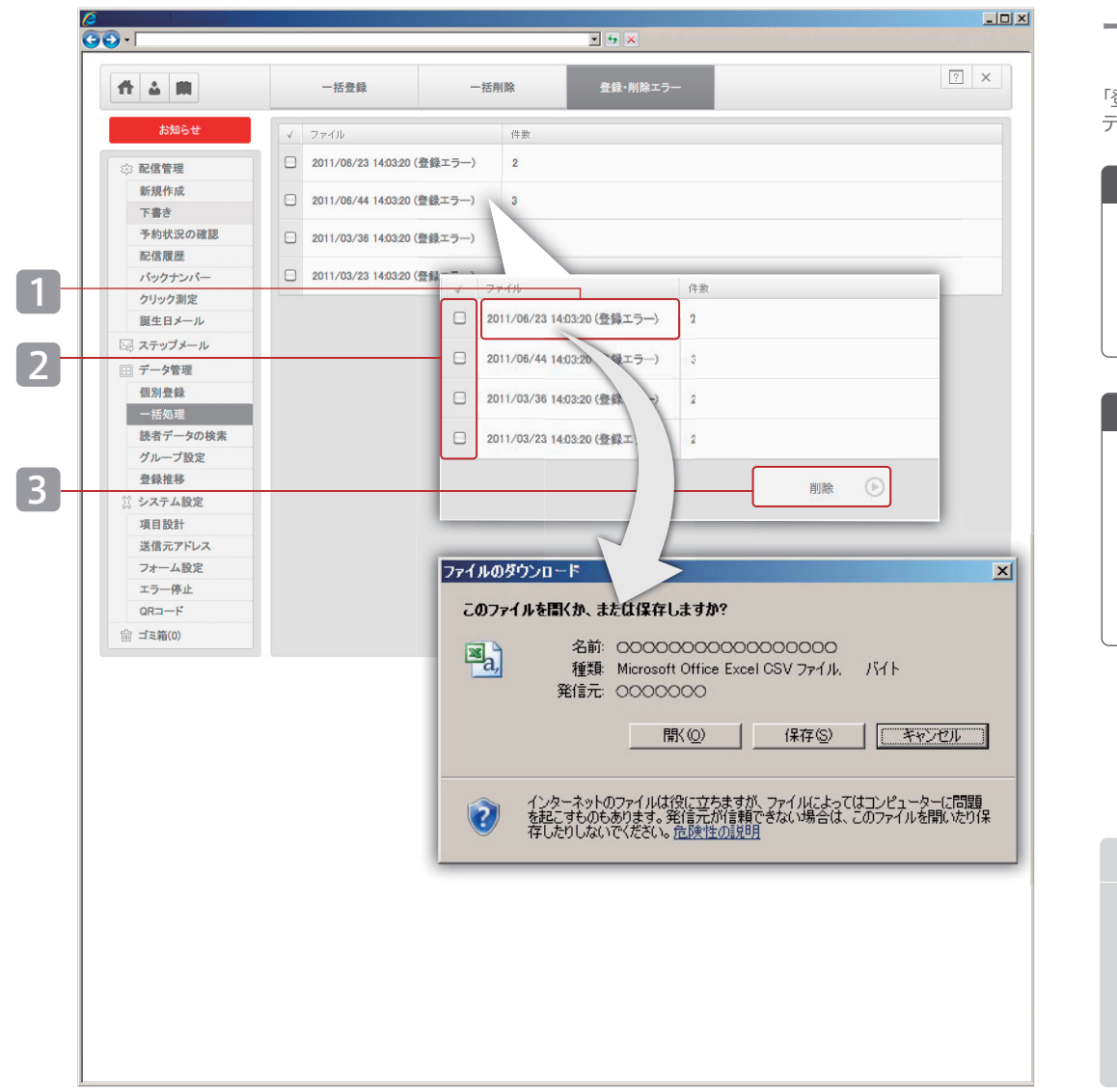

## 一括処理▶登録・削除エラー

「登録・削除エラー」とは、「一括登録」「一括削除」で正常に処理できなかった読者 データをダウンロードしていただける機能です。

#### ダウンロードの操作手順

1 取得したい「ファイル」をクリック

ファイルの保存先を指定してダウンロード

#### 削除の操作手順

- 2 削除したい「ファイル」のチェックボックスを選択
- 3 『削除』をクリック 確認画面で『削除する』をクリックして完了

#### システム仕様

- ・取得ファイルの形式は CSV です。
- ・ ✓ をクリックすると全データを選択します。
- ・チェックボックスは削除でのみ使用します。
- ・「件数」は「エラーファイル」中のデータ数です。

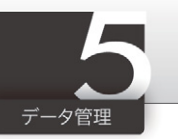

| ft 4 M                                  |   | 読者データの検索         |                    |      |                                          |            | <u> </u> |
|-----------------------------------------|---|------------------|--------------------|------|------------------------------------------|------------|----------|
| お知らせ                                    | C |                  |                    | ۹+   | 10 (4                                    | + 1 - 10 件 | 表示 ▲ ▶ 也 |
| <ul> <li>記信管理</li> <li>新規作成</li> </ul>  | 4 | 登録日時             | E-mail             |      |                                          | エラー        | 状況       |
| 下書き                                     |   | 2012/01/30 16:16 | sample1@hyper.com  |      |                                          | 0          | 配信中      |
| 予約状況の確認<br>配信履歴                         |   | 2012/01/30 16:16 | sample2@hyper.com  |      |                                          | 0          | 配信中      |
| バックナンバー                                 |   | 2012/01/30 16:16 | sample3@hyper.com  |      |                                          | 0          | 配信中      |
| クリック測定<br>誕生日メール                        |   | 2012/01/30 16:16 | sample4@hvner.com  |      |                                          | 0          | 配價中      |
| ミステップメール                                |   | 2012/01/20 18:18 |                    |      |                                          | 0          | 和律由      |
| <ul> <li>データ管理</li> <li>個別登録</li> </ul> |   | 2012/01/30 16:16 | sampleo@nyper.com  |      |                                          | U          | RC1四 ++* |
| 一括処理                                    |   | 2012/01/30 16:16 | sample6@hyper.com  |      |                                          | 0          | 配信中      |
| 読者データの検索<br>グループ設定                      |   | 2012/01/30 16:16 | sample7@hyper.com  |      |                                          | 0          | 配信中      |
| 登録推移                                    |   | 2012/01/30 16:16 | sample8@hyper.com  |      |                                          | 0          | 配信中      |
| ジンステム設定<br>項目設計                         |   | 2012/01/30 16:16 | sample9@hyper.com  |      |                                          | 0          | 配信中      |
| 送信元アドレス                                 |   | 2012/01/30 16:16 | sample10@hyper.com | 1    |                                          | 0          | 配信中      |
| フォーム設定                                  |   |                  |                    |      |                                          |            |          |
| QR⊐−ド                                   |   |                  | 2詳細検索              |      | 則称                                       |            |          |
| ☆ ゴミ箱(0)                                |   |                  | 詳細換素               |      |                                          | ×          |          |
|                                         |   |                  | 項目                 | 検索系件 |                                          |            | HyperMa  |
|                                         |   |                  | 表示範囲               |      | ~ 件を表示                                   |            |          |
|                                         |   |                  | 状態                 | 配信中  | •                                        |            |          |
|                                         |   |                  | 配信エラー数             |      | 回~ まで                                    |            |          |
|                                         |   |                  | 表示順                | エラーカ | ウウント数 🗾 昇順 🔄                             |            |          |
|                                         |   |                  | 新規登録日時             | 2012 | 1 • 1 • 0 • 0 • から     1 • 1 • 0 • 0 • ★ | E.         |          |
|                                         |   |                  |                    |      | 検索 🕞                                     |            |          |

## 読者データの検索①

「読書データの検索」とは、読者データの検索、及び編集をおごなっていただける機能です。 画面には、登録済みのデータが表示されています。 検索方法には**かんたん検索**と**詳細検索**の2種類をご用意しております。

読者データの編集・削除・ダウンロードについては、「読者データの検索②」[P.28] をご参照ください。

#### かんたん検索の手順

1 キーワードを入れ 。 ボタンで検索

検索結果が表示されます

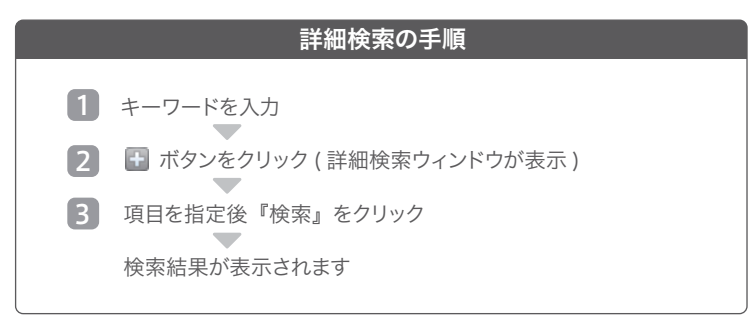

#### システム仕様

・「状態」については、「個別登録」[P.22]をご参照ください。

・「利用項目の選択」[P.34]で設定された項目すべてが検索対象です。

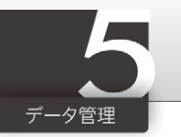

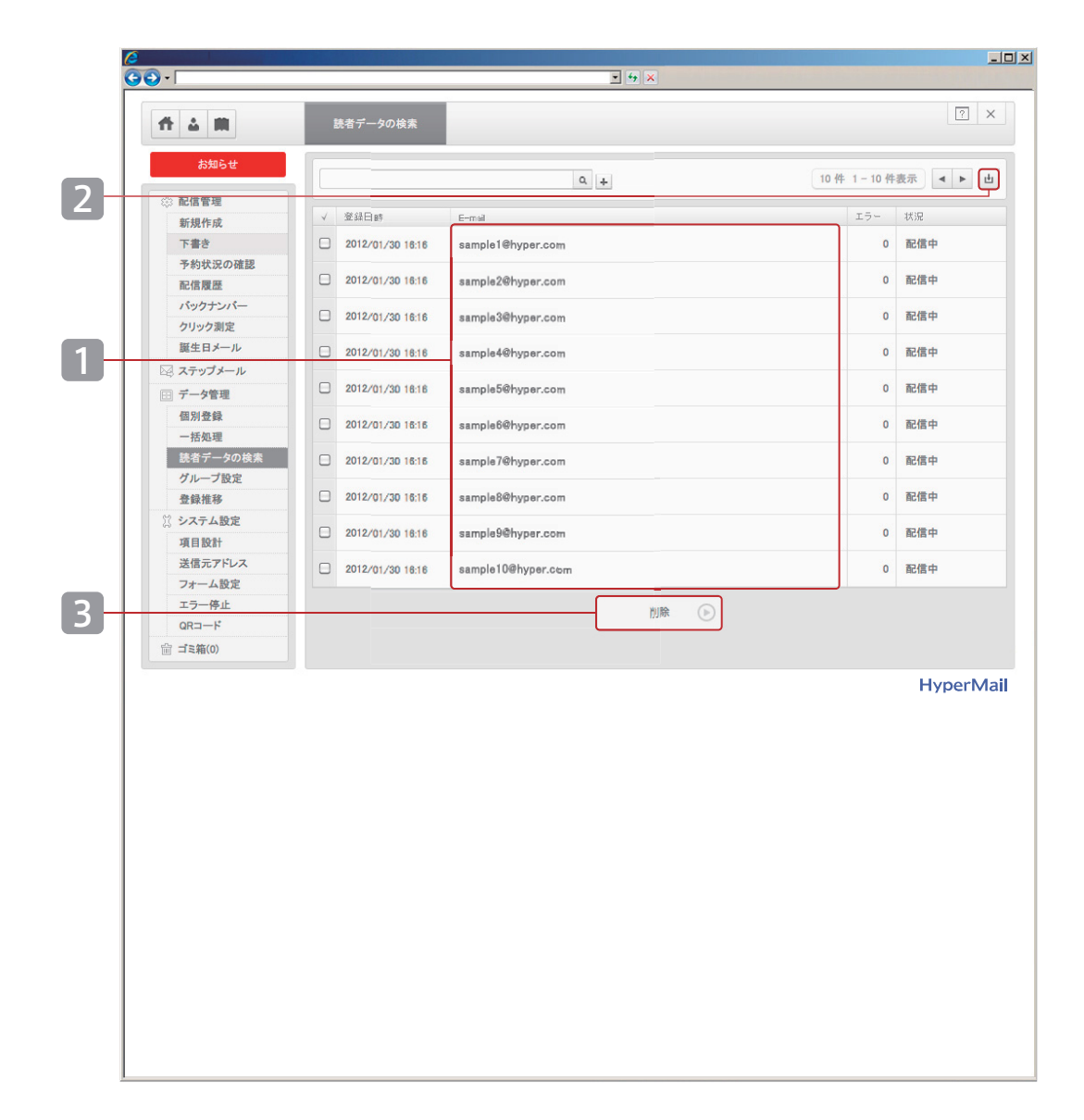

## 読者データの検索②

読者データの編集、ダウンロード、削除の操作手順についてご紹介します。

#### 読者データ編集の操作手順

1 表示された E-Mail アドレスをクリック

「読者データの編集」画面で内容を変更していただけます。

#### ダウンロードの操作手順

2 ●をクリック
 読者データをダウンロードしていただけます。

#### 削除の操作手順

3 削除したい読者データのチェックボックスをチェック

『削除』をクリック

確認画面の『削除する』をクリックして削除完了 (読者データが「ゴミ箱」に移動します。)

#### システム仕様

・ < をクリックすると表示されている全データを選択します。

・「状態」については「個別登録」 [P.22]をご参照ください。

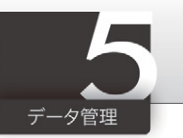

| <b>#</b> A <b>#</b>            | 新規作成              | 編集·削除             |                  | ?          |
|--------------------------------|-------------------|-------------------|------------------|------------|
| 41470                          |                   |                   |                  |            |
| 520 B                          | 項目                | 検索条件              |                  |            |
| ☆ 配信管理<br>新損作成                 | 検索モード             | 登録者リスト            |                  |            |
| 下書き                            | キーワード             |                   |                  |            |
| 予約状況の確認<br>配信履歴                | 配信エラー             | <b>ा~</b> इट      |                  |            |
| パックナンバー<br>クリック測定              | 表示順               | エラーカウント数 🛟 昇順 🛟   |                  |            |
| 誕生日メール<br>№ ステップメール<br>回 データ管理 | 新規登録日時            |                   | からまで             |            |
| 個別登録<br>一括処理                   | 郵便番号              |                   |                  |            |
| 読者データの検索<br>グループ設定             | 性別                |                   |                  |            |
| 登録推移           ※ システム設定        | 年代                |                   |                  |            |
| 項目設計<br>送信元アドレス                | 都道府県              |                   |                  |            |
| フォーム設定<br>エラー停止                | E-Mail            |                   |                  |            |
| QRコード<br>前 ゴミ箱(0)              | E-Mail(除外するもの)    |                   |                  |            |
|                                |                   |                   |                  |            |
|                                |                   | 検索 ()             | ゲループ作成           |            |
|                                | -                 |                   |                  |            |
|                                | ●「東京都」「20         | 代」「女性」の条件検索で抽出された | 読者を表示。 3件        | 1-3件表示 ◀ ▶ |
|                                | √ E-mail          |                   | 登録日時             | エラー 状況     |
|                                | sample@sample1.co | m                 | 2011/11/28 21:26 | 0 配信中      |
|                                | sample@sample2.co | m                 | 2011/11/28 21:26 | 0 配信中      |
|                                | sample@sample3.co | m                 | 2011/11/28 21:26 | 0 配信中      |
|                                |                   | 削除                | •                |            |
|                                |                   | 削除                | $\odot$          |            |

## グループ設定▶新規作成①

「グループ設定」とは、条件に該当する読者にのみメール配信する機能です。 ここで作成したグループはメール配信の宛先として指定することができます。

| 配信管理「新規 | 作成」[P.04~08]                                   |   |  |
|---------|------------------------------------------------|---|--|
|         | デコメール                                          |   |  |
| 項目      | 入力エリア                                          |   |  |
| 送信者     | 0000メルマガ事業部                                    | - |  |
| 宛先      | 全登録者                                           | - |  |
| 件名      | 全登録者<br>PCのみ(携帯以外)<br><del>携帯のみ</del>          |   |  |
|         | <b>東京都20代女性</b><br>女性のみ<br>男性のみ<br>首都圏20~40代女性 |   |  |
|         |                                                |   |  |

#### 「東京都・20代・女性」のグループ作成方法

「都道府県」「年代」「性別」をご利用ください。

| ズわしわ    |
|---------|
| C10/(/J |
|         |
|         |
|         |
|         |
|         |

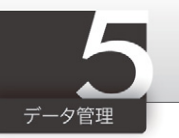

| 66                                 | •                              |                     |               | <b>⊻ <del>'</del> ≯ ×</b> |                  |        |                    |
|------------------------------------|--------------------------------|---------------------|---------------|---------------------------|------------------|--------|--------------------|
|                                    | 11 A M                         | 新規作成                | 編集·削除         |                           |                  |        | 2                  |
|                                    | お知らせ                           | 項目                  | 検索系件          |                           |                  |        |                    |
|                                    | 🔅 配信管理                         | 検索モード               | 登録者リスト        |                           |                  |        |                    |
|                                    | 新規作成<br>下書き                    | キーワード               |               |                           |                  |        |                    |
|                                    | 予約状況の確認<br>配信履歴                | 配信エラー               |               | たて                        |                  |        |                    |
|                                    | バックナンバー<br>クリック測定              | 表示順                 | エラーカウント数 🛟 昇順 | \$                        |                  |        |                    |
|                                    | 誕生日メール<br>図 ステップメール<br>回 データ管理 | 新規登録日時              | \$ \$ \$      | キ から<br>キ から<br>キ まで      |                  |        |                    |
|                                    | 個別登錄<br>一括処理                   | 性別                  | 女性            |                           |                  |        |                    |
|                                    | 読者データの検索<br>グループ設定             | 年代                  | 20代,30代,40代   |                           |                  |        |                    |
|                                    | 登録推移<br>※ システム設定               | 都道府県                | 東京都,千葉県,埼玉県   |                           |                  |        |                    |
| 項目設計<br>送信元アドレス<br>フォーム設定<br>エラー停止 | 以下の住所                          |                     |               | ]                         |                  |        |                    |
|                                    | 氏名                             | At Bil              |               |                           |                  |        |                    |
|                                    | QRコード<br>ゴミ箱(0)                | 電話番号                |               | XII                       |                  |        |                    |
|                                    |                                | 此在日日                | 年代            | 20 代                      | 亡,30代,40代        |        |                    |
|                                    |                                | 포두거리                | - 都道府県        | 東京                        | 都,千葉県,塔          | 玉県     |                    |
|                                    |                                | E Mail              |               |                           |                  |        |                    |
|                                    |                                | E-Mail(除外するもの)      |               |                           |                  |        |                    |
|                                    |                                |                     | 検索            | ダルー:                      | プ作成              |        |                    |
|                                    |                                |                     |               |                           |                  |        |                    |
|                                    |                                |                     |               |                           | 3                | 件 1-3件 | 表示 4 ▶             |
|                                    |                                | √ E-mail            |               |                           | 登録日時             | エラー    | 状况                 |
|                                    |                                | sample@sample1.com  | 1             |                           | 2011/11/28 21:26 | 0      | 配信中                |
|                                    |                                | sample@sample2.com  | 1             |                           | 2011/11/28 21:26 | 0      | 配信中                |
|                                    |                                | samplee/sample3.com |               | A8194                     | 2011/11/20 21:20 | 0      | NC18 ····          |
|                                    |                                |                     |               | HIR D                     |                  |        |                    |
|                                    |                                |                     |               |                           |                  |        | Hyper <sub>M</sub> |

## グループ設定▶新規作成②

複数条件を組み合わせたグループの作成方法をご紹介します。

#### 「首都圏在住で20~40代の女性」のグループ作成方法

「都道府県」「年代」に複数条件を入力してグループを作成することができます。 以下の操作手順をご参照ください。

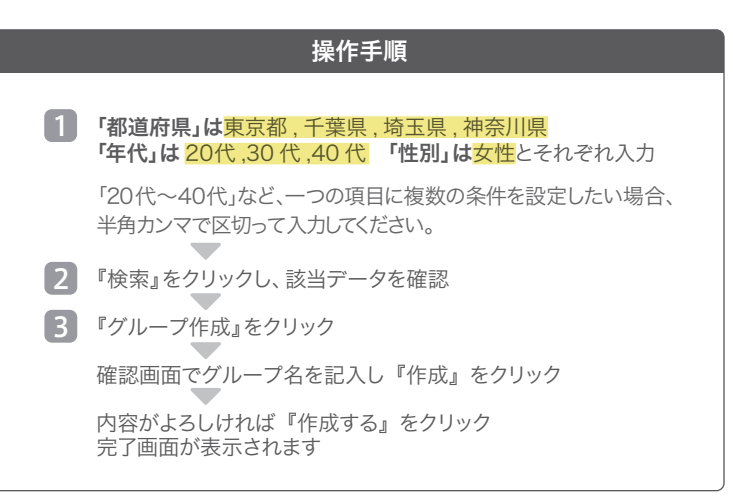

#### 「都道府県」記入時の注意

「都道府県」を用いたグループ作成では必ず~都、~道、~府、~県までを指定してください。 例)×京都→○京都府(「京都」とした場合「東京都」も検索結果に含まれます)

| シス | テム | 仕様 |
|----|----|----|
|    |    |    |

・項目は「利用項目の選択」[P.34]の設定内容が反映されています。

- ・複数条件を設定したい場合、半角カンマで区切って入力してください。
- ・半角カンマとは [,]です。

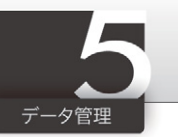

|   | (2<br>(3 (2) - [                        |                 | ×         | グループ設定▶編集・削除                                                                               |
|---|-----------------------------------------|-----------------|-----------|--------------------------------------------------------------------------------------------|
|   | <b># 1 #</b>                            | 新規作成編集・削除       |           | 「編集・削除」とは、グループ名の編集、グループの削除をおこなっていただける機能です                                                  |
|   | お知らせ                                    | ✓ グループ名         |           |                                                                                            |
|   | ☆ 配信管理                                  | 全登録者            |           |                                                                                            |
|   | 新規作成                                    | PCのみ(携帯以外)      | >         | 編集の操作手順                                                                                    |
| A | 予約状況の確認                                 | 携帯のみ            | >         | A 編集したいグループの『グループ名』をクリック                                                                   |
|   | ドロクナンバー                                 | □ 女性_全域(20-30代) | >         | 1 グループ名を編集                                                                                 |
|   | クリック測定<br>誕生日メール                        | □ 女性のみ          | >         |                                                                                            |
| В | 🖾 ステップメール                               | 日 男性のみ          | >         | 2 『編集』をクリック                                                                                |
|   | <ul> <li>データ管理</li> <li>個別登録</li> </ul> | □ 男性_大阪(20-30代) |           | 確認画面で『登録する』をクリックして完了                                                                       |
|   | 一括処理                                    | ·               |           |                                                                                            |
|   | 読者データの検索                                |                 | 削除        |                                                                                            |
|   | 登録推移                                    |                 |           | 削除の操作手順                                                                                    |
|   | ※ システム設定                                |                 |           |                                                                                            |
|   | 送信元アドレス                                 |                 |           | <b>B</b> チェックボックスを選択して『削除』をクリック                                                            |
|   | フォーム設定                                  |                 |           | 中応ボトスレければ『判除オス・たクリックレスウス                                                                   |
|   | エラー停止<br>QRコード                          |                 |           | 内谷がようしりれは、同族する』をソリッソして元」                                                                   |
|   | ☆ ゴミ箱(0)                                |                 |           |                                                                                            |
|   |                                         |                 | HyperMail | 『詳細』の操作手順                                                                                  |
|   |                                         |                 |           |                                                                                            |
|   |                                         |                 |           | ◎ 参照したいクループの ◎ をクリック                                                                       |
|   | 確認画面                                    |                 |           | 選択したグループの条件を確認できます。(編集はできません。)                                                             |
|   | 新規作成                                    | 編集·削除           |           |                                                                                            |
|   | 項目 ス                                    | 、カエリア           |           |                                                                                            |
| 1 | グループ名                                   | 女性(東京_20-30代)   |           | システム仕様                                                                                     |
|   |                                         |                 |           |                                                                                            |
|   | 該当致<br>(配信/全体) 1.                       | /3              |           | ・「全登録者」「PCのみ (携帯以外)」「携帯のみ」は削除できません。                                                        |
|   |                                         |                 |           | <ul> <li>・「町16 復歴」「町16  市約」「下書さ」に、使用されているグルーノは削除</li> <li>できません、対象データを削除してください。</li> </ul> |
| 2 |                                         | 確認 (>)          |           | てきません。対象ノーンを削除してください。                                                                      |
|   |                                         |                 |           |                                                                                            |

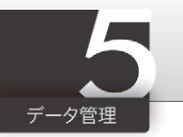

| 1000000000000000000000000000000000000                                                                                                    | 1845     1845     100     100     100     100     100     100     100     100     100     100     100     100     100     100     100     100     100     100     100     100     100     100     100     100     100     100     100     100     100     100     100     100     100     100     100     100     100     100     100     100     100     100     100     100     100     100     100     100     100     100     100     100     100     100     100     100     100     100     100     100     100     100     100     100     100     100     100     100     100     100     100     100     100     100     100     100     100     100     100     100     100     100     100     100     100     100     100     100     100     100     100     100     100     100     100     100     100     100     100     100     100     100     100     100     100     100     100     100     100     100     100     100     100     100     100     100     100     100     100     100     100     100     100     100     100     100     100     100     100     100     100     100     100     100     100     100     100     100     100     100     100     100     100     100     100     100     100     100     100     100     100     100     100     100     100     100     100     100     100     100     100     100     100     100     100     100     100     100     100     100     100     100     100     100     100     100     100     100     100     100     100     100     100     100     100     100     100     100     100     100     100     100     100     100     100     100     100     100     100     100     100     100     100     100     100     100     100     100     100     100     100     100     100     100     100     100     100     100     100     100     100     100     100     100     100     100     100     100     100     100     100     100     100     100     100     100     100     100     100     100     100     100     100     100     100     100     100     100     100     100     100     100     10                                                                                                    | Substitute<br>Substitute<br>                                                                                                    | Subset     Subset     S                                                                                                    |                                                                                                    |       |         |         | ¥ 49 ×  |         |         |         |        |      | 登録    | 推移①                            |  |
|----------------------------------------------------------------------------------------------------|----------------------------------------------------------------------------------------------------|----------------------------------------------------------------------------------------------------|----------------------------------------------------------------------------------------------------|----------------------------------------------------------------------------------------------------|-------|---------|---------|---------|---------|---------|---------|--------|------|-------|--------------------------------|--|
| Nation <ul> <li></li></ul>                                                                                                    | <br><br>                                                                                                    |                                                                                                    |                                                                                                    | <b># 4 m</b>                                                                                                    | 登録推移  |         |         |         |         |         |         | ? ×    |      | 読者の増減 | 咸、登録状態別の読者数の推移を日別に参照していただける機   |  |
| ● 名名物       ● 246(3)       927(3)       1228(3)       927(3)       1427       4/1(3)                                                                                                    | ● 株式市       ● 2/26(3)       ● 2/26(3)       ● 2/26(3)       ● 2/26(3)       ● 2/26(3)       ● 2/26(3)       ● 2/26(3)       ● 2/26(3)       ● 2/26(3)       ● 2/26(3)       ● 2/26(3)       ● 2/26(3)       ● 2/26(3)       ● 2/26(3)       ● 2/26(3)       ● 2/26(3)       ● 2/26(3)       ● 2/26(3)       ● 2/26(3)       ● 2/26(3)       ● 2/26(3)       ● 2/26(3)       ● 2/26(3)       ● 2/26(3)       ● 2/26(3)       ● 2/26(3)       ● 2/26(3)       ● 2/26(3)       ● 2/26(3)       ● 2/26(3)       ● 2/26(3)       ● 2/26(3)       ● 2/26(3)       ● 2/26(3)       ● 2/26(3)       ● 2/26(3)       ● 2/26(3)       ● 2/26(3)       ● 2/26(3)       ● 2/26(3)       ● 2/26(3)       ● 2/26(3)       ● 2/26(3)       ● 2/26(3)       ● 2/26(3)       ● 2/26(3)       ● 2/26(3)       ● 2/26(3)       ● 2/26(3)       ● 2/26(3)       ● 2/26(3)       ● 2/26(3)       ● 2/26(3)       ● 2/26(3)       ● 2/26(3)       ● 2/26(3)       ● 2/26(3)       ● 2/26(3)       ● 2/26(3)       ● 2/27(3)       ● 2/26(3)       ● 2/26(3)       ● 2/26(3)       ● 2/26(3)       ● 2/26(3)       ● 2/26(3)       ● 2/26(3)       ● 2/26(3)       ● 2/26(3)       ● 2/26(3)       ● 2/26(3)       ● 2/26(3)       ● 2/26(3)       ● 2/26(3)       ● 2/26(3)       ● 2/26(3)       ● 2/26(3)       ● 2/26(3)       ● 2/26(3)       ● 2/26(3)                                                                                                    | ● 総格電         単型         9/26/01         2/26/01         2/26/01         2/26/01         2/26/01         2/26/01         2/26/01         2/26/01         2/26/01         2/26/01         2/26/01         2/26/01         2/26/01         2/26/01         2/26/01         2/26/01         2/26/01         2/26/01         2/26/01         2/26/01         2/26/01         2/26/01         2/26/01         2/26/01         2/26/01         2/26/01         2/26/01         2/26/01         2/26/01         2/26/01         2/26/01         2/26/01         2/26/01         2/26/01         2/26/01         2/26/01         2/26/01         2/26/01         2/26/01         2/26/01         2/26/01         2/26/01         2/26/01         2/26/01         2/26/01         2/26/01         2/26/01         2/26/01         2/26/01         2/26/01         2/26/01         2/26/01         2/26/01         2/26/01         2/26/01         2/26/01         2/26/01         2/26/01         2/26/01         2/26/01         2/26/01         2/26/01         2/26/01         2/26/01         2/26/01         2/26/01         2/26/01         2/26/01         2/26/01         2/26/01         2/26/01         2/26/01         2/26/01         2/26/01         2/26/01         2/26/01         2/26/01         2/26/01         2/26/01         2/2                                                                                                    | ● 株市客車       ● 10       ● 205(3)       ● 205(3)       ● 205(3)       ● 205(3)       ● 205(3)       ● 205(3)       ● 205(3)       ● 205(3)       ● 205(3)       ● 205(3)       ● 205(3)       ● 205(3)       ● 205(3)       ● 205(3)       ● 205(3)       ● 205(3)       ● 205(3)       ● 205(3)       ● 105(3)       ● 105(3)       ● 105(3)       ● 105(3)       ● 105(3)       ● 105(3)       ● 105(3)       ● 105(3)       ● 105(3)       ● 105(3)       ● 105(3)       ● 105(3)       ● 105(3)       ● 105(3)       ● 105(3)       ● 105(3)       ● 105(3)       ● 105(3)       ● 105(3)       ● 105(3)       ● 105(3)       ● 105(3)       ● 105(3)       ● 105(3)       ● 105(3)       ● 105(3)       ● 105(3)       ● 105(3)       ● 105(3)       ● 105(3)       ● 105(3)       ● 105(3)       ● 105(3)       ● 105(3)       ● 105(3)       ● 105(3)       ● 105(3)       ● 105(3)       ● 105(3)       ● 105(3)       ● 105(3)       ● 105(3)       ● 105(3)       ● 105(3)       ● 105(3)       ● 105(3)       ● 105(3)       ● 105(3)       ● 105(3)       ● 105(3)       ● 105(3)       ● 105(3)       ● 105(3)       ● 105(3)       ● 105(3)       ● 105(3)       ● 105(3)       ● 105(3)       ● 105(3)       ● 105(3)       ● 105(3)       ● 105(3)       ● 105(3)       ● 105(3)       ●                                                                                                    | お知らせ                                                                                                    |       |         |         |         |         |         |         | < ► 4  | i I  | ダウンロー | -ドについては「登録推移②」[P.33] を参照して下さい。 |  |
| Name       100 次       100 次       100 %       100 % <t< td=""><td>Tan       Part Part Part Part Part Part Part Part</td><td>Team       100 位忍       52       57       64       178       67       142       141         Team       Team       Tea</td><td>Tree       100 位       502       570       644       1799       970       142       1413         Machonization       Machonization</td><td>記信管理     新提作成     新提作成</td><td>道日</td><td>3/26(月)</td><td>3/27(火)</td><td>3/28(水)</td><td>3/29(木)</td><td>3/30(金)</td><td>3/31(土)</td><td>4/1(日)</td><td></td><td></td><td>表示切替の操作手順</td></t<>                                                                                                    | Tan       Part Part Part Part Part Part Part Part                                                                                                    | Team       100 位忍       52       57       64       178       67       142       141         Team       Team       Tea                                                                                                    | Tree       100 位       502       570       644       1799       970       142       1413         Machonization       Machonization                                                                                                    | 記信管理     新提作成     新提作成                                                                                                    | 道日    | 3/26(月) | 3/27(火) | 3/28(水) | 3/29(木) | 3/30(金) | 3/31(土) | 4/1(日) |      |       | 表示切替の操作手順                      |  |
| YAKRON REIE       YAKRON REIE       YAKRON REIE <td>単規築       62       64       74       050       1685       1533       1596         100 70 70 / 0 / 0 / 0 / 0 / 0 / 0 / 0 / 0</td> <td>前原散       423       493       796       2020       1058       1053       1069         100 方方       2020       -71       -43       -71       -74       -71       -73       -70       -70       -70       -70       -70       -70       -70       -70       -70       -70       -70       -70       -70       -70       -70       -70       -70       -70       -70       -70       -70       -70       -70       -70       -70       -70       -70       -70       -70       -70       -70       -70       -70       -70       -70       -70       -70       -70       -70       -70       -70       -70       -70       -70       -70       -70       -70       -70       -70       -70       -70       -70       -70       -70       -70       -70       -70       -70       -70       -70       -70       -70       -70       -70       -70       -70       -70       -70       -70       -70       -70       -70       -70       -70       -70       -70       -70       -70       -70       -70       -70       -70       -70       -70       -70       -70       -70       -70       -70</td> <td>単形成       ●       ●       ●       ●       ●       ●       ●       ●       ●       ●       ●       ●       ●       ●       ●       ●       ●       ●       ●       ●       ●       ●       ●       ●       ●       ●       ●       ●       ●       ●       ●       ●       ●       ●       ●       ●       ●       ●       ●       ●       ●       ●       ●       ●       ●       ●       ●       ●       ●       ●       ●       ●       ●       ●       ●       ●       ●       ●       ●       ●       ●       ●       ●       ●       ●       ●       ●       ●       ●       ●       ●       ●       ●       ●       ●       ●       ●       ●       ●       ●       ●       ●       ●       ●       ●       ●       ●       ●       ●       ●       ●       ●       ●       ●       ●       ●       ●       ●       ●       ●       ●       ●       ●       ●       ●       ●       ●       ●       ●       ●       ●       ●       ●       ●       ●       ●       ●       ●<td>下書き</td><td>本日の状況</td><td>552</td><td>570</td><td>698</td><td>1759</td><td>976</td><td>1427</td><td>1475</td><td></td><td></td><td></td></td>                                                                                                    | 単規築       62       64       74       050       1685       1533       1596         100 70 70 / 0 / 0 / 0 / 0 / 0 / 0 / 0 / 0                                                                                                    | 前原散       423       493       796       2020       1058       1053       1069         100 方方       2020       -71       -43       -71       -74       -71       -73       -70       -70       -70       -70       -70       -70       -70       -70       -70       -70       -70       -70       -70       -70       -70       -70       -70       -70       -70       -70       -70       -70       -70       -70       -70       -70       -70       -70       -70       -70       -70       -70       -70       -70       -70       -70       -70       -70       -70       -70       -70       -70       -70       -70       -70       -70       -70       -70       -70       -70       -70       -70       -70       -70       -70       -70       -70       -70       -70       -70       -70       -70       -70       -70       -70       -70       -70       -70       -70       -70       -70       -70       -70       -70       -70       -70       -70       -70       -70       -70       -70       -70       -70       -70       -70       -70       -70       -70       -70                                                                                                    | 単形成       ●       ●       ●       ●       ●       ●       ●       ●       ●       ●       ●       ●       ●       ●       ●       ●       ●       ●       ●       ●       ●       ●       ●       ●       ●       ●       ●       ●       ●       ●       ●       ●       ●       ●       ●       ●       ●       ●       ●       ●       ●       ●       ●       ●       ●       ●       ●       ●       ●       ●       ●       ●       ●       ●       ●       ●       ●       ●       ●       ●       ●       ●       ●       ●       ●       ●       ●       ●       ●       ●       ●       ●       ●       ●       ●       ●       ●       ●       ●       ●       ●       ●       ●       ●       ●       ●       ●       ●       ●       ●       ●       ●       ●       ●       ●       ●       ●       ●       ●       ●       ●       ●       ●       ●       ●       ●       ●       ●       ●       ●       ●       ●       ●       ●       ●       ●       ●       ● <td>下書き</td> <td>本日の状況</td> <td>552</td> <td>570</td> <td>698</td> <td>1759</td> <td>976</td> <td>1427</td> <td>1475</td> <td></td> <td></td> <td></td>                                                                                                    | 下書き                                                                                                    | 本日の状況 | 552     | 570     | 698     | 1759    | 976     | 1427    | 1475   |      |       |                                |  |
| 旅空窓       -71       -40       -71       -033       -100       -10       -11         第20次       1000       12500       12500       12500       12500       12500       13940       13195         第20次       7075-0       -       -       -       -       -       -       -       -       -       -       -       -       -       -       -       -       -       -       -       -       -       -       -       -       -       -       -       -       -       -       -       -       -       -       -       -       -       -       -       -       -       -       -       -       -       -       -       -       -       -       -       -       -       -       -       -       -       -       -       -       -       -       -       -       -       -       -       -       -       -       -       -       -       -       -       -       -       -       -       -       -       -       -       -       -       -       -       -       -       -       -       -       -       -                                                                                                    | 第29歳       -7       44       -71       -000       -100       -100       -100       -100       -100       -100       -100       -100       -100       -100       -100       -100       -100       -100       -100       -100       -100       -100       -100       -100       -100       -100       -100       -100       -100       -100       -100       -100       -100       -100       -100       -100       -100       -100       -100       -100       -100       -100       -100       -100       -100       -100       -100       -100       -100       -100       -100       -100       -100       -100       -100       -100       -100       -100       -100       -100       -100       -100       -100       -100       -100       -100       -100       -100       -100       -100       -100       -100       -100       -100       -100       -100       -100       -100       -100       -100       -100       -100       -100       -100       -100       -100       -100       -100       -100       -100       -100       -100       -100       -100       -100       -100       -100       -100       -100       -100 <t< td=""><td>旅遊園       1.1       4.4       1.7       -0.00       -1.00       -1.00       -1.00       -1.00       -1.00       -1.00       -1.00       -1.00       -1.00       -1.00       -1.00       -1.00       -1.00       -1.00       -1.00       -1.00       -1.00       -1.00       -1.00       -1.00       -1.00       -1.00       -1.00       -1.00       -1.00       -1.00       -1.00       -1.00       -1.00       -1.00       -1.00       -1.00       -1.00       -1.00       -1.00       -1.00       -1.00       -1.00       -1.00       -1.00       -1.00       -1.00       -1.00       -1.00       -1.00       -1.00       -1.00       -1.00       -1.00       -1.00       -1.00       -1.00       -1.00       -1.00       -1.00       -1.00       -1.00       -1.00       -1.00       -1.00       -1.00       -1.00       -1.00       -1.00       -1.00       -1.00       -1.00       -1.00       -1.00       -1.00       -1.00       -1.00       -1.00       -1.00       -1.00       -1.00       -1.00       -1.00       -1.00       -1.00       -1.00       -1.00       -1.00       -1.00       -1.00       -1.00       -1.00       -1.00       -1.00       -1.00       -1.00       -1.00</td><td>「シジアル」<br/>・ジジアル」<br/>・ジジアル」<br/>・ジジアル」<br/>・ジジアル」<br/>・ジジアル」<br/>・ジジアル」<br/>・ジジアル」<br/>・ジジアルー<br/>・ビスティント<br/>・デーな器<br/>・デーな器<br/>・デーな器<br/>・デーな器<br/>・デーな器<br/>・デーな器<br/>・デーな器<br/>・マクトム 次<br/>・マクトム 次<br/>・マクトム ペ<br/>・マクトム ペ<br/>・マクトム ペ<br/>・マクトム ペ<br/>・マクトム ペ<br/>・マクトム ペ<br/>・マクトム ペ<br/>・マクトム ペ<br/>・マクトム ペ<br/>・マクトム ペ<br/>・マクトム ペ<br/>・マクトム ペ<br/>・マクトム ペ<br/>・マクトム ペ<br/>・マクトム ペ<br/>・マクトム ペ<br/>・マクトム ペ<br/>・マクトム ペ<br/>・マクトム ペ<br/>・マクトム ペ<br/>・マクトム ペ<br/>・アクトム ペ<br/>・アクトム ペ<br/>・アクトム ペ<br/>・アクトム ペ<br/>・アクトム ペ<br/>・アクトム ペ<br/>・アクトム ペ<br/>・アクトム ペ<br/>・アクトム ペ<br/>・アクトム ペ<br/>・アクトム ペ<br/>・アクトム ペ<br/>・アクトム ペ<br/>・アクトム ペ<br/>・アクトム ペ<br/>・アクトム ペ<br/>・アクトム ペ<br/>・アクトム ペ<br/>・アクトム ペ<br/>・アクトム ペ<br/>・アクトム ペ<br/>・アクトム ペ<br/>・アクトム ペ&lt;</td><td>予約状況の確認</td><td>增加数</td><td>623</td><td>619</td><td>769</td><td>2062</td><td>1085</td><td>1533</td><td>1589</td><td></td><td>A</td><td>€ をクリック</td></t<> | 旅遊園       1.1       4.4       1.7       -0.00       -1.00       -1.00       -1.00       -1.00       -1.00       -1.00       -1.00       -1.00       -1.00       -1.00       -1.00       -1.00       -1.00       -1.00       -1.00       -1.00       -1.00       -1.00       -1.00       -1.00       -1.00       -1.00       -1.00       -1.00       -1.00       -1.00       -1.00       -1.00       -1.00       -1.00       -1.00       -1.00       -1.00       -1.00       -1.00       -1.00       -1.00       -1.00       -1.00       -1.00       -1.00       -1.00       -1.00       -1.00       -1.00       -1.00       -1.00       -1.00       -1.00       -1.00       -1.00       -1.00       -1.00       -1.00       -1.00       -1.00       -1.00       -1.00       -1.00       -1.00       -1.00       -1.00       -1.00       -1.00       -1.00       -1.00       -1.00       -1.00       -1.00       -1.00       -1.00       -1.00       -1.00       -1.00       -1.00       -1.00       -1.00       -1.00       -1.00       -1.00       -1.00       -1.00       -1.00       -1.00       -1.00       -1.00       -1.00       -1.00       -1.00       -1.00       -1.00       -1.00                                                                                                    | 「シジアル」<br>・ジジアル」<br>・ジジアル」<br>・ジジアル」<br>・ジジアル」<br>・ジジアル」<br>・ジジアル」<br>・ジジアル」<br>・ジジアルー<br>・ビスティント<br>・デーな器<br>・デーな器<br>・デーな器<br>・デーな器<br>・デーな器<br>・デーな器<br>・デーな器<br>・マクトム 次<br>・マクトム 次<br>・マクトム ペ<br>・マクトム ペ<br>・マクトム ペ<br>・マクトム ペ<br>・マクトム ペ<br>・マクトム ペ<br>・マクトム ペ<br>・マクトム ペ<br>・マクトム ペ<br>・マクトム ペ<br>・マクトム ペ<br>・マクトム ペ<br>・マクトム ペ<br>・マクトム ペ<br>・マクトム ペ<br>・マクトム ペ<br>・マクトム ペ<br>・マクトム ペ<br>・マクトム ペ<br>・マクトム ペ<br>・マクトム ペ<br>・アクトム ペ<br>・アクトム ペ<br>・アクトム ペ<br>・アクトム ペ<br>・アクトム ペ<br>・アクトム ペ<br>・アクトム ペ<br>・アクトム ペ<br>・アクトム ペ<br>・アクトム ペ<br>・アクトム ペ<br>・アクトム ペ<br>・アクトム ペ<br>・アクトム ペ<br>・アクトム ペ<br>・アクトム ペ<br>・アクトム ペ<br>・アクトム ペ<br>・アクトム ペ<br>・アクトム ペ<br>・アクトム ペ<br>・アクトム ペ<br>・アクトム ペ<                                                                                                    | 予約状況の確認                                                                                                    | 增加数   | 623     | 619     | 769     | 2062    | 1085    | 1533    | 1589   |      | A     | € をクリック                        |  |
| 9/9/9 数度<br>取日タール       1/2446       1/2509       1/2505       1/2505       1/2505       1/30/04       1/3198         10001       112206       1/1313       1/13137       1/1357       1/1556       1/1776       1/1926         10010       1       2       2       3       4       4       2         10010       1       2       2       3       4       4       2         10010       1       2       2       3       4       4       2         10010       1       2       2       3       4       4       2         10010       1       2       2       3       4       4       2         10010       1       2       2       3       4       4       2         10010       1       1       2       2       3       4       4       2         10010       1       1       2       1       1       1       1       1       1       1       1       1       1       1       1       1       1       1       1       1       1       1       1       1       1       1       1       1 <td>1       2432       122000       122005       127055       129001       130406       131856         1       125204       113175       113385       116385       11773       11386       13186         1       7-982       113175       113377       113385       116385       11773       11386       11629         1       7-982       1       2       2       3       4       4       2         1       7-982       7563       7663       7663       7663       7663       7663       7663       7663       7663       7663       7663       7663       7663       7663       7663       7663       7663       7663       7663       7663       7663       7663       7663       7663       7663       7663       7663       7663       7663       7663       7663       7663       7663       7663       7663       7663       7663       7663       7663       7663       7663       7663       7663       7663       7663       7663       7663       7663       7663       7663       7663       7663       7663       7663       7663       7663       7663       7663       7663       7663       7663</td> <td>・一小の空源<br/>・回、日本小・<br/>・一、マシア・<br/>・ー、マシア・<br/>・ー、マシア・<br/>・ー、マシア・<br/>・ー、マシア・<br/>・ー、マシア・<br/>・ー、マシア・<br/>・ー、マシア・<br/>・ロ・マー・マンマ<br/>・ロ・ロー・<br/>・ロ・ロー・<br/>・ロー・<br/>・ロー・<br/>・ロー・<br/>・ロー・<br/>・ロー・<br/>・ロー・<br/>・ロー・<br/>・ロー・<br/>・         ・ロー・<br/>・ロー・<br/>・ロー・<br/>・ロー・<br/>・ロー・<br/>・<br/>・<br/>・</td> <td>1000月20日       12880       12880       12880       13940       13186         11000       112580       112150       112850       112850       11317       113807         11000       112580       11317       113307       11535       11880       11778       11984         11000       11000       1       1       1       1       1       1         11000       11000       11000       11000       11000       11000       11000         11000       11000       11000       11000       11000       11000       11000         11000       11000       11000       11000       11000       11000       11000         11000       11000       11000       11000       11000       11000       11000         11000       11000       11000       11000       11000       11000       11000         11000       11000       11000       11000       11000       11000       11000       11000       11000       11000       11000       11000       11000       11000       11000       11000       11000       11000       11000       11000       11000       11000       11000       110000       110000&lt;</td> <td>能信度歴</td> <td>減少数</td> <td>-71</td> <td>-49</td> <td>-71</td> <td>-303</td> <td>-109</td> <td>-106</td> <td>-114</td> <td></td> <td></td> <td></td>                                                                                                    | 1       2432       122000       122005       127055       129001       130406       131856         1       125204       113175       113385       116385       11773       11386       13186         1       7-982       113175       113377       113385       116385       11773       11386       11629         1       7-982       1       2       2       3       4       4       2         1       7-982       7563       7663       7663       7663       7663       7663       7663       7663       7663       7663       7663       7663       7663       7663       7663       7663       7663       7663       7663       7663       7663       7663       7663       7663       7663       7663       7663       7663       7663       7663       7663       7663       7663       7663       7663       7663       7663       7663       7663       7663       7663       7663       7663       7663       7663       7663       7663       7663       7663       7663       7663       7663       7663       7663       7663       7663       7663       7663       7663       7663       7663                                                                                                    | ・一小の空源<br>・回、日本小・<br>・一、マシア・<br>・ー、マシア・<br>・ー、マシア・<br>・ー、マシア・<br>・ー、マシア・<br>・ー、マシア・<br>・ー、マシア・<br>・ー、マシア・<br>・ロ・マー・マンマ<br>・ロ・ロー・<br>・ロ・ロー・<br>・ロー・<br>・ロー・<br>・ロー・<br>・ロー・<br>・ロー・<br>・ロー・<br>・ロー・<br>・ロー・<br>・         ・ロー・<br>・ロー・<br>・ロー・<br>・ロー・<br>・ロー・<br>・<br>・<br>・                                                                                                    | 1000月20日       12880       12880       12880       13940       13186         11000       112580       112150       112850       112850       11317       113807         11000       112580       11317       113307       11535       11880       11778       11984         11000       11000       1       1       1       1       1       1         11000       11000       11000       11000       11000       11000       11000         11000       11000       11000       11000       11000       11000       11000         11000       11000       11000       11000       11000       11000       11000         11000       11000       11000       11000       11000       11000       11000         11000       11000       11000       11000       11000       11000       11000         11000       11000       11000       11000       11000       11000       11000       11000       11000       11000       11000       11000       11000       11000       11000       11000       11000       11000       11000       11000       11000       11000       11000       110000       110000<                                                                                                    | 能信度歴                                                                                                    | 減少数   | -71     | -49     | -71     | -303    | -109    | -106    | -114   |      |       |                                |  |
|                                                                                                    | 戦策ロケール       戦策ロケール       戦 ロケール       戦 ロケール       戦 ロケール       戦 ロケール       戦 ロケール       戦 ロケール       戦 ロケール       戦 ロケール       戦 ロケール       戦 ロケール       戦 ロケール       戦 ロケール       戦 ロケール       戦 ロケール       戦 ロケール       戦 回       戦 ロケール       戦 ロケール       戦 回       戦 ロケール       戦 ロケール       戦 ロケール       戦 回       戦 ロケール       戦 ロケール       戦 回       戦 ロケール       戦 回       戦 ロケール       戦 回       戦 ロケール       戦 回       戦 ロケール       戦 回       戦 ロケール       戦 回                                                                                                    |                                                                                                    | 単原サート       一原サート       一日       11315       11317       11355       11630       11776       11924         一日       一日       二日       二日 <th二日< th="">       二日       二日       二日       二日       二日       二日       二日       二日       二日       二日       二日       二日       二日       二日       二日       二日       二日       二日       二日       二日       二日       二日       二日       二日       二日       二日       二日       二日</th二日<>                                                                                                    | クリック測定                                                                                                    | 登録総数  | 124466  | 125069  | 125805  | 127835  | 128901  | 130406  | 131958 |      | U     | 「表示日」を指定                       |  |
| ・ ア・学校理           ・ 図 例 企           ・ 図 例 企           ・ 図 の 企           ・ 1 1           ・           ・           ・           ・           ・           ・           ・           ・           ・           ・           ・           ・           ・           ・           ・           ・           ・           ・           ・           ・           ・           ・           ・           ・           ・           ・           ・           ・           ・           ・           ・           ・           ・           ・           ・           ・           ・                 ・           ・           ・           ・           ・           ・           ・           ・           ・           ・           ・           ・           ・ <td>・ 一方な声           ・ 成の作           ・ の           ・ の           ・         ・         ・</td> <td>・ データを用       ・ ボークを用       ・ ボークを用       ・ ボーク       2       1       1       1       1       1       1       1       1       1       1       1       1       1       1       1       1       1       1       1       1       1       1       1       1       1       1       1       1       1       1       1       1       1       1       1       1       1       1       1       1       1       1       1       1       1       1       1       1       1       1       1       1       1       1       1       1       1       1       1       1       1       1       1       1       1       1       1       1       1       1       1       1       1       1       1       1       1       1       1       1       1       1       1       1       1       1       1       1       1       1       1       1       1       1       1       1       1       1       1       1       1       1       1       1       1       1       1       1       1       1       1       1       1&lt;</td> <td>NY 0 / 2 / 1       1       1       1       2       2       3       4       4       2         1       1       2       2       3       4       4       2       2       3       4       4       2         1       2       2       3       4       4       2       2       3       4       4       2         2       0.6       7.63       7.63       7.63       7.63       7.63       7.63       7.63       7.63       7.63       7.63       7.63       7.63       7.63       7.63       7.64       6.75       6.66       7.66       7.66       7.66       7.66       7.66       7.66       7.66       7.66       7.66       7.66       7.66       7.66       7.66       7.66       7.66       7.66       7.66       7.66       7.66       7.66       7.66       7.66       7.66       7.66       7.66       7.66       7.66       7.66       7.66       7.66       7.66       7.66       7.66       7.66       7.66       7.66       7.66       7.66       7.66       7.66       7.66       7.66       7.66       7.66       7.66       7.66       7.66       7.66       7.66</td> <td>誕生日メール</td> <td>配信中</td> <td>112598</td> <td>113175</td> <td>113877</td> <td>115356</td> <td>116350</td> <td>117798</td> <td>119294</td> <td></td> <td>2</td> <td>『表示』をクリック</td>                                                                                                    | ・ 一方な声           ・ 成の作           ・ の           ・ の           ・         ・         ・                                                                                                    | ・ データを用       ・ ボークを用       ・ ボークを用       ・ ボーク       2       1       1       1       1       1       1       1       1       1       1       1       1       1       1       1       1       1       1       1       1       1       1       1       1       1       1       1       1       1       1       1       1       1       1       1       1       1       1       1       1       1       1       1       1       1       1       1       1       1       1       1       1       1       1       1       1       1       1       1       1       1       1       1       1       1       1       1       1       1       1       1       1       1       1       1       1       1       1       1       1       1       1       1       1       1       1       1       1       1       1       1       1       1       1       1       1       1       1       1       1       1       1       1       1       1       1       1       1       1       1       1       1       1<                                                                                                    | NY 0 / 2 / 1       1       1       1       2       2       3       4       4       2         1       1       2       2       3       4       4       2       2       3       4       4       2         1       2       2       3       4       4       2       2       3       4       4       2         2       0.6       7.63       7.63       7.63       7.63       7.63       7.63       7.63       7.63       7.63       7.63       7.63       7.63       7.63       7.63       7.64       6.75       6.66       7.66       7.66       7.66       7.66       7.66       7.66       7.66       7.66       7.66       7.66       7.66       7.66       7.66       7.66       7.66       7.66       7.66       7.66       7.66       7.66       7.66       7.66       7.66       7.66       7.66       7.66       7.66       7.66       7.66       7.66       7.66       7.66       7.66       7.66       7.66       7.66       7.66       7.66       7.66       7.66       7.66       7.66       7.66       7.66       7.66       7.66       7.66       7.66       7.66                                                                                                    | 誕生日メール                                                                                                    | 配信中   | 112598  | 113175  | 113877  | 115356  | 116350  | 117798  | 119294 |      | 2     | 『表示』をクリック                      |  |
|                                                                                                    | 御湯食       1       2       3       4       4       2         - 形怒源       2 - 今止       7563       7563       7563       7661       7767       7657         空うや止       7563       7563       7563       7563       7661       7767       7657         第次       4304       4330       4817       4668       4750       4608         第 記述の                                                                                                    | ● 照像書       ●       ●       ●       1       2       2       3       4       4       2         ● R&       1       2       2       3       4       4       2         ○ - 00 (R)       70 (R)       7063       7063       7063       7061       7063       7063       7063       7063       7063       7063       7063       7063       7063       7063       7063       7063       7063       7063       7063       7063       7063       7063       7063       7063       7063       7063       7063       7063       7063       7063       7063       7063       7063       7063       7063       7063       7063       7063       7063       7063       7063       7063       7063       7063       7063       7063       7063       7063       7063       4060       4060       4060       4060       4060       4060       4060       4060       4060       4060       4060       4060       4060       4060       4060       4060       4060       4060       4060       4060       4060       4060       4060       4060       4060       4060       4060       4060       4060       4060       4060       <                                                                                                    | ● 読録       1       2       2       3       4       4       2         - KS器       29-94.       7563       7563       7563       7563       7563       7563       7563       7563       7563       7563       7563       7563       7563       7563       7563       7563       7563       7563       7563       7563       7563       7563       7563       7563       7563       7563       7563       7563       7563       7563       7563       7563       7563       7563       7563       7563       7563       7563       7563       7563       7563       7563       7563       7563       7563       7563       7563       7563       7563       7563       7563       7563       7563       7563       7563       7563       7563       7563       7563       7563       7563       7563       7563       7563       7563       7563       7563       7563       7563       7563       7563       7563       7563       7563       7563       7563       7563       7563       7563       7563       7563       7563       7563       7563       7563       7563       7563       7563       7563       7563       7563                                                                                                    | ○○ ステッノメール ○○ データ管理                                                                                                    | 配信停止  | 3       | 4       | 0       | 2       | 1       | 1       | 1      |      |       |                                |  |
| 一番発現       読       1       1       1       1       1       1       1       1       1       1       1       1       1       1       1       1       1       1       1       1       1       1       1       1       1       1       1       1       1       1       1       1       1       1       1       1       1       1       1       1       1       1       1       1       1       1       1       1       1       1       1       1       1       1       1       1 <th1< th="">       1       1       1       1       1       1       1       1       1       1       1       1       1       1       1       1       1       1       1       1       1       1       1       1       1       1       1       1       1       1       1       1       1       1       1       1       1       1       1       1       1       1       1       1       1       1       1       1       1       1       1       1       1       1       1       1       1       <th1< th=""> <th1< th=""> <th1< th=""></th1<></th1<></th1<></th1<>                                                                                                    | 一振発準       小       1       1       1       1       1       1       1       1       1       1       1       1       1       1       1       1       1       1       1       1       1       1       1       1       1       1       1       1       1       1       1       1       1       1       1       1       1       1       1       1       1       1       1       1       1       1       1       1       1       1       1       1       1       1       1       1 <th1< th="">       1       1       1       1       1       1       1       1       1       1       1       1       1       1       1       1       1       1       1       1       1       1       1       1       1       1       1       1       1       1       1       1       1       1       1       1       1       1       1       1       1       1       1       1       1       1       1       1       1       1       1       1       1       1       1       1       1       1       1       1<td>・ 振発度       ボー・「花 水 ・ ・ ・ ・ ・ ・ ・ ・ ・ ・ ・ ・ ・ ・ ・ ・ ・ ・</td><td>一振処理<br/>数単データの後末<br/>(数・データの後末)<br/>25-停止       7563       7563       7563       7563       7561       7767       7567         25 次スト 処定<br/>(0-1-5')<br/>(0-1-5')       2012       1       4688       4750       4608       4750       4006         (1) Control       2012       1       1       1       1       1       1       1       1       1       1       1       1       1       1       1       1       1       1       1       1       1       1       1       1       1       1       1       1       1       1       1       1       1       1       1       1       1       1       1       1       1       1       1       1       1       1       1       1       1       1       1       1       1       1       1       1       1       1       1       1       1       1       1       1       1       1       1       1       1       1       1       1       1       1       1       1       1       1       1       1       1       1       1       1       1       1       1       1       1       1       1       1       <t< td=""><td>個別登録</td><td>B( B2</td><td></td><td>2</td><td>2</td><td>3</td><td>4</td><td>4</td><td>2</td><td></td><td></td><td>指定した日付を含む週の推移が表示されます。</td></t<></td></th1<>                                                                                                    | ・ 振発度       ボー・「花 水 ・ ・ ・ ・ ・ ・ ・ ・ ・ ・ ・ ・ ・ ・ ・ ・ ・ ・                                                                                                    | 一振処理<br>数単データの後末<br>(数・データの後末)<br>25-停止       7563       7563       7563       7563       7561       7767       7567         25 次スト 処定<br>(0-1-5')<br>(0-1-5')       2012       1       4688       4750       4608       4750       4006         (1) Control       2012       1       1       1       1       1       1       1       1       1       1       1       1       1       1       1       1       1       1       1       1       1       1       1       1       1       1       1       1       1       1       1       1       1       1       1       1       1       1       1       1       1       1       1       1       1       1       1       1       1       1       1       1       1       1       1       1       1       1       1       1       1       1       1       1       1       1       1       1       1       1       1       1       1       1       1       1       1       1       1       1       1       1       1       1       1       1       1       1       1       1       1       1 <t< td=""><td>個別登録</td><td>B( B2</td><td></td><td>2</td><td>2</td><td>3</td><td>4</td><td>4</td><td>2</td><td></td><td></td><td>指定した日付を含む週の推移が表示されます。</td></t<>                                                                                                    | 個別登録                                                                                                    | B( B2 |         | 2       | 2       | 3       | 4       | 4       | 2      |      |       | 指定した日付を含む週の推移が表示されます。          |  |
| 上データの構成       プラち       プラち       プラ       プラち       プラ       プラ       プラ       プラ       プラ       プラ       プラ       プラ       プラ       プラ       プラ       プラ       プラ       プラ       プラ       プラ       プラ       プラ       プラ       プラ       プラ       プラ       プラ <th 2000000000000000000000000000000000000<="" td=""><td>Ser - 300家<br/>Ser - 30%<br/>Ser - 30%<br/>Se</td><td>設ます-900歳不       1083       1083       1081       1081       1081       1081       1081       1081       1081       1081       1081       1081       1081       1081       1081       1081       1081       1081       1081       1081       1081       1081       1081       1081       1081       1081       1081       1081       1081       1081       1081       1081       1081       1081       1081       1081       1081       1081       1081       1081       1081       1081       1081       1081       1081       1081       1081       1081       1081       1081       1081       1081       1081       1081       1081       1081       1081       1081       1081       1081       1081       1081       1081       1081       1081       1081       1081       1081       1081       1081       1081       1081       1081       1081       1081       1081       1081       1081       1081       1081       1081       1081       1081       1081       1081       1081       1081       1081       1081       1081       1081       1081       1081       1081       1081       1081       1081       1081       1081       1081<td>設備アーダの接触       1983       1983       1983       1983       1983       1983       1983       1983       1983       1983       1983       1983       1983       1983       1983       1983       1983       1983       1983       1983       1983       1983       1983       1983       1983       1983       1983       1983       1983       1983       1983       1983       1983       1983       1983       1983       1983       1983       1983       1983       1983       1983       1983       1983       1983       1983       1983       1983       1983       1983       1983       1983       1983       1983       1983       1983       1983       1983       1983       1983       1983       1983       1983       1983       1983       1983       1983       1983       1983       1983       1983       1983       1983       1983       1983       1983       1983       1983       1983       1983       1983       1983       1983       1983       1983       1983       1983       1983       1983       1983       1983       1983       1983       1983       1983       1983       1983       1983       1983       1983</td><td>一括処理</td><td></td><td>7500</td><td>7500</td><td>7500</td><td>7001</td><td>7001</td><td>7</td><td>2052</td><td></td><td></td><td></td></td></th> | <td>Ser - 300家<br/>Ser - 30%<br/>Ser - 30%<br/>Se</td> <td>設ます-900歳不       1083       1083       1081       1081       1081       1081       1081       1081       1081       1081       1081       1081       1081       1081       1081       1081       1081       1081       1081       1081       1081       1081       1081       1081       1081       1081       1081       1081       1081       1081       1081       1081       1081       1081       1081       1081       1081       1081       1081       1081       1081       1081       1081       1081       1081       1081       1081       1081       1081       1081       1081       1081       1081       1081       1081       1081       1081       1081       1081       1081       1081       1081       1081       1081       1081       1081       1081       1081       1081       1081       1081       1081       1081       1081       1081       1081       1081       1081       1081       1081       1081       1081       1081       1081       1081       1081       1081       1081       1081       1081       1081       1081       1081       1081       1081       1081       1081       1081       1081       1081<td>設備アーダの接触       1983       1983       1983       1983       1983       1983       1983       1983       1983       1983       1983       1983       1983       1983       1983       1983       1983       1983       1983       1983       1983       1983       1983       1983       1983       1983       1983       1983       1983       1983       1983       1983       1983       1983       1983       1983       1983       1983       1983       1983       1983       1983       1983       1983       1983       1983       1983       1983       1983       1983       1983       1983       1983       1983       1983       1983       1983       1983       1983       1983       1983       1983       1983       1983       1983       1983       1983       1983       1983       1983       1983       1983       1983       1983       1983       1983       1983       1983       1983       1983       1983       1983       1983       1983       1983       1983       1983       1983       1983       1983       1983       1983       1983       1983       1983       1983       1983       1983       1983       1983</td><td>一括処理</td><td></td><td>7500</td><td>7500</td><td>7500</td><td>7001</td><td>7001</td><td>7</td><td>2052</td><td></td><td></td><td></td></td>                                                                                                    | Ser - 300家<br>Ser - 30%<br>Ser - 30%<br>Se                                                                                                    | 設ます-900歳不       1083       1083       1081       1081       1081       1081       1081       1081       1081       1081       1081       1081       1081       1081       1081       1081       1081       1081       1081       1081       1081       1081       1081       1081       1081       1081       1081       1081       1081       1081       1081       1081       1081       1081       1081       1081       1081       1081       1081       1081       1081       1081       1081       1081       1081       1081       1081       1081       1081       1081       1081       1081       1081       1081       1081       1081       1081       1081       1081       1081       1081       1081       1081       1081       1081       1081       1081       1081       1081       1081       1081       1081       1081       1081       1081       1081       1081       1081       1081       1081       1081       1081       1081       1081       1081       1081       1081       1081       1081       1081       1081       1081       1081       1081       1081       1081       1081       1081       1081       1081 <td>設備アーダの接触       1983       1983       1983       1983       1983       1983       1983       1983       1983       1983       1983       1983       1983       1983       1983       1983       1983       1983       1983       1983       1983       1983       1983       1983       1983       1983       1983       1983       1983       1983       1983       1983       1983       1983       1983       1983       1983       1983       1983       1983       1983       1983       1983       1983       1983       1983       1983       1983       1983       1983       1983       1983       1983       1983       1983       1983       1983       1983       1983       1983       1983       1983       1983       1983       1983       1983       1983       1983       1983       1983       1983       1983       1983       1983       1983       1983       1983       1983       1983       1983       1983       1983       1983       1983       1983       1983       1983       1983       1983       1983       1983       1983       1983       1983       1983       1983       1983       1983       1983       1983</td> <td>一括処理</td> <td></td> <td>7500</td> <td>7500</td> <td>7500</td> <td>7001</td> <td>7001</td> <td>7</td> <td>2052</td> <td></td> <td></td> <td></td> | 設備アーダの接触       1983       1983       1983       1983       1983       1983       1983       1983       1983       1983       1983       1983       1983       1983       1983       1983       1983       1983       1983       1983       1983       1983       1983       1983       1983       1983       1983       1983       1983       1983       1983       1983       1983       1983       1983       1983       1983       1983       1983       1983       1983       1983       1983       1983       1983       1983       1983       1983       1983       1983       1983       1983       1983       1983       1983       1983       1983       1983       1983       1983       1983       1983       1983       1983       1983       1983       1983       1983       1983       1983       1983       1983       1983       1983       1983       1983       1983       1983       1983       1983       1983       1983       1983       1983       1983       1983       1983       1983       1983       1983       1983       1983       1983       1983       1983       1983       1983       1983       1983       1983 | 一括処理  |         | 7500    | 7500    | 7500    | 7001    | 7001    | 7      | 2052 |       |                                |  |
| 単純化       4304       4303       4317       4689       4750       4806         ③ システム設定<br>項目設計<br>激化元アレス<br>フォーム設定<br>のロード       ・       ・       ・       ・       ・       ・       ・       ・       ・       ・       ・       ・       ・       ・       ・       ・       ・       ・       ・       ・       ・       ・       ・       ・       ・       ・       ・       ・       ・       ・       ・       ・       ・       ・       ・       ・       ・       ・       ・       ・       ・       ・       ・       ・       ・       ・       ・       ・       ・       ・       ・       ・       ・       ・       ・       ・       ・       ・       ・       ・       ・       ・       ・       ・       ・       ・       ・       ・       ・       ・       ・       ・       ・       ・       ・       ・       ・       ・       ・       ・       ・       ・       ・       ・       ・       ・       ・       ・       ・       ・       ・       ・       ・       ・       ・       ・       ・       ・       ・       ・       ・       ・       ・       ・       ・       ・       ・ <td>1       1       1       1       1       1       1       1       1       1       1       1       1       1       1       1       1       1       1       1       1       1       1       1       1       1       1       1       1       1       1       1       1       1       1       1       1       1       1       1       1       1       1       1       1       1       1       1       1       1       1       1       1       1       1       1       1       1       1       1       1       1       1       1       1       1       1       1       1       1       1       1       1       1       1       1       1       1       1       1       1       1       1       1       1       1       1       1       1       1       1       1       1       1       1       1       1       1       1       1       1       1       1       1       1       1       1       1       1       1       1       1       1       1       1       1       1       1       1</td> <td>単数       4334       4334       4617       4699       4750       4608         第505       第507       第50       第50       100       100       100       100       100       100       100       100       100       100</td> <td>重整       4304       4333       4364       4617       4668       4750       4005         第度設計<br/>25-停止<br/>0RIド       第度       第度       第度       第度       第度       第度       第度       第度       第度       第度       第目       第目&lt;</td> <td>読者テーダの検索 グループ設定</td> <td>エラー停止</td> <td>/503</td> <td>/003</td> <td>/563</td> <td>7801</td> <td>7861</td> <td>7857</td> <td>7857</td> <td></td> <td></td> <td></td>                                                                                                    | 1       1       1       1       1       1       1       1       1       1       1       1       1       1       1       1       1       1       1       1       1       1       1       1       1       1       1       1       1       1       1       1       1       1       1       1       1       1       1       1       1       1       1       1       1       1       1       1       1       1       1       1       1       1       1       1       1       1       1       1       1       1       1       1       1       1       1       1       1       1       1       1       1       1       1       1       1       1       1       1       1       1       1       1       1       1       1       1       1       1       1       1       1       1       1       1       1       1       1       1       1       1       1       1       1       1       1       1       1       1       1       1       1       1       1       1       1       1       1                                                                                                          | 単数       4334       4334       4617       4699       4750       4608         第505       第507       第50       第50       100       100       100       100       100       100       100       100       100       100                                                                                                    | 重整       4304       4333       4364       4617       4668       4750       4005         第度設計<br>25-停止<br>0RIド       第度       第度       第度       第度       第度       第度       第度       第度       第度       第度       第目       第目<                                                                                                    | 読者テーダの検索 グループ設定                                                                                                    | エラー停止 | /503    | /003    | /563    | 7801    | 7861    | 7857    | 7857   |      |       |                                |  |
| * 9×37-4 設定<br>オ目設計<br>送流元アドレス<br>フォーム設定<br>コラー停止<br>ロロード<br>面:<br>面:                                                                                                    | 第182日<br>近日の一ド<br>金 ゴS瓶(2)       あ示切粉<br>第日 段2:1/7<br>方一日 2012 「」「」」」<br>表示 ①         歳示 ①                                                                                                    | 第150年<br>翌信万パレス<br>万子 仏教定<br>エラー停止<br>のRコード       アード       アード       アージ       アージ <td>第 5 × 57 ム級定         第 18 計         27 - ム級定         27 - 人級定         17 - 停止         0R3 - F         18 世紀107         第 18 世紀107         第 18 世紀107         第 18 世紀107         東田       2012 - 1 - 1 - 1         東田       2012 - 1 - 1 - 1         東田       2012 - 1 - 1 - 1</td> <td>登錄推移</td> <td>所际</td> <td>4304</td> <td>4330</td> <td>4364</td> <td>4617</td> <td>4689</td> <td>4/50</td> <td>4806</td> <td></td> <td></td> <td>週の切替</td>                                                                                                    | 第 5 × 57 ム級定         第 18 計         27 - ム級定         27 - 人級定         17 - 停止         0R3 - F         18 世紀107         第 18 世紀107         第 18 世紀107         第 18 世紀107         東田       2012 - 1 - 1 - 1         東田       2012 - 1 - 1 - 1         東田       2012 - 1 - 1 - 1                                                                                                    | 登錄推移                                                                                                    | 所际    | 4304    | 4330    | 4364    | 4617    | 4689    | 4/50    | 4806   |      |       | 週の切替                           |  |
| 項目設計<br>送信元アドレス<br>フォーム設定<br>マラー停止<br>のRコード<br>童 ゴミ箱(2)              ま示切診           エー             ま売口           2012 「」 」 」 」             振元           2012 「」 」 」 」             振元           たの                                                                                                    | 項目設計<br>送信元アドレス<br>フォーム設定<br>ロラーー停止<br>のRコーード<br>直 ゴS瓶(2)                                                                                                    | 項目設計<br>送信元アドレス<br>フォーム設定<br>ロマード         をクリック<br>週送りされます。           ロマード         第日 登定エリア<br>素元日 2012 1 1 1 1           表示 ()         人                                                                                                    | 項目設計<br>送信元アドレス<br>フォーム設定<br>ロローード       スポ切替<br>酒目       まエリワア         度ゴ5第(2)       第二日       1 日         東口       2012 月 1 月 1 月       夏江         東京       ●       ●                                                                                                    | 🕺 システム設定                                                                                                    |       |         |         |         |         |         |         |        |      |       |                                |  |
| 送信元アドルス<br>フォーム設定<br>マラー停止<br>のRコード     次示切診     週送りされます。       登 ゴミ箱(2)     東市     2012 「」」」」」」       表示     少                                                                                                    | 支援売アドレス     フォーム設定     フラー停止     週送りされます。       ロード         重 ゴS瓶(2)         表示                                                                                                    | 送信元アドレス<br>フォーム設定<br>エラー停止<br>(RR)ード     (アノ・デー)     )     )     )     )     )     )     )     )     )     )     )     )     )     )     )     )     )     )     )     )     )     )     )     )     )     )     )     )     )     )     )     )     )     )     )     )     )     )     )     )     )     )     )     )     )     )     )     )     )     )     )     )     )     )     )     )     )     )     )     )     )     )     )     )     )     )     )     )     )     )     )     )     )     )     )     )     )     )     )     )     )     )     )     )     )     )     )     )     )     )     )     )     )     )     )     )     )     )     )     )     )     )     )     )     )     )     )     )     )     )     )     )     )     )     )     )     )     )     )     )     )     )     )     )     )     )     )     )     )     )     )                                                                                                         | x指売アドルス<br>7オーム設定<br>rラー停止<br>GRコード             c オ 気箱(2)             変示切修<br>市日<br>変示口<br>2012 J 1 J 1 J<br>東示             変示切             変示口             変示             変示             変示                                                                                                    | 項目設計                                                                                                    |       |         |         |         |         |         |         |        |      | R     | をクリック                          |  |
| フォーム設定     エラー停止     週送りされます。       ロコード     第日     設まエリア       方面     2012 _ 1 _ 1 1 「       表示     0                                                                                                    | フォーム設定     アラー停止     週送りされます。       図Rコード     第月     設定リア       済市口     2012 - 1 - 1 -       表示     ○                                                                                                    | フォーム設定     エラー停止     週送りされます。       留 ゴミ第(2)     第日     設定エリア       売品口     2012 「」「」「」」       表示     ●                                                                                                    | フォーム設定<br>コラー停止<br>(Rコード)     ()     ()     ()     ()     ()     ()     ()     ()     ()     ()     ()     ()     ()     ()     ()     ()     ()     ()     ()     ()     ()     ()     ()     ()     ()     ()     ()     ()     ()     ()     ()     ()     ()     ()     ()     ()     ()     ()     ()     ()     ()     ()     ()     ()     ()     ()     ()     ()     ()     ()     ()     ()     ()     ()     ()     ()     ()     ()     ()     ()     ()     ()     ()     ()     ()     ()     ()     ()     ()     ()     ()     ()     ()     ()     ()     ()     ()     ()     ()     ()     ()     ()     ()     ()     ()     ()     ()     ()     ()     ()     ()     ()     ()     ()     ()     ()     ()     ()     ()     ()     ()     ()     ()     ()     ()     ()     ()     ()     ()     ()     ()     ()     ()     ()     ()     ()     ()     ()     ()     ()     ()     ()     ()     ()     ()                                                                                                    | 送信元アドレス                                                                                                    |       |         |         |         |         |         |         |        |      |       |                                |  |
| IP-特正<br>QRコード                                                                                                    <                                                                                                    | IP-特止     QRI-ド     本示切替     本       會 ゴ2箱(2)     第二     1     1       表示口     2012 • 1 • 1 •     •       表示     •                                                                                                    | Image: Section of the section of the section of | Image: Contract of the second second sec                                                                                                    | フォーム設定                                                                                                    |       |         |         |         |         |         |         |        |      |       | 调送りされます。                       |  |
| ① ゴを箱(2)     表示り始     ×       登立を箱(2)     表示し     2012 - 1 - 1 - 1 - 1       表示     ②                                                                                                    | 全     東京切替     本       第二     2012 「 」 」 」 」     第二       東京田     2012 「 」 」 」     東京田                                                                                                    | 山北二十千           山口二十二           山口二十二           大田     2012 「 」 」 」 」 」         麦示                                                                                                    | 山北二十千          自 ゴミ箱(2)     単目         水日     設定 IJ)ア         東市口     2012 「」」」」」」         表示                                                                                                    | エフー停止                                                                                                    |       |         |         |         |         |         |         |        |      |       |                                |  |
| 社工業(化)     技術物館     ×       項目     設定工リア       方元日     2012 」 1 」 1 」       支示     ②                                                                                                    | 画 二本和(乙)     表示功益     ×       項目     設定エリア       麦元口     2012 - 1 - 1 - 1       表示 ()     表示 ()                                                                                                    | 図 山本湖(乙)     表示妙音     ×       項目     設定エリア       素示□     2012 「」」」」」       表示 ④                                                                                                    | 画 古名相区//     表示功益     ×       項目     設定エリア       第六日     2012 「」」」」」       表示 ()                                                                                                    |                                                                                                    |       |         |         | 1       |         | _       |         |        |      |       |                                |  |
| 消日 設工リア<br>表示日 2012 - 1 - 1 - 1 - 1 - 1 - 1                                                                                                    | 諸目 設定107<br>表示□ 2012 J 1 J 1 J<br>表示 ①                                                                                                    | 諸目 設定107<br>表示□ 2012 J 1 J 1 J<br>表示 ④                                                                                                    | 消日 (AFTU)ア<br>表示日 (2012 「 1 」 1 」<br>表示 ()<br>表示 ()                                                                                                    | □□ → ≈相(2)                                                                                                    |       |         |         |         | 表示切替    |         |         |        | ×    |       |                                |  |
| 表示□     2012 - 1 - 1 - 1       表示     ()                                                                                                    | 表示□     2012 」 1 」 1 」       表示     ⑤                                                                                                    | <u>表示</u> 2012 」 1 」 1 」 1 」 表示 表示                                                                                                    |                                                                                                    |                                                                                                    |       |         |         |         | 項目      | 設定エリア   |         |        |      |       |                                |  |
| 表示                                                                                                    | 麦元                                                                                                    | 表示                                                                                                    | 表示                                                                                                    |                                                                                                    |       |         |         |         | 表示日     | 2012 -  | 1 - 1 - |        |      |       |                                |  |
| 表示 ()                                                                                                    |                                                                                                    | 表示 ()                                                                                                    | 表示 (5)                                                                                                    |                                                                                                    |       |         |         |         |         |         | -       | L L    |      |       |                                |  |
|                                                                                                    |                                                                                                    |                                                                                                    |                                                                                                    |                                                                                                    |       |         |         | -       |         |         | 表示 🕒    | 2      |      |       |                                |  |
|                                                                                                    |                                                                                                    |                                                                                                    |                                                                                                    |                                                                                                    |       |         |         |         |         |         |         |        | _    |       |                                |  |
|                                                                                                    |                                                                                                    |                                                                                                    |                                                                                                    |                                                                                                    |       |         |         |         |         |         |         |        |      |       |                                |  |
|                                                                                                    |                                                                                                    |                                                                                                    |                                                                                                    |                                                                                                    |       |         |         |         |         |         |         |        |      |       |                                |  |
|                                                                                                    |                                                                                                    |                                                                                                    |                                                                                                    |                                                                                                    |       |         |         |         |         |         |         |        |      |       |                                |  |
|                                                                                                    |                                                                                                    |                                                                                                    |                                                                                                    |                                                                                                    |       |         |         |         |         |         |         |        |      |       |                                |  |
|                                                                                                    |                                                                                                    |                                                                                                    |                                                                                                    |                                                                                                    |       |         |         |         |         |         |         |        |      |       |                                |  |
|                                                                                                    |                                                                                                    |                                                                                                    |                                                                                                    |                                                                                                    |       |         |         |         |         |         |         |        |      |       |                                |  |
|                                                                                                    |                                                                                                    |                                                                                                    |                                                                                                    |                                                                                                    |       |         |         |         |         |         |         |        |      |       |                                |  |
|                                                                                                    |                                                                                                    |                                                                                                    |                                                                                                    |                                                                                                    |       |         |         |         |         |         |         |        |      |       |                                |  |
|                                                                                                    |                                                                                                    |                                                                                                    |                                                                                                    |                                                                                                    |       |         |         |         |         |         |         |        |      |       |                                |  |
|                                                                                                    |                                                                                                    |                                                                                                    |                                                                                                    |                                                                                                    |       |         |         |         |         |         |         |        |      |       |                                |  |
|                                                                                                    |                                                                                                    |                                                                                                    |                                                                                                    |                                                                                                    |       |         |         |         |         |         |         |        |      |       |                                |  |

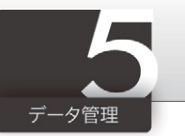

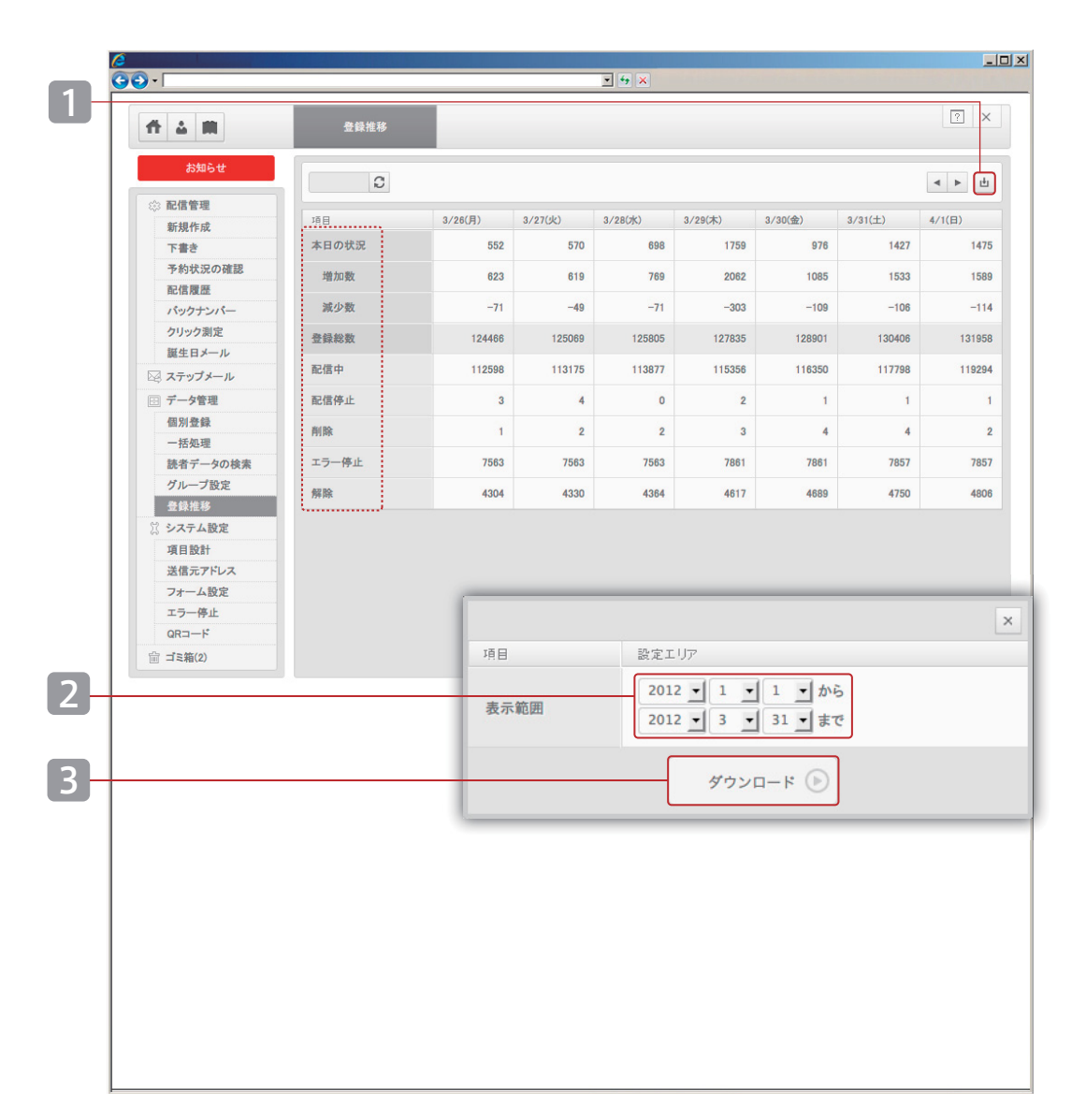

## 登録推移2

期間を指定して CSV 形式でダウンロードしていただけます。

## ダウンロードの操作手順

- 1 🖬 をクリック
- 2 「表示範囲」を指定
- 3 『ダウンロード』をクリック

CSV 形式で推移をダウンロードしていただけます。

| システム仕様                                            |                                                  |
|---------------------------------------------------|--------------------------------------------------|
| 本日の状況<br>登録総数<br>配信中<br>配信停止<br>削除<br>エラー停止<br>解除 | : 増加数+減少数<br>: システムに登録されている読者総数                  |
| ・各「状態」の内<br>・当日より過去:                              | 容は「個別登録」[P.22] をご参照ください。<br>2ヶ月間の登録状況の推移を確認できます。 |

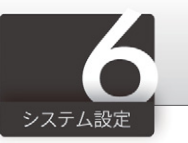

| ff 4 M         | - 64   | 利用項目 | の選択 |    | 項目追加           | 編集·削除                                        | ?     |
|----------------|--------|------|-----|----|----------------|----------------------------------------------|-------|
| お知らせ           | 状況     | 使用   | 必須  | 表示 | 頂目             | 入力エリア                                        |       |
| ◎ 配信管理         |        |      |     |    | FAX            | (半角数字)                                       |       |
| 新規作成           | 1      | V    |     |    | 市町村·区·郡        |                                              |       |
| 下書き 予約状況の確認    | ~      | Ø    |     | ≤  | 以下の住所          |                                              |       |
| 同時度産           | ······ | ø    |     |    | 郵便番号           | - (半角数字)                                     |       |
| クリック測定         | 4      |      |     |    | 氏名 *           |                                              |       |
| 誕生日メール         | ······ |      |     |    | 電話番号           | (半角数字)                                       |       |
| 三 データ管理        | ······ | Ø    | V   | V  | 生年月日 *         |                                              |       |
| 一括処理           |        | Ø    |     | ø  | 都道府県           | +                                            |       |
| グループ設定         | ~      | ☑    |     |    | E-Mail *       |                                              | (半角英数 |
| ●録推移           |        |      |     |    | 氏名フリガナ         |                                              |       |
| 項目設計           |        |      |     |    | 会社名            |                                              |       |
| 送信元アドレスフォーム設定  |        |      |     |    | 会社名フリガナ        |                                              |       |
| エラー停止<br>ORコード |        |      |     |    | 所属部署           |                                              |       |
| ☆ ゴミ箱(1)       |        |      |     |    | 役職             |                                              |       |
|                |        |      |     |    | 担当者名           |                                              |       |
|                |        |      |     |    | 担当者名フリガナ       |                                              |       |
|                |        |      |     |    | 性別             | <ul> <li>○ 男性</li> <li>○ 女性</li> </ul>       |       |
|                |        |      |     |    | 未既婚            | <ul> <li>○ 既婚</li> <li>○ 未婚</li> </ul>       |       |
|                |        |      |     |    | パスワード          |                                              | (半角英数 |
|                |        |      |     |    | どのメニューを食べましたか? | <ul> <li>○ スパゲッティー</li> <li>○ ドリア</li> </ul> |       |
|                |        |      |     |    |                |                                              |       |
|                |        |      |     |    |                |                                              | Hype  |

## 項目設計▶利用項目の選択

当システムでご利用になる、「利用項目の選択」を行なっていただけます。 利用項目には、あらかじめシステムに設定されている19項目の「基本項目」[A]と、 お客さまが独自に追加することのできる「独自項目」[B] があります。ご利用になり たい項目の「使用」にチェックし、必要に応じて、「必須」「表示」にもチェックをしてください。 ここで設定した項目は、当システムの各種ページに自動反映されます。

#### 用語説明

**「状況」:**現在の使用状況を表しています

「使用」:利用したい項目をチェックしてください

「必須」: 必須項目にしたいものをチェックしてください

「表示」:「フォーム設定」に表示させたいものにチェックしてください ・フォーム設定 [P.42]

# 利用したい項目の「使用」欄にチェック 必ず入力して欲しい項目は「必須」欄にチェック 項目を読者に表示する場合「表示」欄にチェック 『確認』をクリック 確認画面で『登録』をクリックして完了 \*設定内容は「フォーム設定」「一括登録」「個別登録」「読者データの検索」 「グループ設定」「差込みコード」の各ページに自動反映されます。

#### システム仕様

・E-mail は必ずご利用いただく項目です。

・E-mail 以外の項目は使用・不使用を随時変更していただけます。

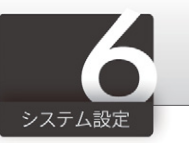

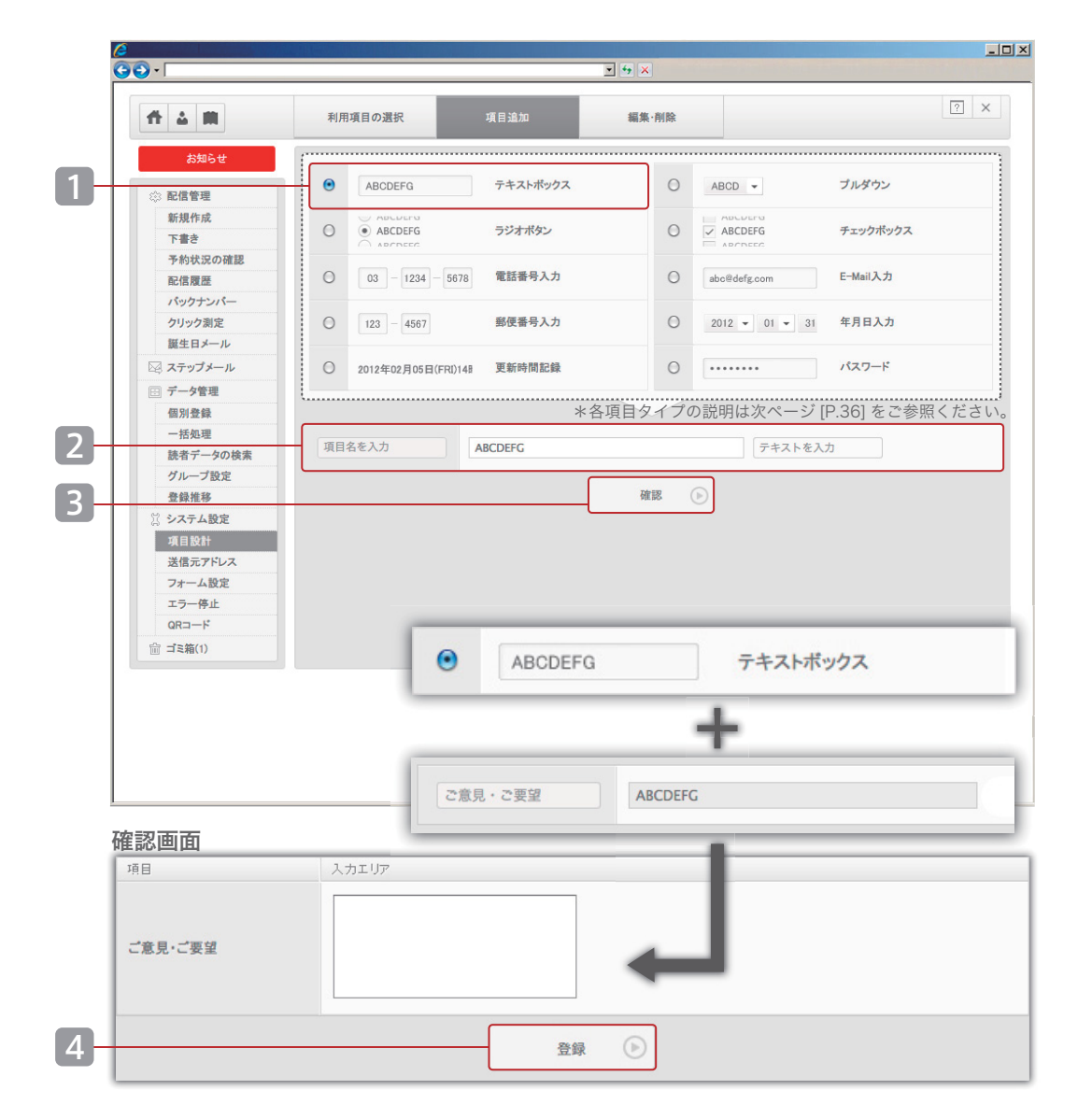

## 項目設計▶項目の追加

「項目の追加」とは、「独自項目」をご自由に追加していただける機能です。 システムが提供している「基本項目」(「利用項目の選択」[P.34] をご参照ください) に含まれない項目を追加していただけます。また、項目の「入力形式」は10タイプの 中から選択可能です。

#### 10タイプ

「テキストボックス型」、「電話番号入力型」、「パスワード型」、「郵便番号入力型」、 「チェックボックス型」、「更新時間記録型」、「プルダウン型」、「E-mail 入力型」、 「年月日入力型」、「ラジオボタン型」

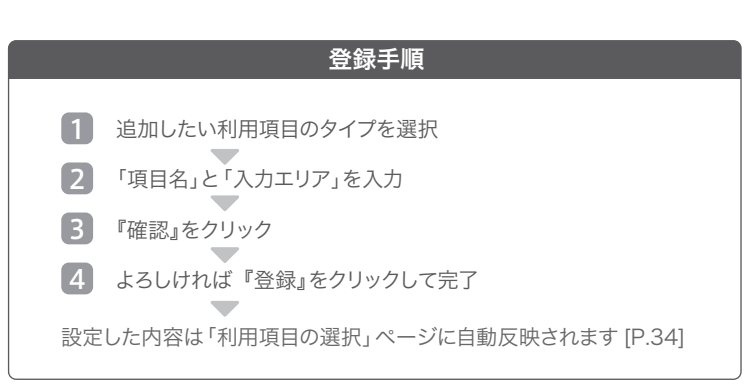

#### システム仕様

・最大15件まで作成が可能です。

・設定した内容は「利用項目の選択」 [P.34] に自動反映されます

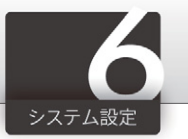

## タイプ別の追加方法

10種類のタイプにより、多彩な項目が作成できます。

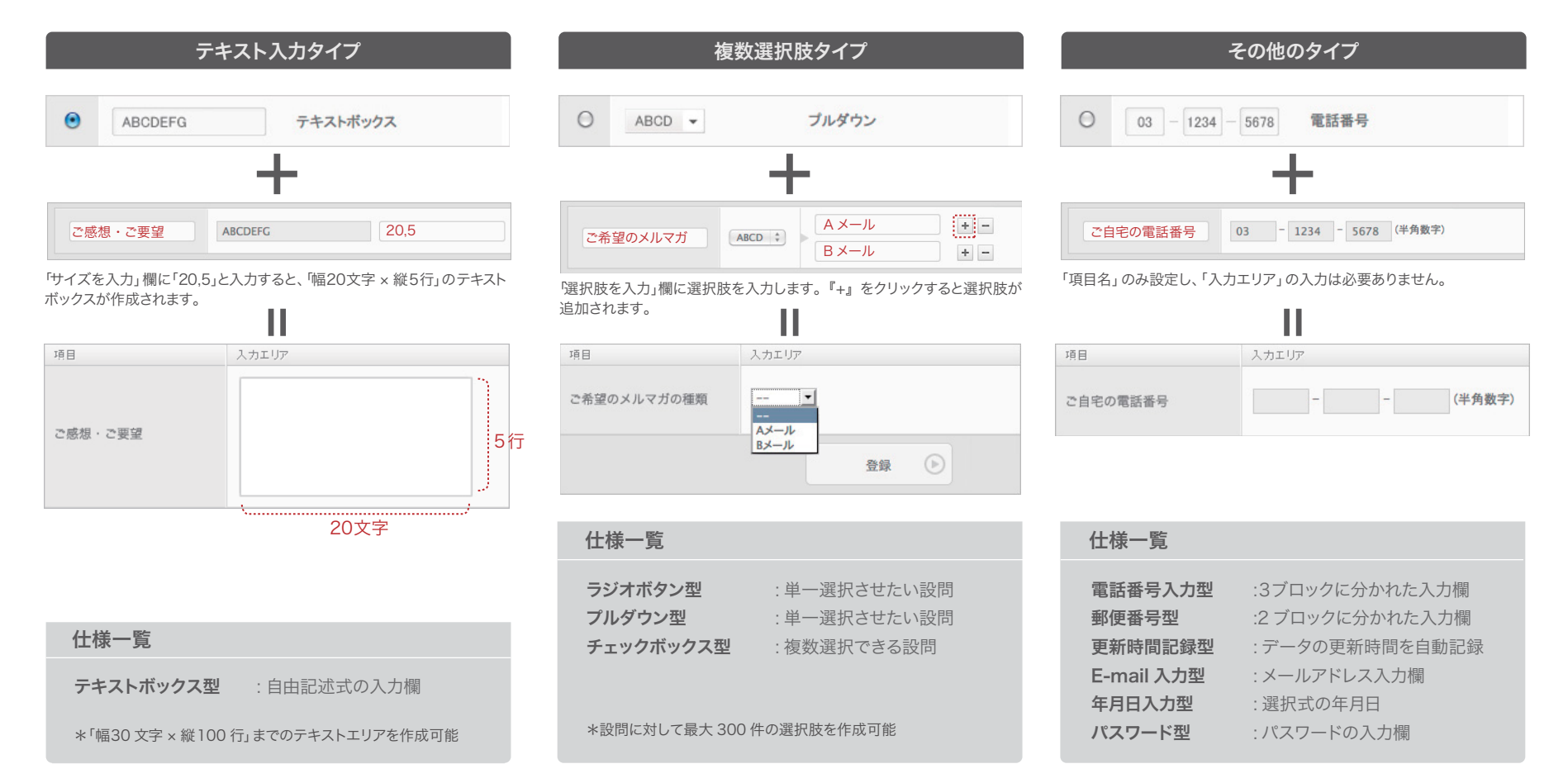

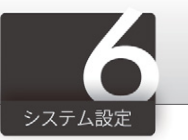

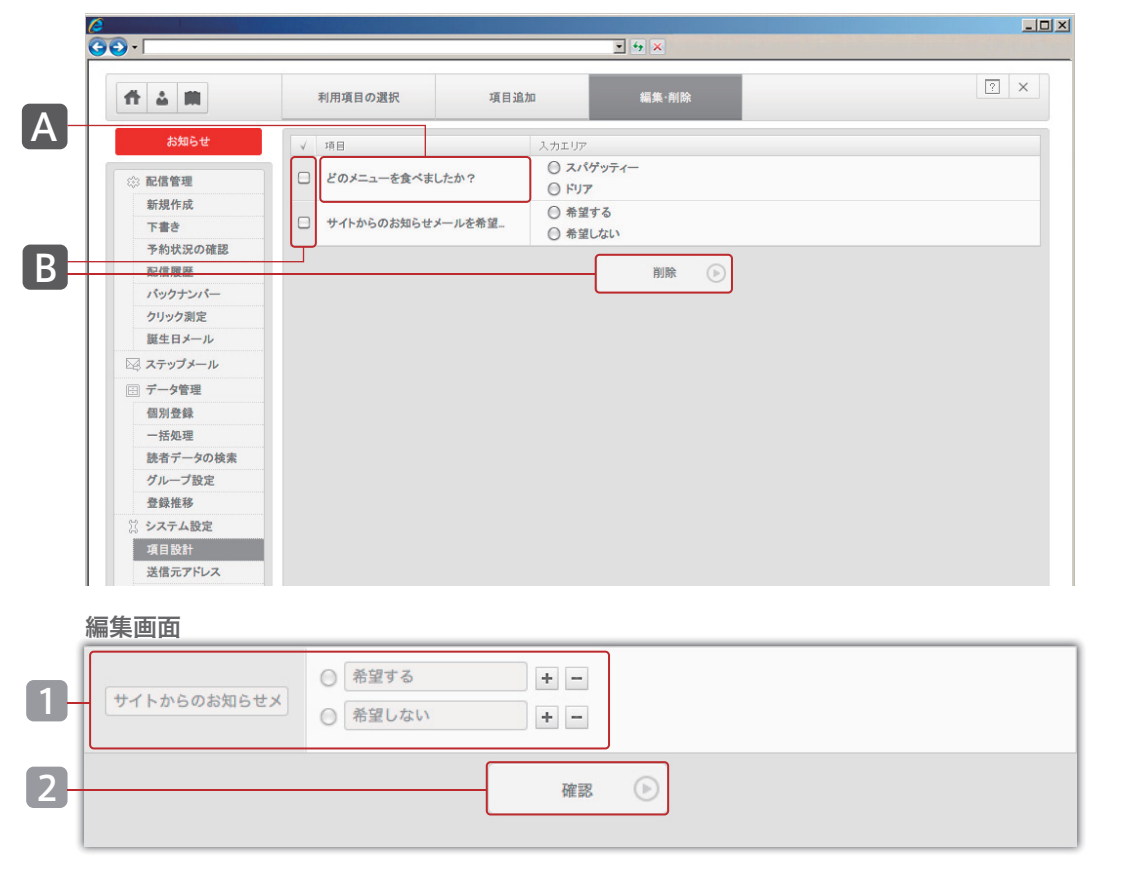

#### 削除確認画面

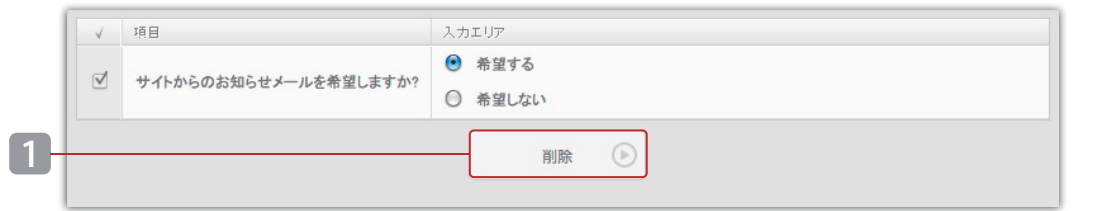

## 項目設計▶項目の編集・削除

「項目の追加」[P.35] で設定した内容の編集・削除をおこなっていただけます。

#### 編集の操作手順

- A 編集したい項目の「項目名」をクリック
- 1 編集を行なってください
- 2 『確認』をクリック 確認画面で『登録』をクリックして完了

#### 削除の操作手順

B チェックボックスを選択して「削除」をクリック
 1 内容がよろしければ「削除する」をクリックして完了

#### システム仕様

- ・独自項目は随時変更していただけます。
- ・独自項目を削除した場合、該当データは削除されます。
- ・作業時は必ずデータのバックアップを取ってから行なってください。

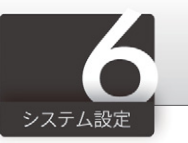

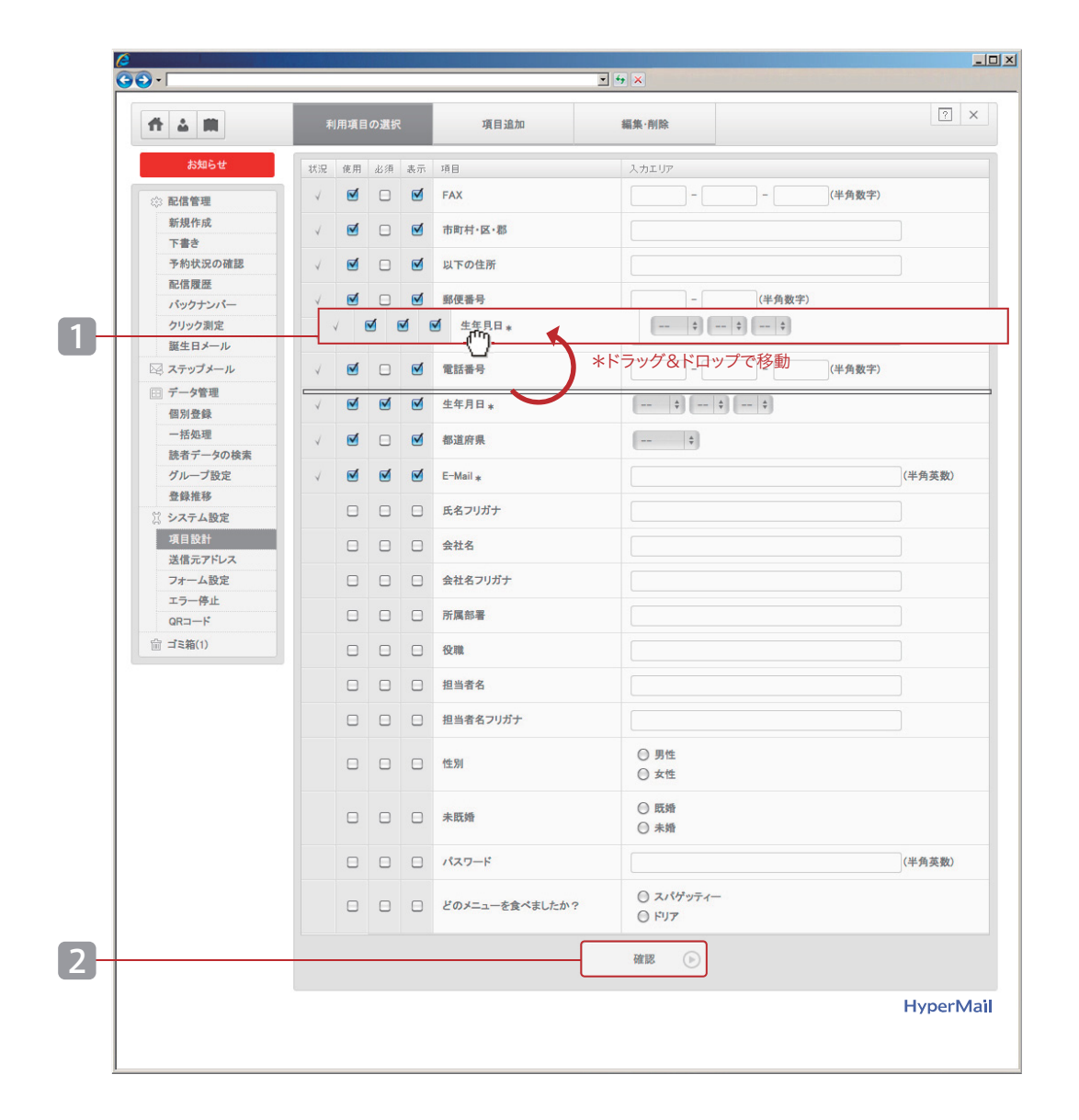

## 項目設計▶項目の並替え

「利用項目の選択」[P.34]で「使用」と設定された項目が表示されます。 ドラック&ドロップで表示を並替えることができます。項目を並替えると当システム の各種ページに自動反映されます。

#### 変更が反映されるページ

「フォーム」「一括登録」「個別登録」「グループ設定」「登録データの検索」 「差込みコード」「クリック測定」

|               | 操作手順                                                                  |
|---------------|-----------------------------------------------------------------------|
| 1項<br>2並<br>確 | 目を選択し、ドラッグ&ドロップで移動<br>を<br>を<br>を<br>な<br>で<br>内容がよろしければ『登録』をクリックして完了 |
|               |                                                                       |

#### システム仕様

#### CSV ファイル

・項目を並替えると、CSV ファイルにも自動反映されます。

#### ブラウザの設定

・本機能はJavaScriptを使用しております。並替えができない場合は、 ブラウザの JavaScriptの設定をご確認ください。

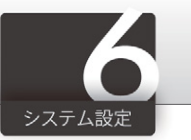

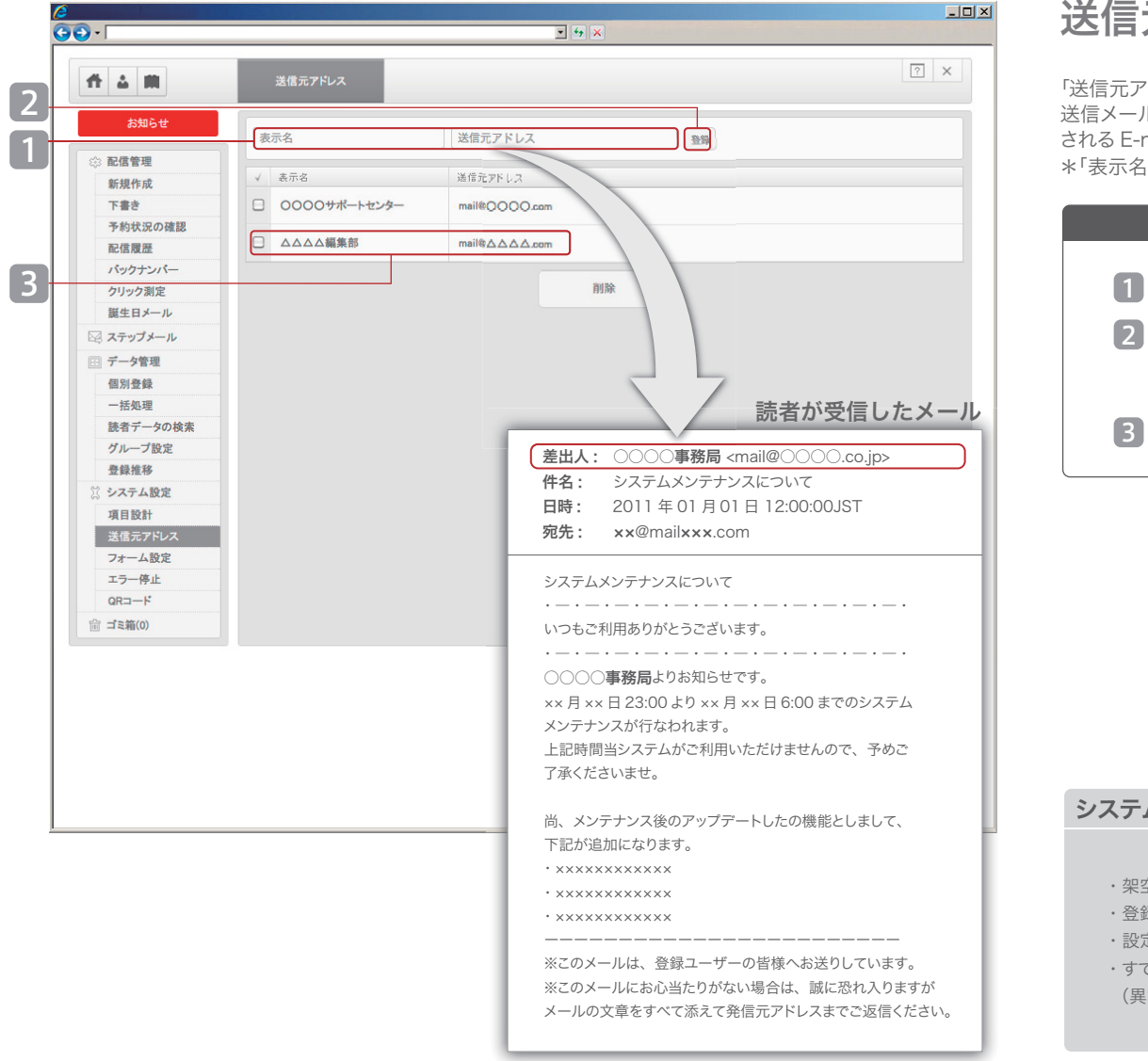

## 送信元アドレスト新規登録

「送信元アドレス」とは、配信メールの「差出人」部分に表示されるE-mail アドレスで、 送信メールの発信元となるものです。当システムではメールの「差出人」部分に表示 される E-mail アドレスをご自由に設定していただけます。 \*「表示名」とは、読者のメールソフトに表示される名称です。

#### 登録手順

- 1 ご利用したい「表示名」と「アドレス」を入力
- 2 『登録』をクリック 確認画面の内容がよろしければ『登録』をクリック
- 作成したアドレスがリストに追加されています

#### システム仕様

- ・架空アドレスではなく、実在しているアドレスを登録してください。
- ・登録できる「送信元アドレス」は最大15件です。
- ・設定内容は、当システムの各種ページに自動で反映されます。
- ・すでに登録されているアドレスは登録できません。 (異なる表示名でもアドレスが同じ場合は登録できません)

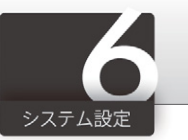

| -            |        |          |               | • <del>•</del> × |          |   | and the spin of |
|--------------|--------|----------|---------------|------------------|----------|---|-----------------|
| <b># 4 m</b> | 送信元アド  | iuz      |               |                  |          |   | ? )             |
| お知らせ         | 表示名    |          | 送信元アドレス       |                  | 登録       |   |                 |
| ◎ 配信管理       |        |          | W # = = = = = |                  |          |   |                 |
| 新規作成         | v eeπa |          | MIST PP VX    |                  |          |   |                 |
| 下書さ          | 0000   | サポートセンター | mail@OOOO.com |                  |          |   |                 |
| 配信履歴         |        | 編集       | mail@AAAA.com |                  |          |   |                 |
| バックナンバー      |        |          |               |                  |          |   |                 |
| クリック測定       |        | 表示名      |               | 送信元アドレス          |          |   |                 |
| 誕生ロメール       |        | 0000**   |               | 1100000          |          |   |                 |
| □ データ管理      |        | 0000爭務局  |               | mail@OOOC        | ).cojp   |   |                 |
| 個別登録         |        | ムムムメルマガ  | 編集部           | mail@AAAA        | Com      |   |                 |
| 一括処理         |        |          |               |                  |          |   |                 |
| 読者アーダの検索     | - 2    | ロロロロお客さま | サポート          | support@□□       | □□.co.jp |   |                 |
| 登録推移         |        |          |               | J                |          |   |                 |
| 💢 システム設定     |        |          |               |                  | 削除       |   |                 |
| 項目設計         |        |          |               | L                |          |   |                 |
| フォーム設定       | _      | _        |               | _                | _        | _ | _               |
| エラー停止        |        |          |               |                  |          |   |                 |
| QR⊐—ド        |        |          |               |                  |          |   |                 |
| ☆ ゴミ箱(0)     |        |          |               |                  |          |   |                 |
|              |        |          |               |                  |          |   | HyperM          |
|              |        |          |               |                  |          |   |                 |
|              |        |          |               |                  |          |   |                 |
|              |        |          |               |                  |          |   |                 |
|              |        |          |               |                  |          |   |                 |
|              |        |          |               |                  |          |   |                 |

# 編集画面 表示名 送信元アドレス 1 0000事務局 mail@0000.co.jp 2 確認 ●

## 送信元アドレスト編集・削除

「新規登録」[P.39]で設定されたデータの編集・削除をおこなっていただけます。

#### 編集の設定手順

- A 編集したいアドレスの「表示名」をクリック
- 1 データを編集してください
- 2 内容を確認し『確認』をクリック 確認画面の『登録する』をクリックして完了

#### 削除の設定手順

 ・別除したい表示名のチェックボックスを選択
 ・

 ・

 ・

 ・

 ・

 ・

 ・

 ・

 ・

 ・

 ・

 ・

 ・

 ・

 ・

 ・

 ・

 ・

 ・

 ・

 ・

 ・

 ・

 ・

 ・

 ・

 ・

 ・

 ・

 ・

 ・

 ・

 ・

 ・

 ・

 ・

 ・

 ・

 ・

 ・

 ・

 ・

 ・

 ・

 ・

 ・

 ・

 ・

 ・

 ・

 ・

 ・

 ・

 ・

 ・

 ・

 ・

 ・

 ・

 ・

 ・

 ・

 ・

 ・

 ・

 ・

 ・

 ・

 ・

 ・

 ・

 ・

 ・

 ・

 ・

 ・

 ・

 ・

 ・

 ・

 ・

 ・

 ・

#### システム仕様

#### 編集について

・配信履歴・バックナンバーに自動反映されます。

#### 削除について

・配信履歴・下書きに使用されている「送信元アドレス」は削除できません。 削除する場合は、該当する配信履歴・下書きを削除してください。

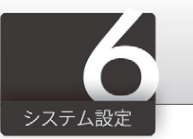

| •            |                                              | ▼ <del>4</del> 9 × |             |           |                                         |
|--------------|----------------------------------------------|--------------------|-------------|-----------|-----------------------------------------|
| fi 1 M       | QR3-F                                        |                    |             | ? ×       | QR コードをダウン                              |
| お知らせ         | 標準 独自ドメイン                                    |                    |             |           | アドレスの QR ヨー                             |
| ② 配信管理       | フォーム<br>http://*.hml.jp/bm/p/f/tf.php?id=000 | 空メール<br>0000       | )@0000.jp   |           |                                         |
| 新現1F成<br>下書き |                                              |                    |             |           | $\mathbf{A}$ $\lambda J J \pi - \Delta$ |
| 予約状況の確認      |                                              | В                  |             |           | 「                                       |
| 配信履歴         |                                              |                    |             |           | B = Y - W K                             |
| バックナンバー      | 1                                            | ŧ                  |             |           |                                         |
| クリック測定       | 「「「「「「「」」「「「」」「「」」「「」」「「」」「「」」「」」「「」」「       |                    |             |           |                                         |
| 誕生日メール       | El Martin                                    | i i                |             |           |                                         |
| 🖾 ステップメール    |                                              |                    |             |           |                                         |
| 同 データ管理      | ● 大 〇 中 〇                                    | м <u></u>          | ◎ 大 ◎ 中 ⑧ 小 | <u>e</u>  |                                         |
| 個別登録<br>     |                                              |                    |             |           | ・ ・ ・ 画像サー                              |
| 読者データの検索     |                                              |                    |             |           |                                         |
| グループ設定       |                                              |                    |             |           | <b>2</b> <u></u> も を ク                  |
| 登録推移         |                                              |                    |             |           | 0.5 -                                   |
| 🖇 システム設定     |                                              |                    |             |           | QR I-                                   |
| 項目設計         |                                              |                    |             |           |                                         |
| 送信元アドレス      |                                              |                    |             |           |                                         |
| フォーム設定       |                                              |                    |             |           |                                         |
|              |                                              |                    |             |           |                                         |
| 命 ゴミ箱(0)     |                                              |                    |             |           |                                         |
|              |                                              |                    |             |           |                                         |
|              |                                              |                    |             | HyperMail |                                         |
|              |                                              |                    |             |           |                                         |
|              |                                              |                    |             |           |                                         |
|              |                                              |                    |             |           |                                         |
|              |                                              |                    |             |           |                                         |
|              |                                              |                    |             |           |                                         |
|              |                                              |                    |             |           |                                         |
|              |                                              |                    |             |           |                                         |
|              |                                              |                    |             |           |                                         |
|              |                                              |                    |             |           | システム仕様                                  |
|              |                                              |                    |             |           |                                         |
|              |                                              |                    |             |           | ・ダウンロード                                 |
|              |                                              |                    |             |           | ・「フォーム」「                                |
|              |                                              |                    |             |           | ご参昭くださ                                  |
|              |                                              |                    |             |           |                                         |

っていただけます。入力フォームの URL と、空メール **司意しております。** 

\_です。(「画面設定①」[P.43] 参照)

す。(「仮登録 [P.52] 参照」)

#### ダウンロード手順

選択

画像ファイルを取得

のファイル形式は PNG になります。

」の設定につきましては、「フォーム設定」[P.42~53] を

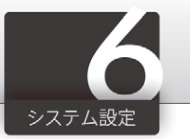

## フォーム設定 登録までの流れ

「フォーム設定」とは、読者自身がメルマガの登録、解除、編集をおこなっていただける機能です。 登録手順は、「利用項目の選択」[P.34]の設定内容により異なります。

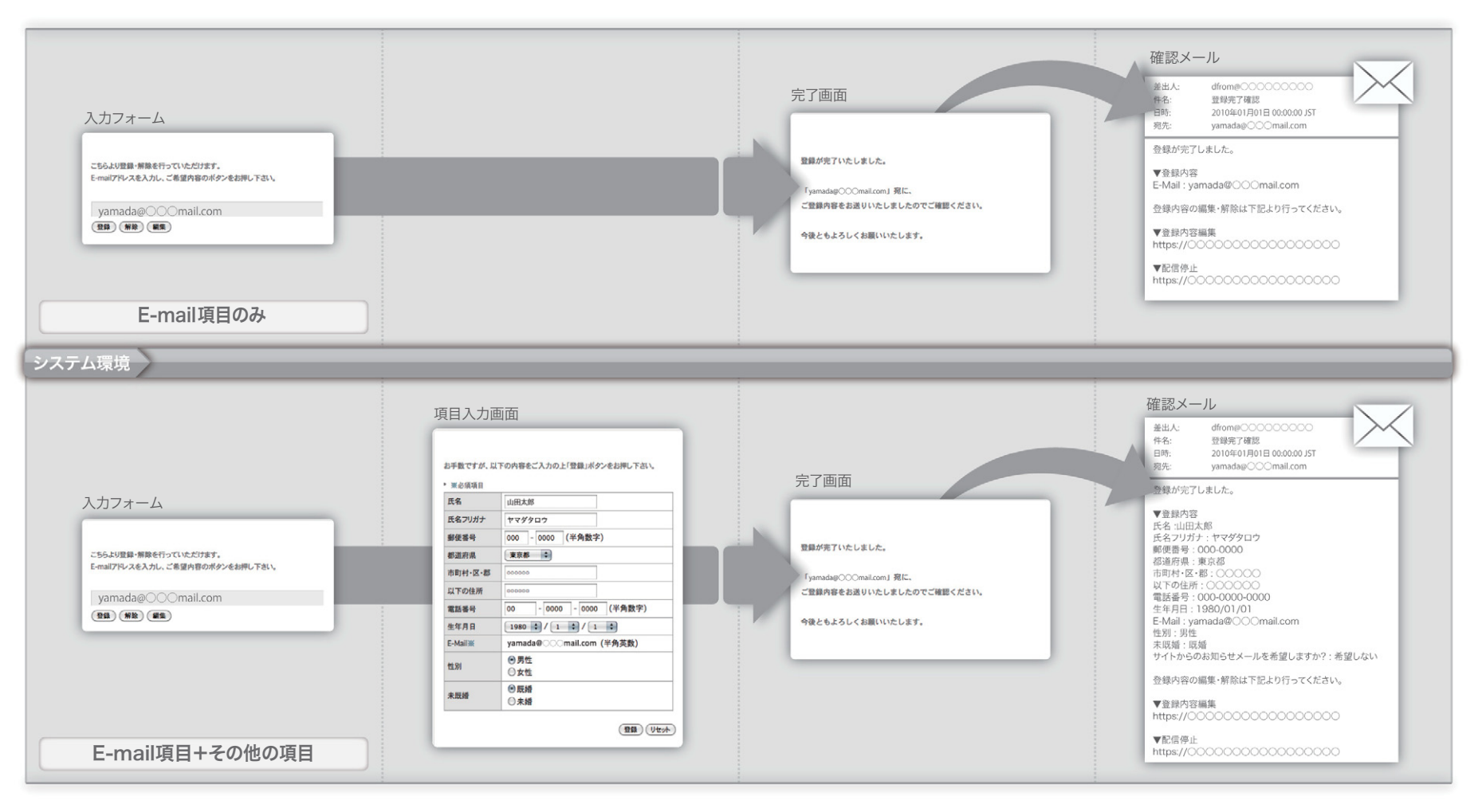

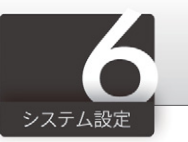

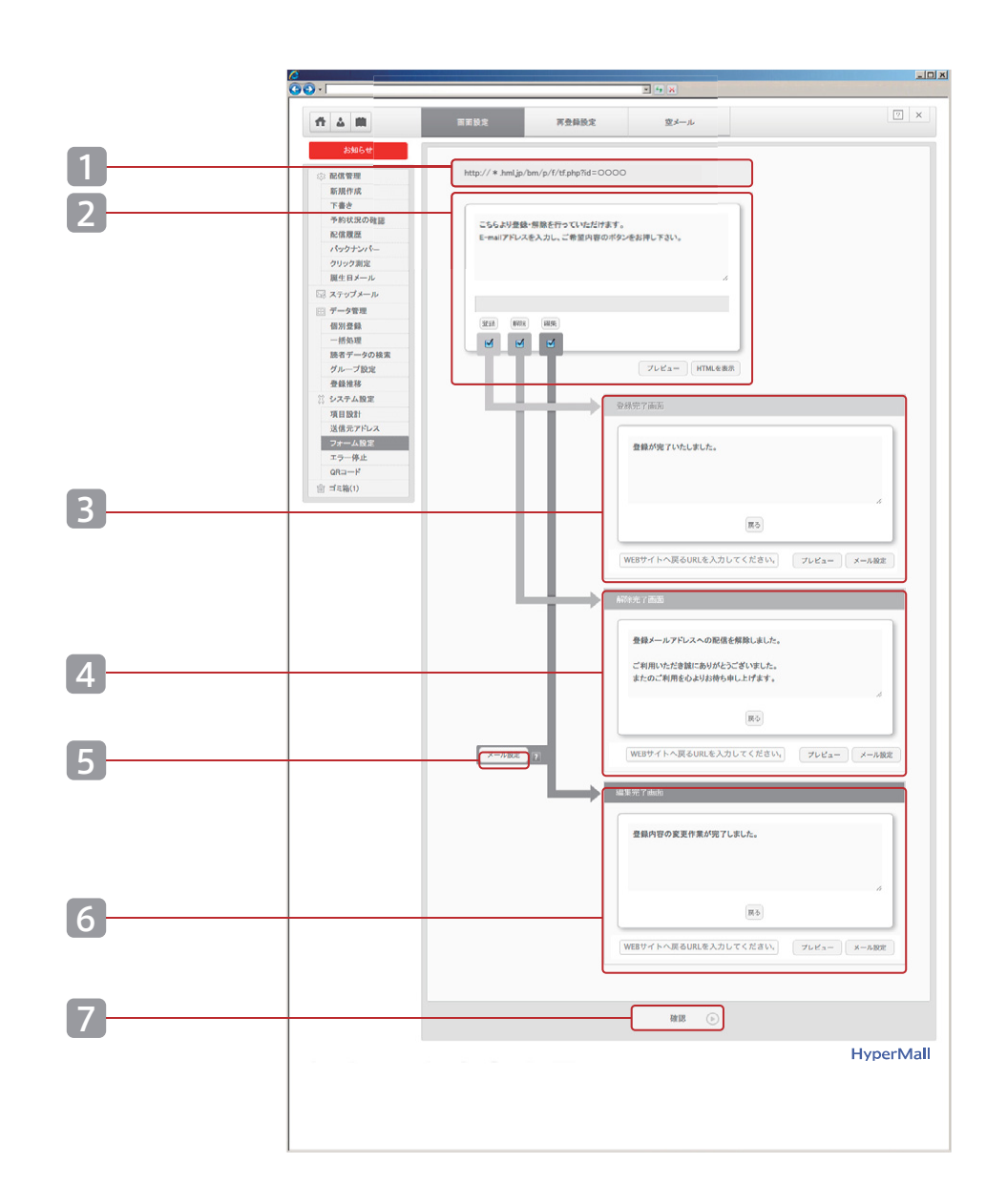

フォーム設定▶画面設定①

入力フォームの設定および登録・解除・編集の各完了画面の設定を おこなっていただけます。

#### 1 URL

・入力フォームのURLです。お客様のwebサイトやメールマガジンでご利用下さい。

#### 2 入力フォームの設定

・読者の登録・解除・編集を受け付けるフォームの設定をおこなえます。
 ・「登録」「解除」「編集」ボタンの表示/非表示を選択することができます。

#### 3 登録完了画面

・「登録」ボタンがクリックされた際の、処理完了画面の内容と自動送信メール の設定がおこなえます。

#### 4 解除完了画面

・「解除」ボタンがクリックされた際の、処理完了画面の内容と自動送信メール の設定がおこなえます。

#### 5 編集案内メール

・編集案内メールの設定がおこなえます。(「編集案内メール」[P.48])

#### 6 編集完了画面

「編集」のボタンがクリックされた際の、処理完了画面の内容と自動送信メールの設定がおこなえます。

#### 7 確認

- ・設定が終わりましたらクリックして下さい。
- ・画面の設定は「プレビュー」で確認することができますが、システムに登録する ために、必ず『確認』ボタンを押してください。

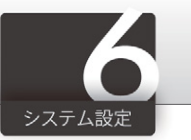

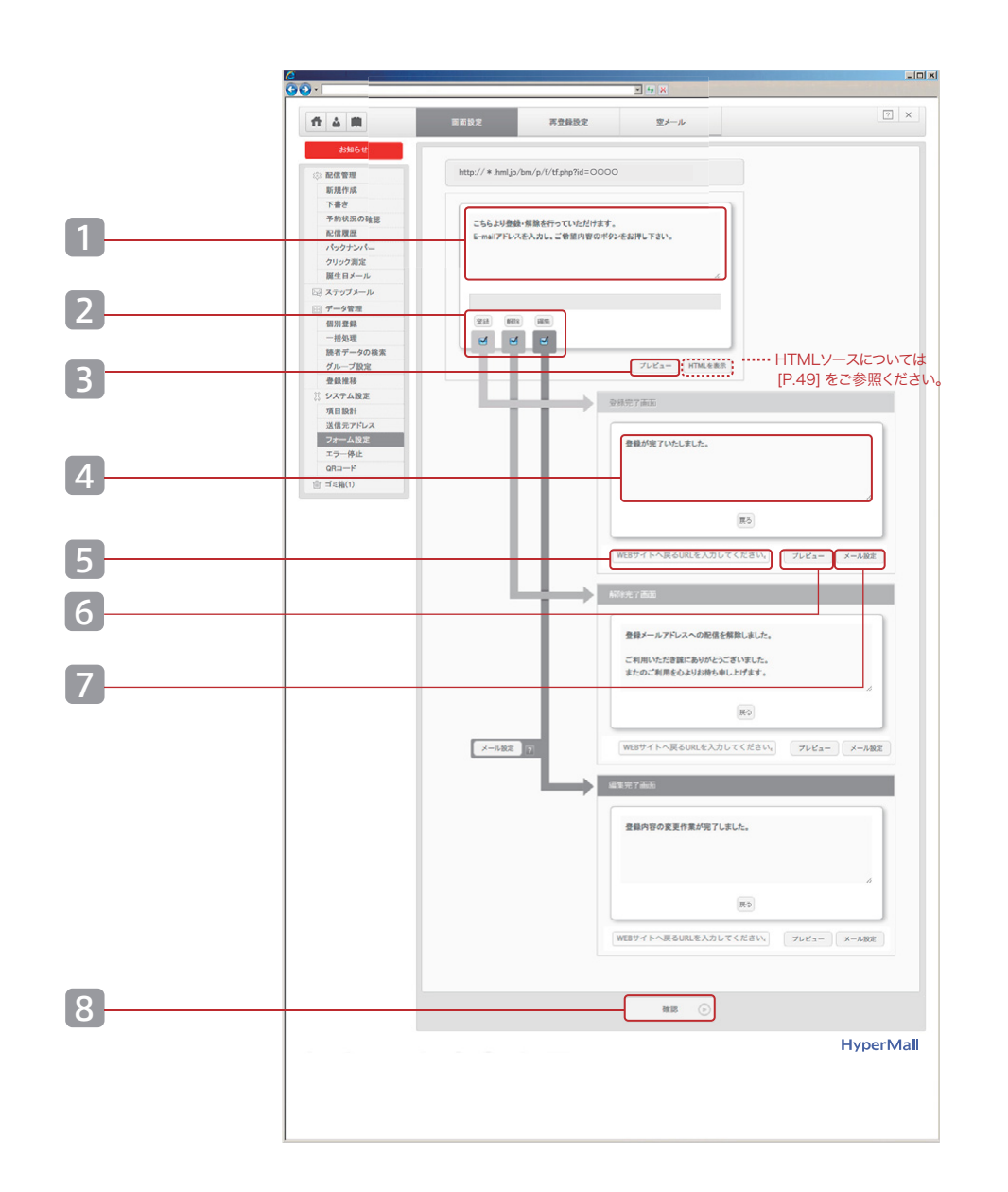

## フォーム設定▶画面設定②

入力フォームの表示内容と「登録」「解除」「編集」の表示/非表示の設定がおこなえます。

登録、解除、編集のそれぞれの確認画面の表示内容と 完了メールの設定をおこなえます。

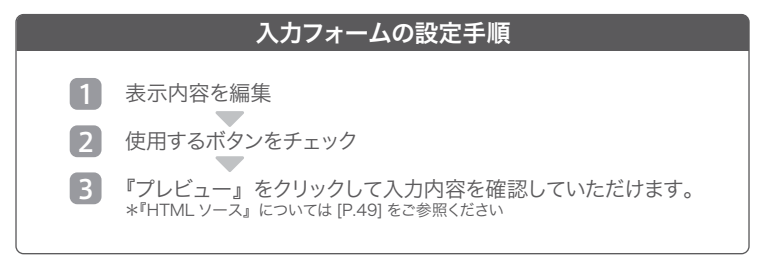

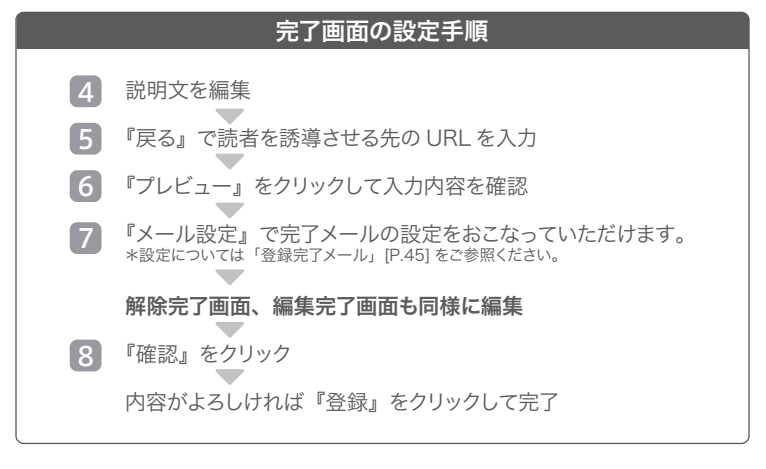

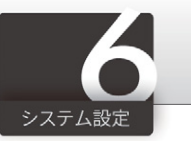

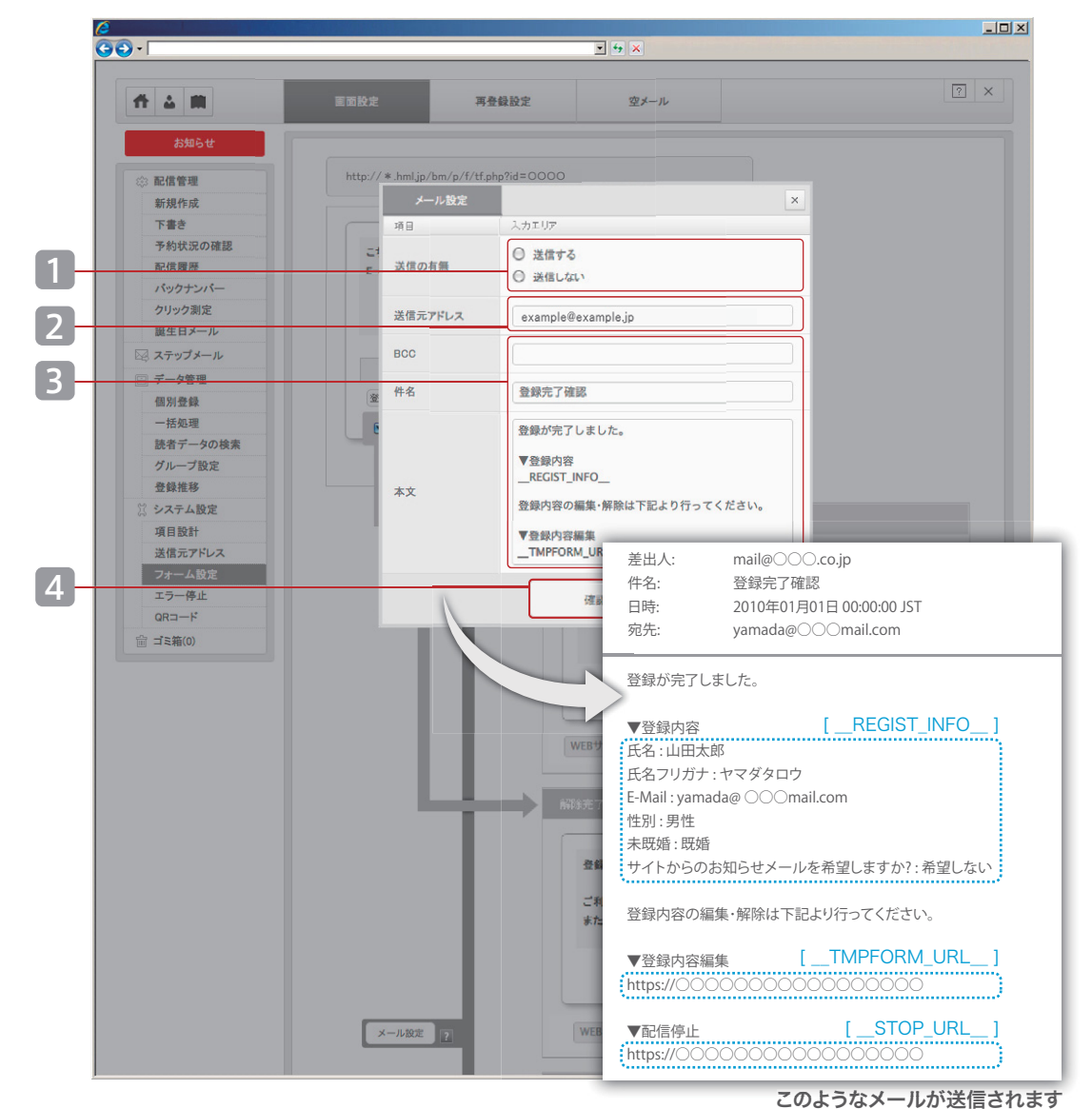

## フォーム設定▶画面設定▶登録完了メール

読者登録の完了時に確認メールを送信する機能をご用意しています。

# メール設定の手順 「送信の有無」を選択(送信しない場合は4へ) 「送信元アドレス」を入力 必要であれば「BCC」を入力 メールの「件名」・「本文」を編集 「確認』をクリック 内容がよるしければ『登録』をクリックして完了

#### システム仕様

\_\_REGIST\_INFO\_\_ 「利用項目の選択」の設定内容が自動反映されます。

\_\_**TMPFORM\_URL\_\_** 「編集フォーム」のURLが自動的に差込まれます。

\_\_**STOP\_URL\_\_** 配信停止が行なえる URLが自動的に差込まれます。

#### 「BCC」の記載方法

- ・複数アドレスの設定が可能です。
- ・E-mail アドレスをカンマで区切って入力してください。
- ・例) info@example.com, support@example.com

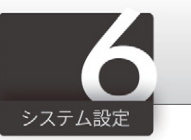

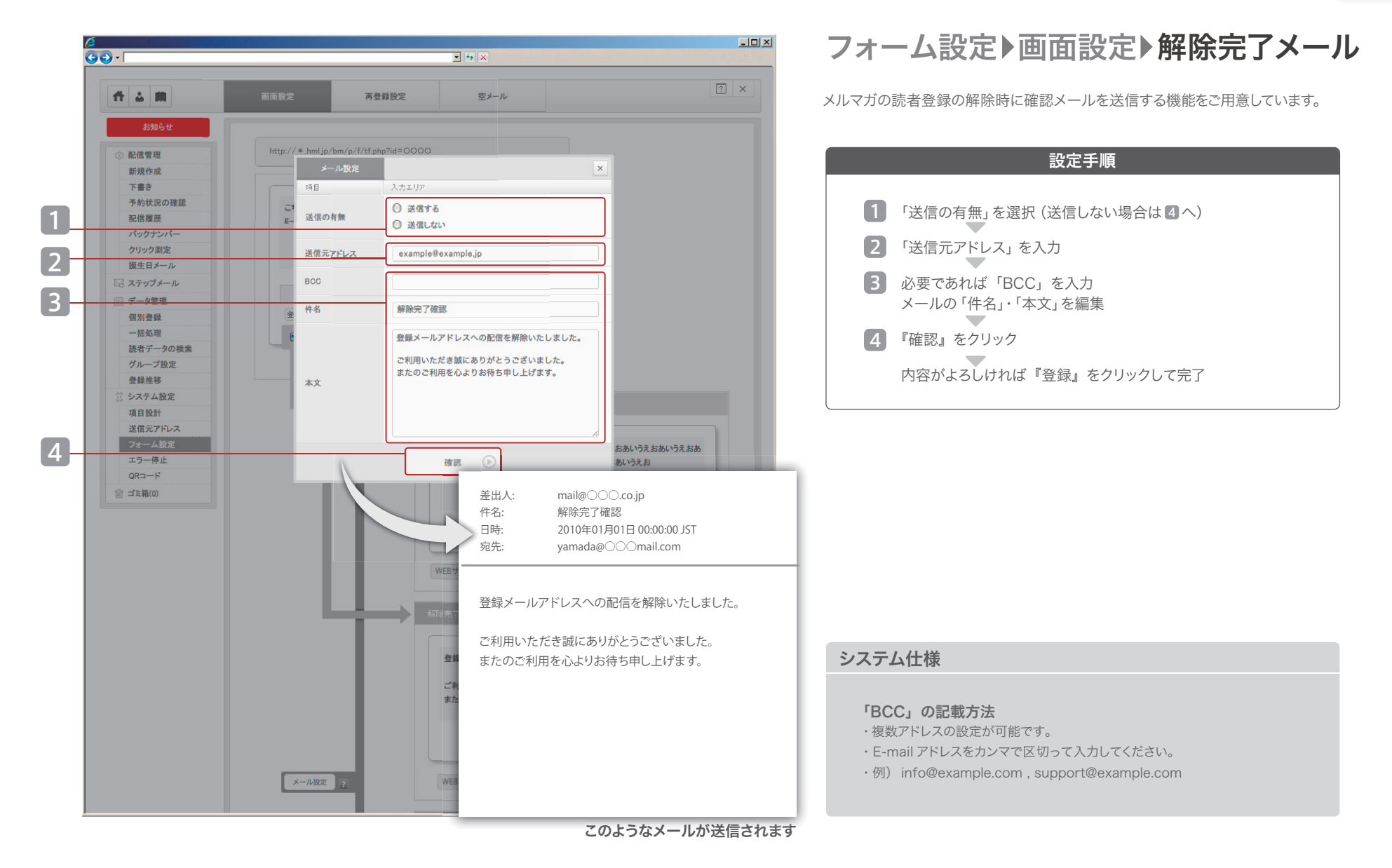

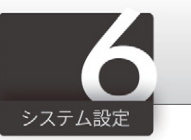

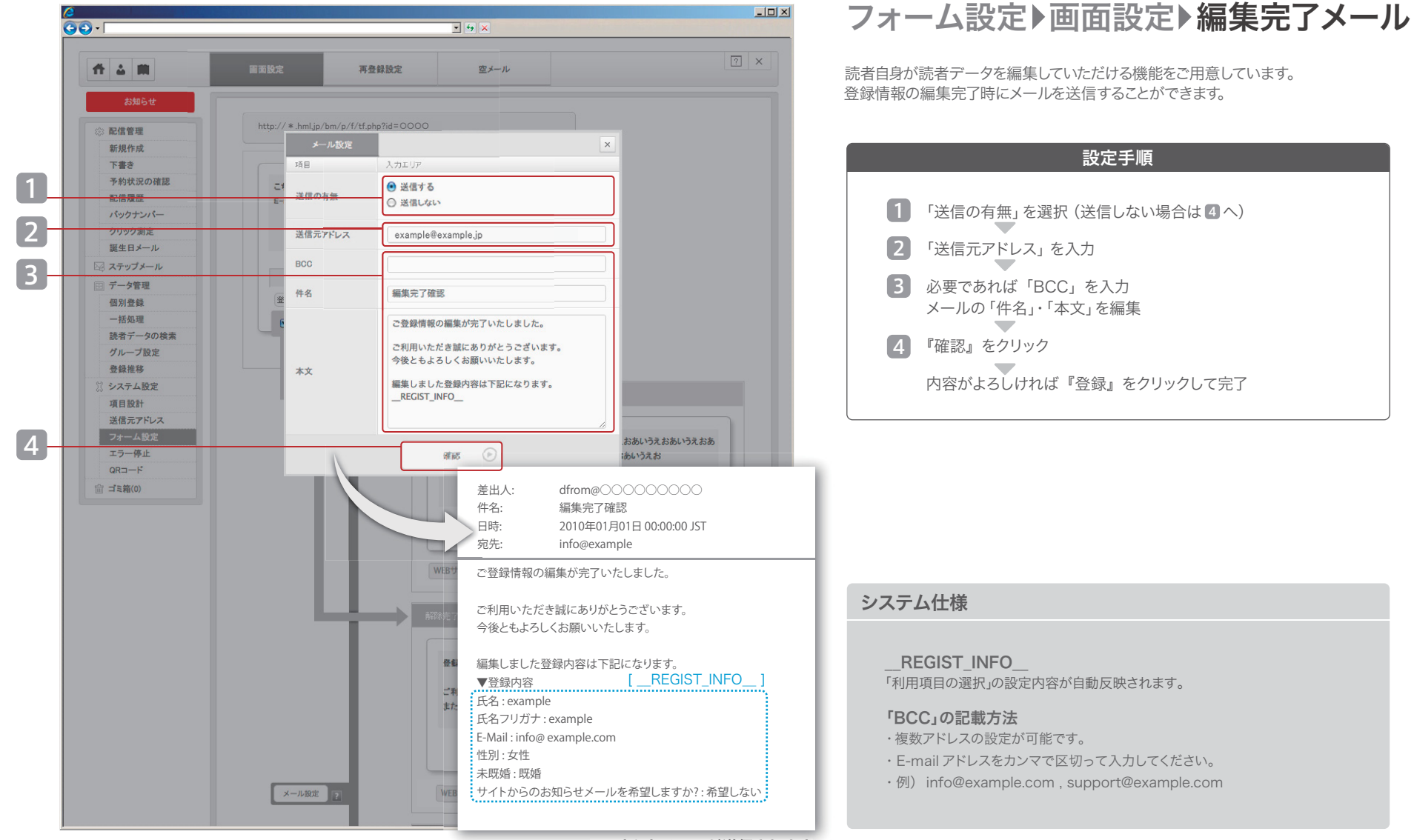

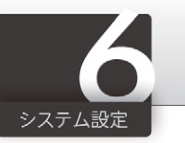

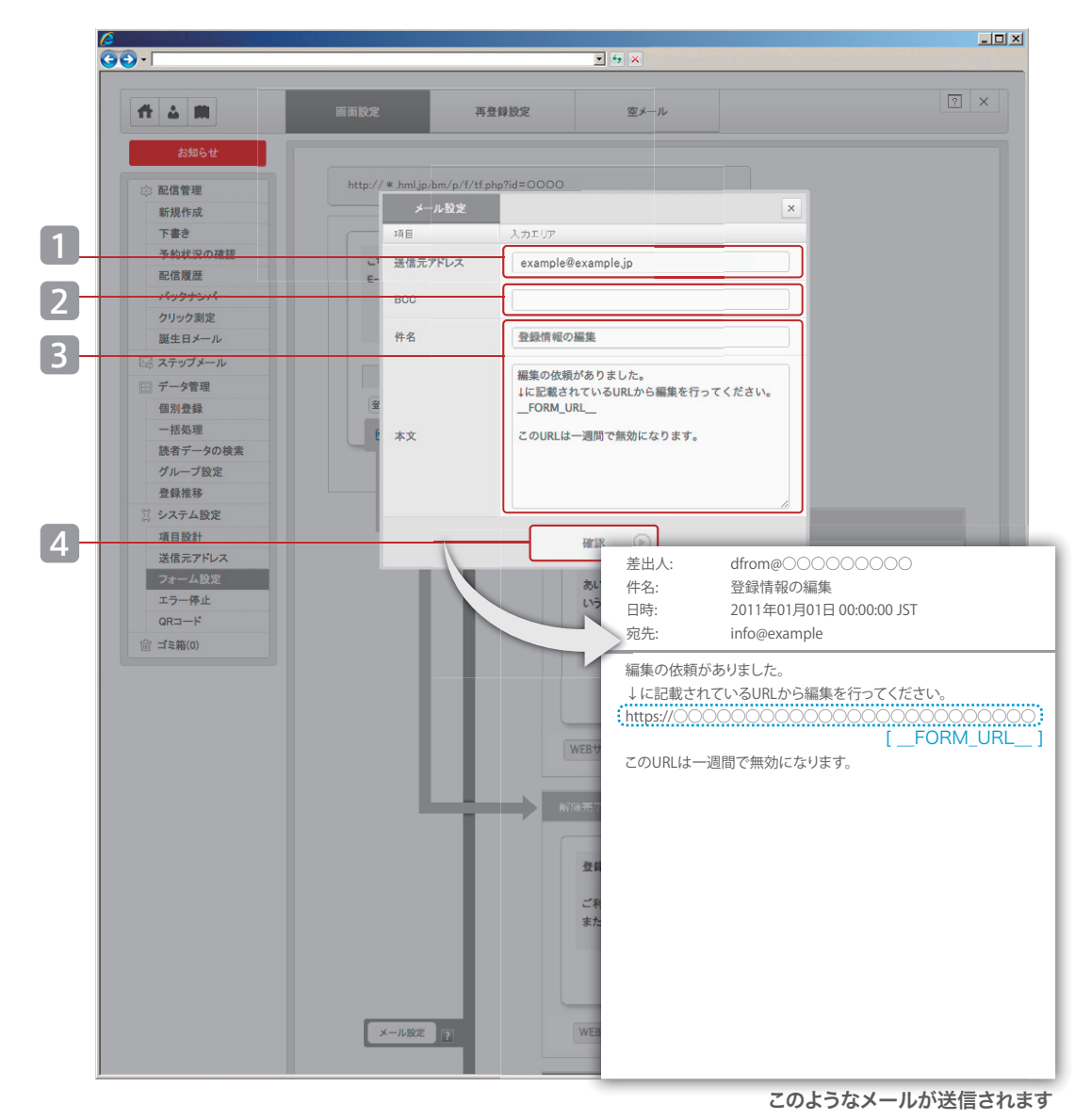

## フォーム設定▶編集案内メール

編集案内メールの内容を設定していただけます。 編集案内メールは以下の編集ステップ②で送信され、読者に編集画面の URL を お知らせします。

#### ■編集ステップ

①フォームにメールアドレスを入力して編集ボタンをクリック
 ②「編集案内メール」が自動返送される
 ③メール内の URL をクリックすると 編集画面へ移動
 ④編集画面で情報を編集して登録

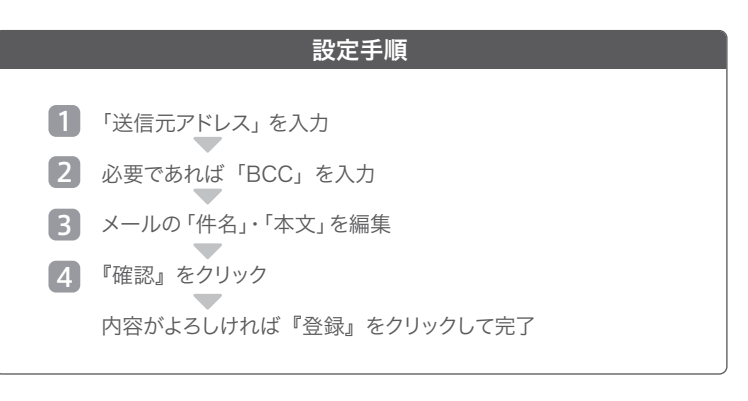

#### システム仕様

\_\_FORM\_URL\_\_

読者データの編集画面へ遷移する URL が自動的に差込まれます。

#### 「BCC」の記載方法

- ・複数アドレスの設定が可能です。
- ・E-mail アドレスをカンマで区切って入力してください。
- ・例) info@example.com, support@example.com

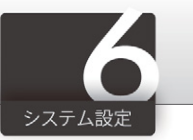

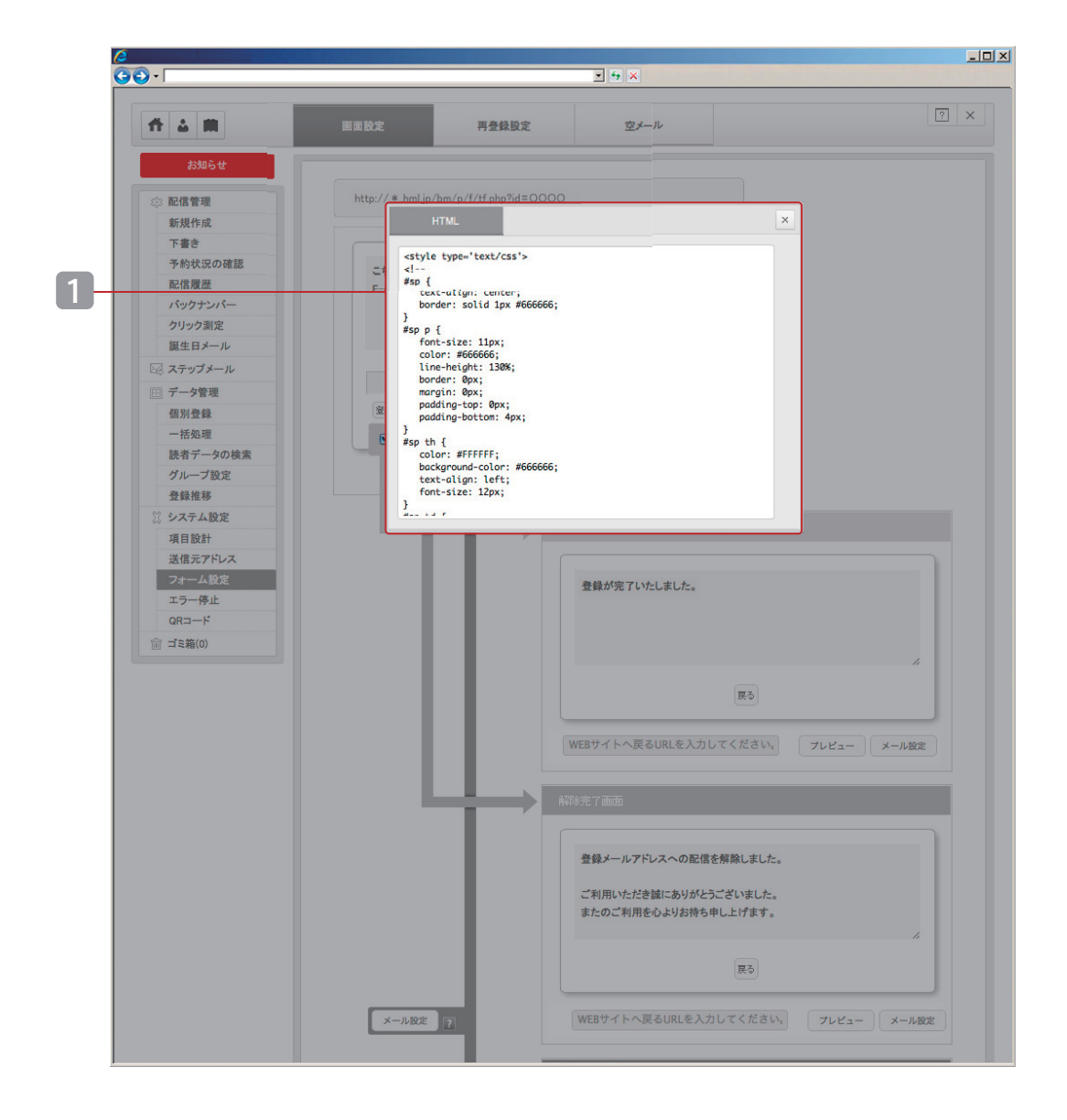

## フォーム設定▶画面設定▶HTML

お客さまお好みのフォームをご利用の場合は、表示される HTML ソースをご活用 ください。HTML のデザイン部分はご自由に変更していただけます。

#### 操作手順

1 表示された「HTML」内のソースをコピー お客さまの Web サイトに組込み

#### システム仕様

・HTML ソースはひな型です。

・「formタグ、inputタグ」の内容は変更しないでください。

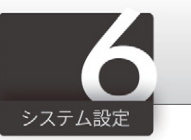

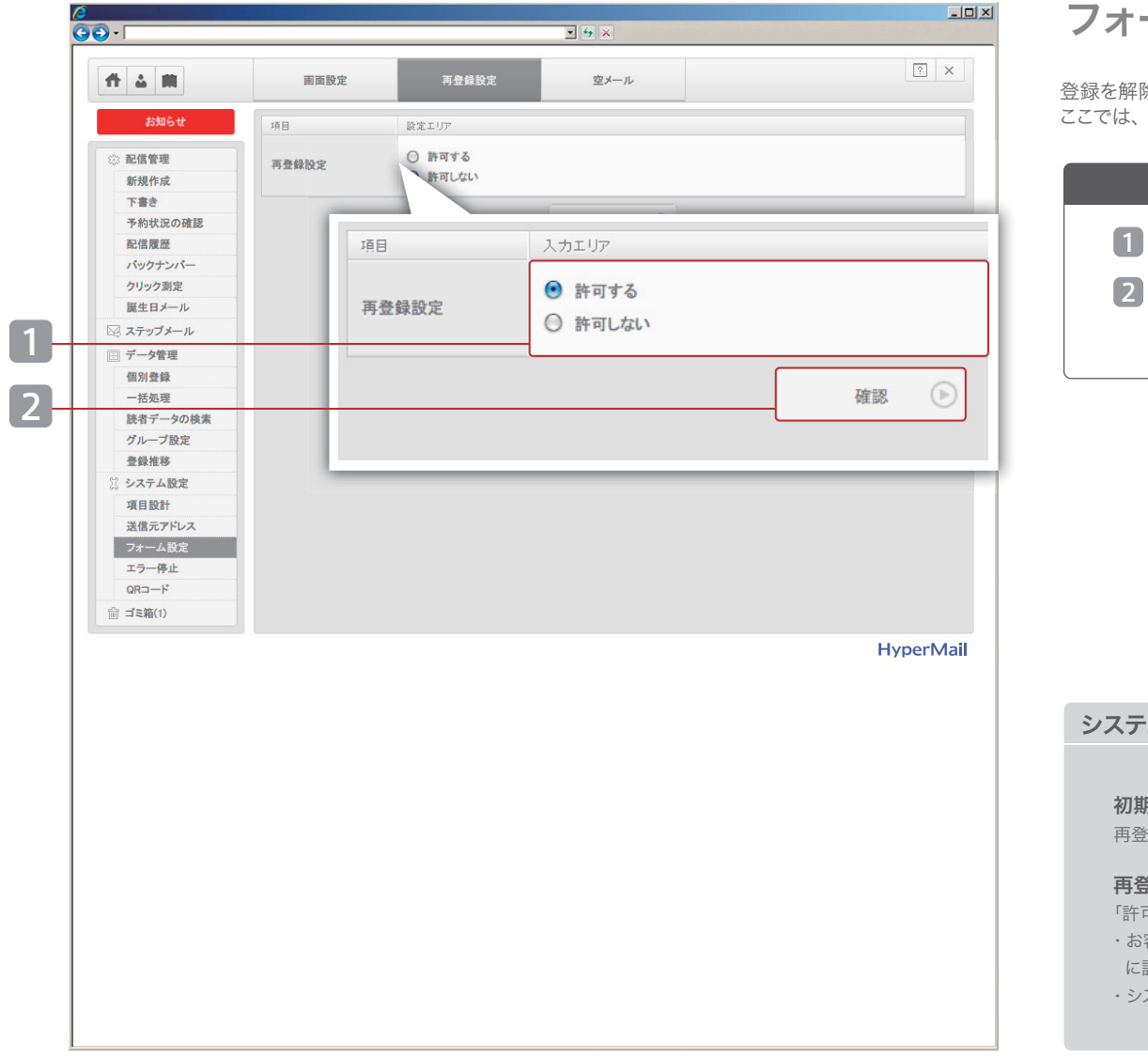

## フォーム▶再登録

登録を解除した読者が同じアドレスで再び登録することを再登録と呼びます。 ここでは、再登録を受け付けるかを設定することができます。

#### 設定手順

1 「許可する」または「許可しない」を選択

『確認』をクリック

確認画面で『登録』をクリックして完了

#### システム仕様

#### 初期の状態

再登録を「許可する」に設定されています。

#### 再登録ができない場合

「許可する」と設定していても、次の場合は再登録ができません。

- ・お客さまが読者のアドレスを「削除」「配信停止」「エラー停止」 に設定した場合。
- ・システムが「エラー停止」と判定した場合

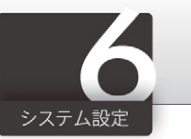

空メール登録までの流れ

読者自身が、指定アドレスに空メールを送信することでメルマガ登録できる機能です。 「利用項目の選択」[P.34]の設定によって登録手順が異なります。 空メール使用時の注意点

『ドメイン』の受信を許可する表記を添えてください。

(例) ○○のメールマガジンは [○○○○] ドメインで配信しています。 メルマガを受信できる様に、必ず [○○○○] ドメインを設定して下さい。

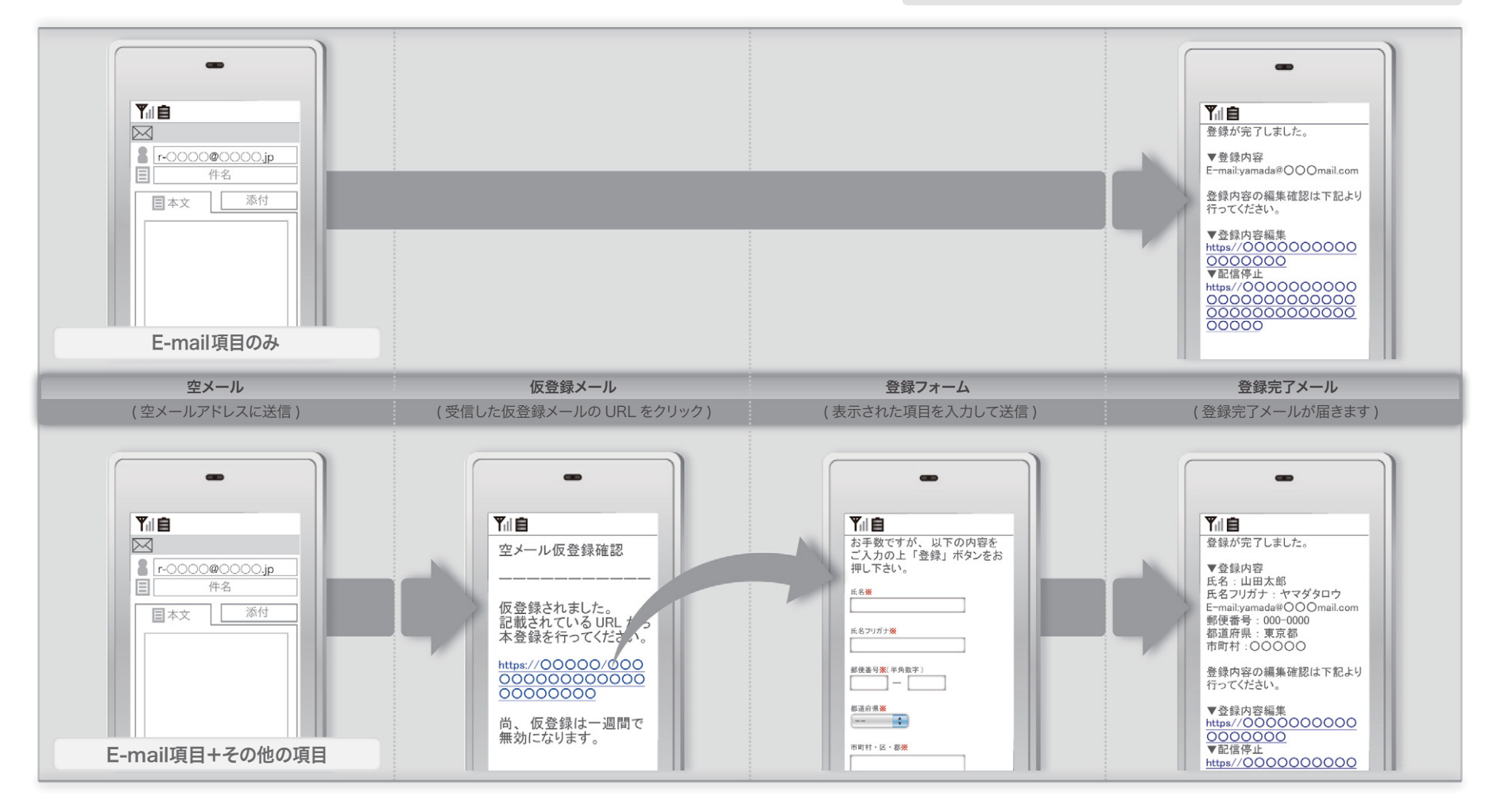

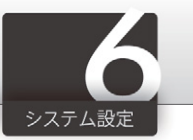

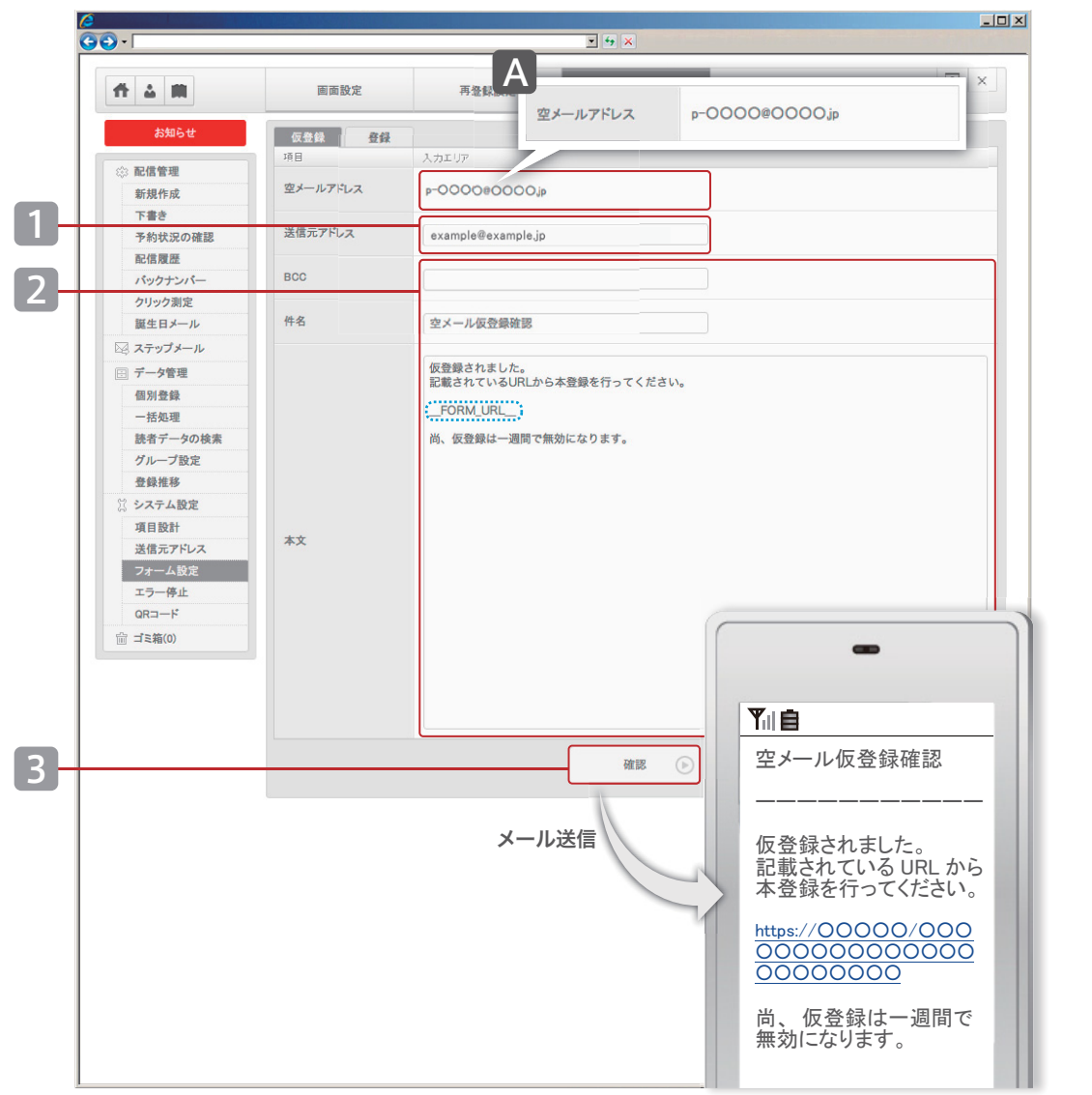

## フォーム設定▶空メール▶仮登録

「仮登録」機能では、空メール登録時に読者に自動送信されるメールの内容を設定 していただけます。この機能は、「利用項目の選択」[P.34] で E-mail とその他項目 を設定している場合にご使用ください。

A 当システムが提供する空メールアドレスが表記されております。

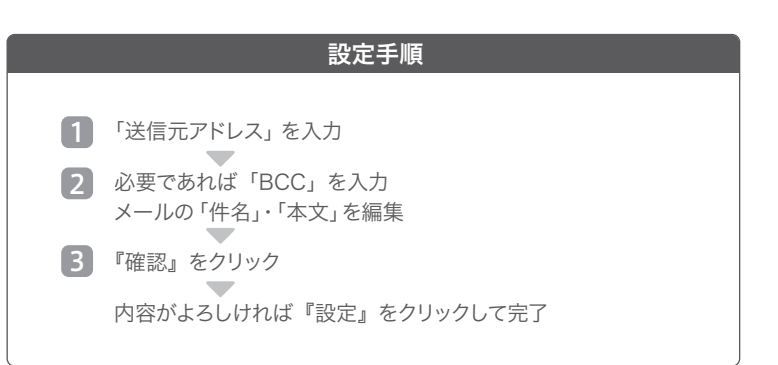

#### システム仕様

\_\_**FORM\_URL\_\_** 登録フォームへ移動する URL が表示されます。

**空メールアドレス** 利用可能な空メールアドレスは 1 つです。

#### 「BCC」の記載方法

- ・複数アドレスの設定が可能です。
- ・E-mail アドレスをカンマで区切って入力してください。
- ・例) info@example.com, support@example.com

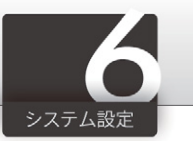

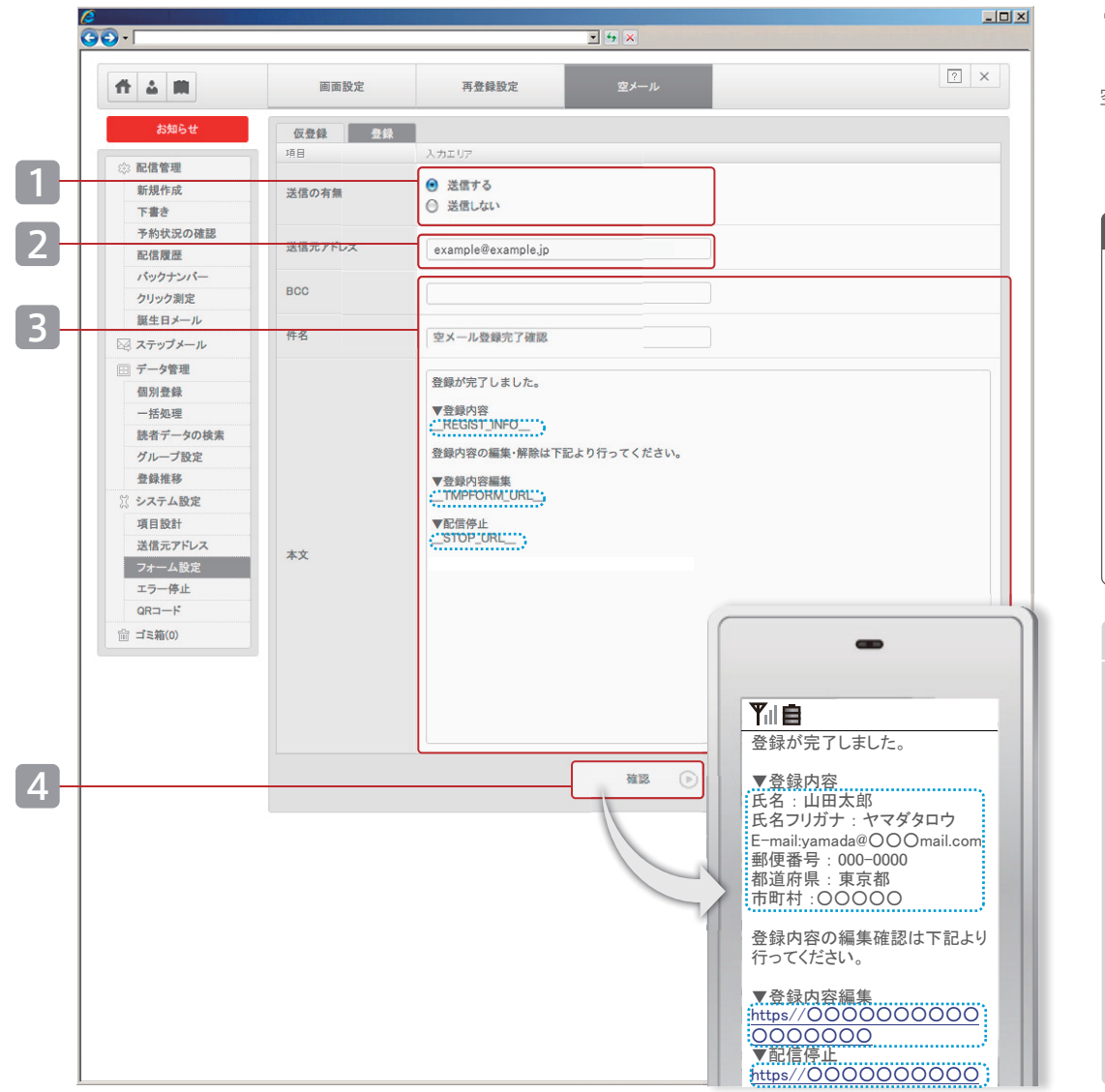

## フォーム設定▶空メール▶登録

空メール登録完了時に送信する、メールの内容を設定していただけます。

# 設定手順 「送信の有無」を選択(送信しない場合は 4 へ) 「送信元アドレス」を入力 必要であれば「BCC」を入力 メールの「件名」・「本文」を編集 『確認』をクリック 内容がよるしければ『設定』をクリックして完了

#### システム仕様

\_\_REGIST\_INFO\_\_ 「利用項目の選択」の設定内容が自動反映されます。

\_\_**TMPFORM\_URL\_\_** 「編集フォーム」のURLが自動的に差込まれます。

\_\_STOP\_URL\_\_ 配信停止が行なえる URLが自動的に差込まれます。

#### 「BCC」の記載方法

- ・複数アドレスの設定が可能です。
- ・E-mail アドレスをカンマで区切って入力してください。
- ・例) info@example.com , support@example.com

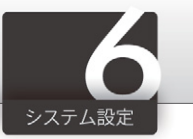

| <b># 4 #</b>                                 | エラー停止 |               | ? ×      |
|----------------------------------------------|-------|---------------|----------|
|                                              |       |               |          |
| お知らせ                                         | 項目    | 設定エリア         |          |
| ☆ 配信管理                                       | 上限数   | 1 回になると配信停止する |          |
| 新規作成                                         |       |               |          |
| 下書き                                          |       | 確認 (>)        |          |
| 予約状況の確認                                      |       |               |          |
| ドロークス                                        |       |               |          |
| クリック測定                                       |       |               |          |
| 誕生日メール                                       |       |               |          |
| 🖾 ステップメール                                    |       |               |          |
| 🖃 データ管理                                      |       |               |          |
| 個別登録                                         |       |               |          |
| 一括処理                                         |       |               |          |
| 読者データの検索                                     |       |               |          |
| グループ設定                                       |       |               |          |
| □ 豆奴性砂 (************************************ |       |               |          |
| 項目設計                                         |       |               |          |
| 送信元アドレス                                      |       |               |          |
| フォーム設定                                       |       |               |          |
| エラー停止                                        |       |               |          |
| QR⊐—⊦                                        |       |               |          |
| ՝ ゴミ箱(1)                                     |       |               |          |
|                                              |       |               | HyperMai |
|                                              |       |               |          |
|                                              |       |               |          |
|                                              |       |               |          |
|                                              |       |               |          |
|                                              |       |               |          |
|                                              |       |               |          |
|                                              |       |               |          |
|                                              |       |               |          |
|                                              |       |               |          |
|                                              |       |               |          |
|                                              |       |               |          |
|                                              |       |               |          |
|                                              |       |               |          |

## エラー停止

「エラー停止」とは、正常に配信がおこなえなかった回数を読者ごとにカウントする 機能です。エラー数が設定値に達すると、次回から配信は自動停止されます。

#### エラー停止の設定手順

1 「上限値」の回数を選択

2 『確認』をクリック

内容がよろしければ『登録』をクリックして完了

#### ご利用上の注意

5%以上のエラー比率で配信をおこなった場合、次回配信がおこなえなくなる場合 がありますのでご注意ください。 \*サポート窓口までお問合せください。 例)1000通配信して50通以上のエラーがある場合

#### システム仕様

・配信エラーが発生すると自動的にカウントアップされます。
 ・設定値に達したメールアドレスへの配信は自動停止されます。
 ・上記の場合、状態は「エラー停止」となります。

#### 配信エラーの原因

・メールアドレスの不正(例:宛先が存在しない)
 ・メールアドレスに、全角文字、不正な文字が含まれている場合
 ・相手先のメールボックスが受信容量を超えている場合
 ・一時的にサーバーが受信を拒否している場合
 ・ドメイン指定受信を利用している場合
 ・通信キャリアによる迷惑メール対策に抵触した場合

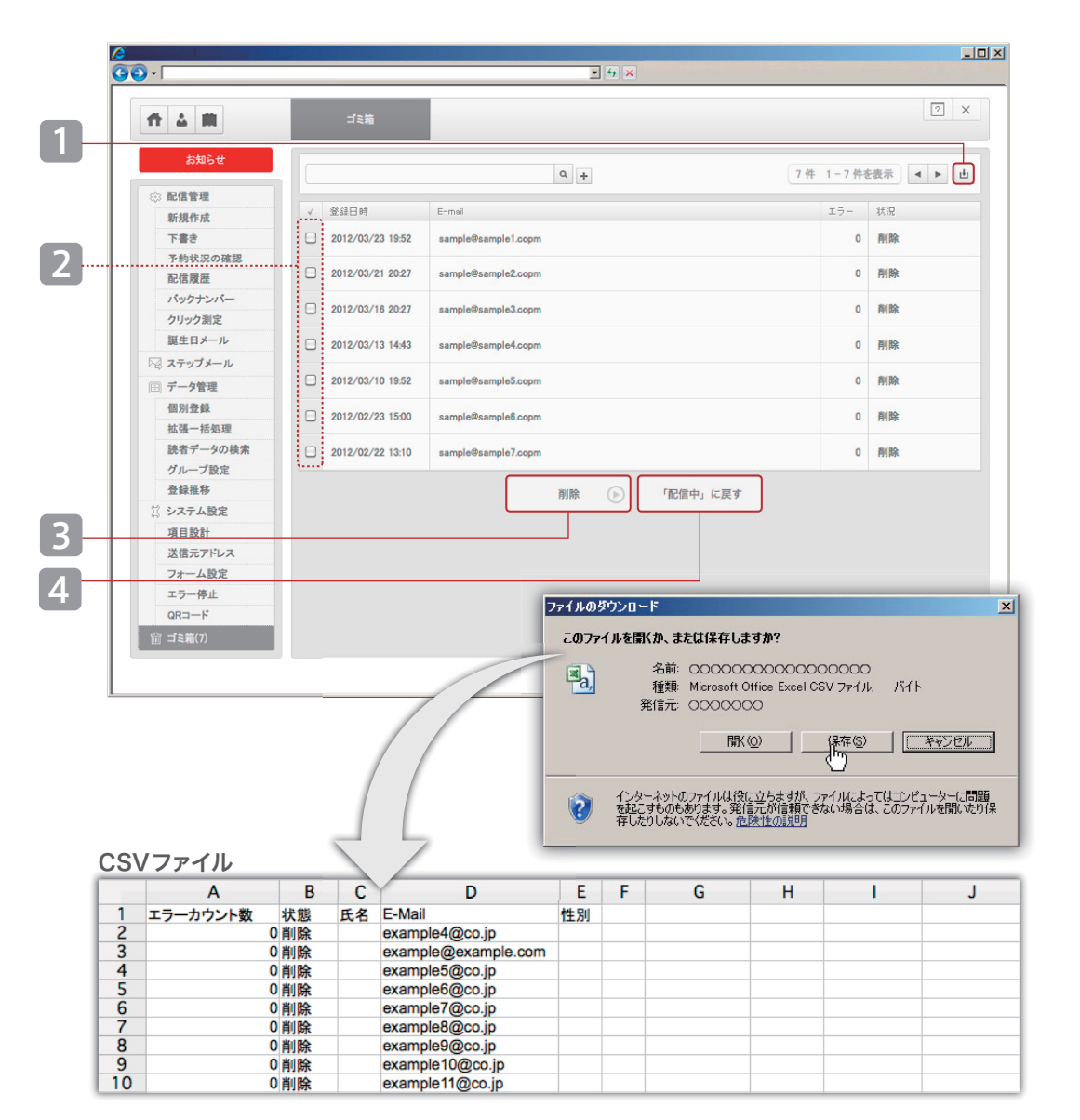

## ゴミ箱

1

「ゴミ箱」には、解除、または削除された読者データが入っています。 「ゴミ箱」のデータを削除することで、システムから完全に削除されます。

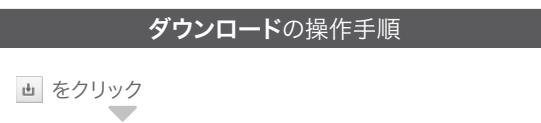

「削除」「解除」、状態の読者データをCSV ファイルで取得できます。

#### **削除**の操作手順

- 2 チェックボックスを選択
- 3 『削除する』をクリックすると、システムより削除されます。

#### 「配信中」状態に戻す手順

2 チェックボックスを選択

4 『[配信中]に戻す』をクリックすると、状態が「配信中」に戻ります。 (読者データはゴミ箱から出ます)

#### システム仕様

データ登録数には、ゴミ箱の中のデータ数も含まれます。ご契約プランの登録数 を超えない範囲でご利用ください。3000 プランのご利用で配信対象のアドレス が2000 件あり、既にゴミ箱に1000 件入っている場合、新たに読者を登録するこ とは出来ません。読者を登録したい場合、ゴミ箱の中を完全に『削除』してください。

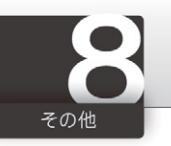

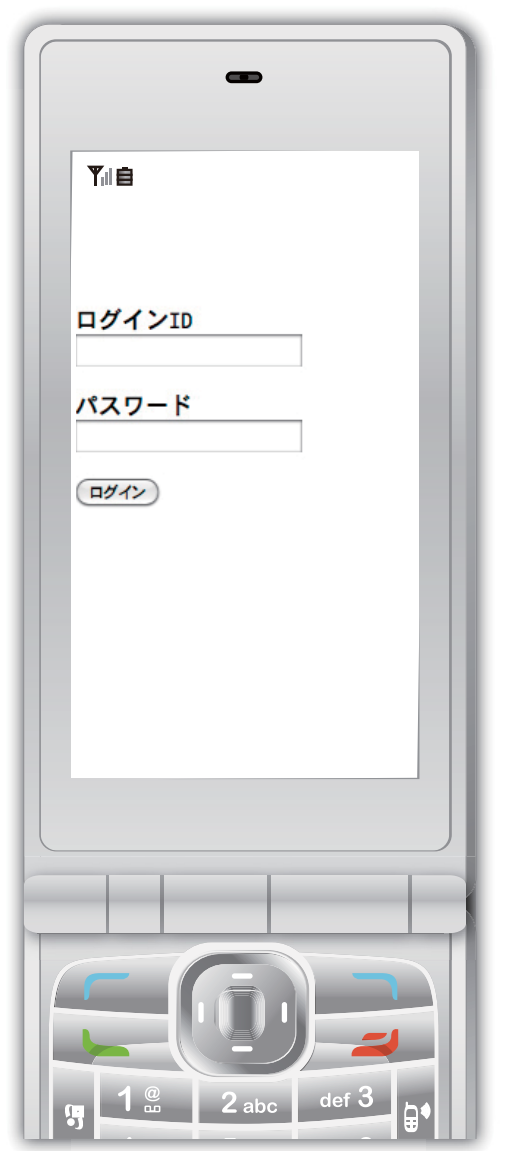

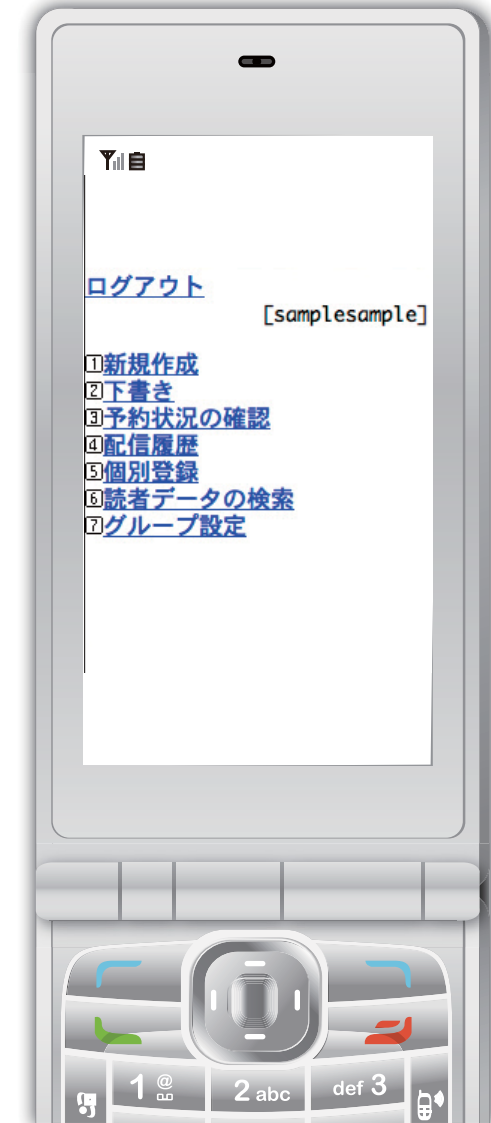

## 携帯端末からの操作

当システムは、携帯電話からのご利用もサポートしておりますのでご活用ください。

#### システム仕様

・ログイン用のURLは共通です。

・一部の機種によってはご利用いただけない場合がございます。
 ・スマートフォンでもご利用可能ですが、動作保証の対象外です。
 ・携帯版では、一部機能が制限されております。

#### ご提供機能

| 新規メール作成(テキストのみ) | ・下書き    |
|-----------------|---------|
| 予約状況の確認         | ・個別登録   |
| 配信履歴の参昭         | ・アドレス検! |

・グループ設定 ・グループ編集/削除 ・お問合せ

\*新規メール作成ではテキストメールのみご利用いただけます。

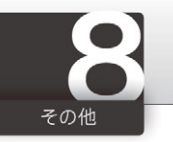

| •                  |           | x <del>o</del> x                      |
|--------------------|-----------|---------------------------------------|
| fi 🕹 🖿             | 契約情報      |                                       |
| お知らせ               | 項目        | 入力エリア                                 |
| ☆ 配信管理             | 契約プラン     | 3000アドレス (登録 200 / 残り 2800)           |
| 新規作成               | 契約期限      | 2012/04/01                            |
| 予約状況の確認            |           |                                       |
| 配信履歴               | ID        | sample                                |
| クリック測定             | パスワード・    | sample (半角英效)                         |
| 誕生日メール             | 空メールアドレス  | n-e amilañe amila com                 |
| □ データ管理            | 20 101101 | p authorageningeon                    |
| 個別登録               | 登録・解除フォーム | http://*.hml.jp/bm/p/f/tf.php?id=0000 |
| 一括処理 読者データの検索      |           | <b>**</b>                             |
| グループ設定             |           | ्रमा 🕞                                |
| □ 豆塚推移<br>○ システム設定 |           |                                       |
| 項目設計               |           |                                       |
| 支信元アトレスフォーム設定      |           |                                       |
| エラー停止              |           |                                       |
| QRコート<br>前 ゴミ箱(2)  |           |                                       |
|                    |           |                                       |
|                    |           | Нур                                   |
|                    |           |                                       |
|                    |           |                                       |
|                    |           |                                       |
|                    |           |                                       |
|                    |           |                                       |
|                    |           |                                       |
|                    |           |                                       |
|                    |           |                                       |
|                    |           |                                       |
|                    |           |                                       |
|                    |           |                                       |

## ご契約情報

お客さまがご登録されている情報をご確認いただけます。ご担当者さまの変更や メールアドレスの変更などはこちらから受け付けております。

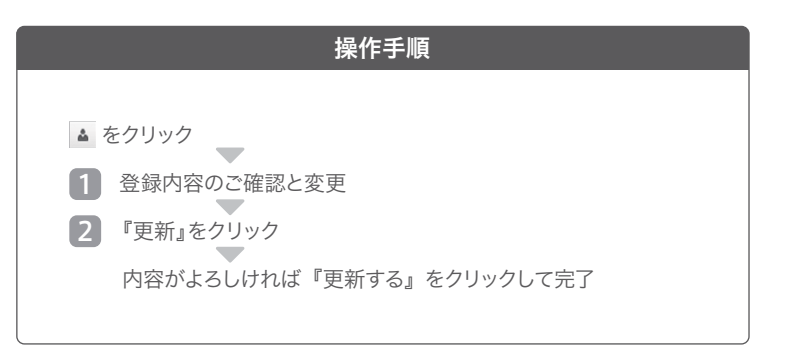